# Discovering OMEGAMON Volume 6

**OMEGAMON XE for Storage v530** 

**Enhanced 3270 User Interface Lab Exercises** 

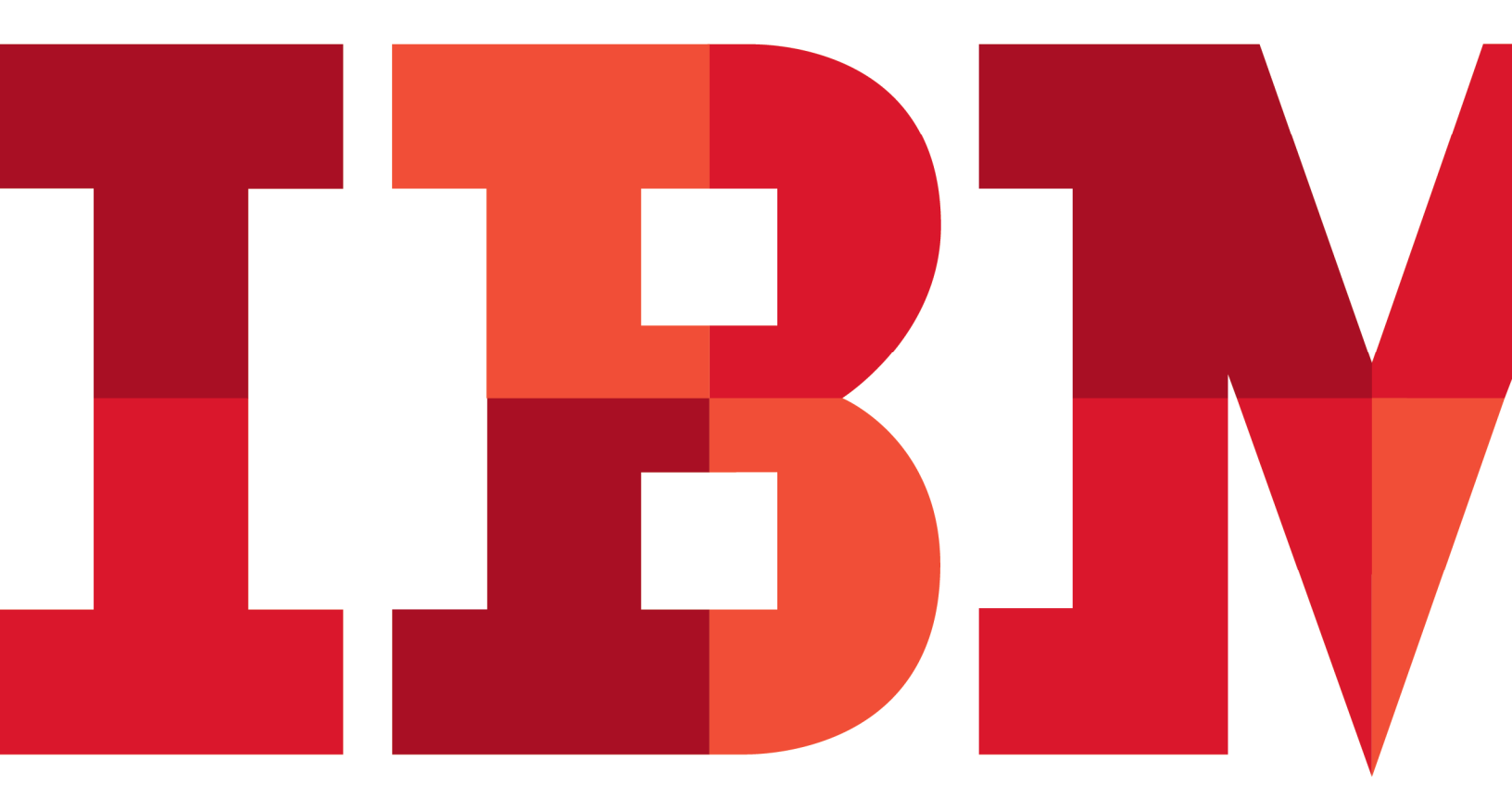

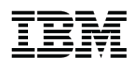

IBM Software

### Contents

| LAB 1        | MON  | ITORING STORAGE PERFORMANCE AND SPACE – HIGH LEVEL OVERVIEW | 6  |
|--------------|------|-------------------------------------------------------------|----|
|              | 1.1  | VIEW STORAGE PERFORMANCE FROM ENTERPRISE SUMMARY            |    |
|              | 1.2  | DISPLAYING VOLUME LEVEL HISTORY (NEW IN V5.3)               | 17 |
|              | 1.3  | VIEW STORAGE DATA FROM ENTERPRISE SUMMARY                   |    |
| LAB 2        | VIEW | / DEVICE AND STORAGE SUBSYSTEM DATA                         |    |
|              | 2.1  | View Hardware/Device Data                                   |    |
|              | 2.2  | View Hardware/Device History (New in V5.3)                  |    |
|              | 2.3  | VIEW STORAGE SUBSYSTEM DATA                                 |    |
| LAB 3        | VIEW | / DATASET ATTRIBUTE DETAILS AND EXCEPTIONS                  |    |
|              | 3.1  | VIEW AND NAVIGATE DATASET ATTRIBUTE SYSTEM SUMMARY          | 45 |
| APPENDIX A.  | ΝΟΤΙ | CES                                                         |    |
|              | ΤΒΔΓ |                                                             | 64 |
| AFFLINDIA D. | INAL |                                                             |    |
| APPENDIX C.  | DOC  | UMENTATION REVISION HISTORY                                 | 66 |

### Overview

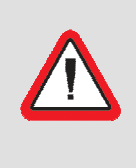

#### Lab Prerequisites

This lab should not be taken unless the participant has, at a minimum, previously taken the e3270 UI Introduction lab and preferably the e3270 UI z/OS lab as well. Alternately, if the participant has previous hands-on experience with the e3270 UI, then this lab will be of value to them.

OMEGAMON XE for Storage provides the ability to monitor the various z/OS storage systems. The new, enhanced 3270(e3270) user interface, included with OMEGAMON XE for Storage v5.3, complements the existing Tivoli Enterprise Portal Server (TEPS) interface by providing the ability to monitor these various z/OS storage systems from a 3270 session. This series of exercises will illustrate several of the features and functions available in this new e3270 user interface.

Individual labs exercises will cover the following topics -

- Monitoring storage systems from a system/LPAR perspective
- Monitoring devices, DFSMShsm, DFSMSrmm and DFSMS constructs
- Identifying issues utilizing dataset attribute details

### Introduction

This lab will demonstrate how to utilize the OMEGAMON XE for Storage V5.3 enhanced 3270 user interface (e3270 UI). In this lab's exercises, the user will perform a series of exercises focused on the following:

- Monitor performance and utilization of storage systems from a high-level, subsystem view
- Monitor critical storage subsystems of DFSMShsm and DFSMSrmm as well as the various hardware devices that make up the z/OS storage systems
- Utilize the dataset attribute collection to identify files with the most significant space related issues

The lab will also demonstrate an important new feature of OMEGAMON Storage V5.3, historical data collection and viewing within the e3270 user interface.

OMEGAMON XE for Storage provides support for many of the common storage devices in use today. While other devices are supported, they are not included in this set of exercises. These exercises are performed on IBM systems that utilize IBM hardware.

### Icons

The following symbols appear in this document at places where additional guidance is available.

| Icon     | Purpose              | Explanation                                                                                                    |
|----------|----------------------|----------------------------------------------------------------------------------------------------|
|          | Important!           | This symbol calls attention to a particular step or command.<br>For example, it might alert you to type a command carefully<br>because it is case sensitive. |
| i        | Information          | This symbol indicates information that might not be necessary to complete a step, but is helpful or good to know.                                            |
| <b>B</b> | Trouble-<br>shooting | This symbol indicates that you can fix a specific problem by completing the associated troubleshooting information.                                          |

### Lab 1 Monitoring Storage Performance and Space – High Level Overview

Lab 1 introduces the e3270 interface for OMEGAMON XE for Storage. This lab is performed from the default 'start' panel, KOBSTART. KOBSTART is an overview panel for all installed OMEGAMON products. The SMSplex Overview screen, which is included on KOBSTART, provides 'zoom enabled' fields into OMEGAMON XE for Storage detail displays. The lab will illustrate zooming from this start screen directly into OMEGAMON XE for Storage detailed displays. The first part of this lab will demonstrate how to identify possible response time issues and the second part of the lab will cover how to identify possible free space issues, directly from the KOBSTART screen.

Lab 1 illustrates several of the detailed displays available in OMEGAMON XE for Storage. Many of these screens can also be accessed by utilizing a different path through the product. The main purpose of this exercise is to demonstrate how to do high-level storage monitoring from the main/overview OMEGAMON screen, KOBSTART.

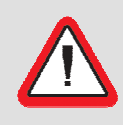

Security Information!

Prior to starting these exercises, please see the instructor for user ID/password and logon instructions.

#### Screen Size and Presentation Display

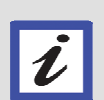

The sample product displays in this lab were created with a screen size of 43x80. The IBM Personal Communications Session Manager sessions utilized in this workshop have been preconfigured with a screen size of 43x80, but may be modified allowing for more or less data to be displayed on each screen. Depending on the screen size in use, the product displays shown on your monitor may appear different than the examples in this lab.

### **1.1** View Storage Performance from Enterprise Summary

### \_\_1. Sign on to the e3270 UI.

Enter the User ID and Password provided by the instructor and press **ENTER**.

This is the default initial screen, the **Enterprise Summary**, KOBSTART, which displays a highlevel overview from each of the installed OMEGAMON products.

| Command>                                     |                          | <u> </u>           | e <u>E</u> d | it <u>V</u> ie  | W <u>I</u> ool:   | 5 <u>O</u> pt  | ions <u>I</u>        | <u>i</u> elp     | 11/2<br>Auto    | 7/2012<br>Update             | 08:48:05<br>: <u>0f</u> f |
|----------------------------------------------|--------------------------|--------------------|--------------|-----------------|-------------------|----------------|----------------------|------------------|-----------------|------------------------------|---------------------------|
| KOBSTART                                     | ,                        |                    | E            | nterpri         | se Summ           | ary            |                      |                  | Sys .           | ID :                         |                           |
| ~                                            |                          |                    | A            | ll Acti         | ve Sysp           | lexes          |                      |                  |                 |                              |                           |
| Columns _                                    | <u>2</u> l               | u <u>6</u> ul      | <u>9</u>     | +               | →   ↑             | Ļ              | Rows                 | 1 L              | ر<br>د          | 1 of                         | 1                         |
| <pre></pre>                                  | [<br>[<br>[]             | ∆Averag<br>VCPU Pe | je<br>encent | llig<br>t LPA   | hest<br>R Name    | ∆High<br>VLPAR | est<br>CPU%          | ∆Perce<br>VMSU C | nt LPi<br>apaci | AR +LP<br>ty Na              | AR Grou<br>me             |
| _ ESYSPLE                                    | ×                        |                    |              | Z ESY           | SMVS              |                | 3                    |                  | 1               | .8 N                         | 7A                        |
| Y                                            |                          |                    | Al           | l Activ         | e CICSp           | lexes          |                      |                  |                 |                              |                           |
| Columns _                                    | <u>2</u> t               | o <u>6</u> of      | F <u>19</u>  | +               | →   ↑             | Ŧ              | Rows _               | <u>1</u> t       | ·               | <u>   3</u> of               | 3                         |
| ∆CICSplex<br>⊽Name                           | [<br>[<br>[<br>[]        | ∆Number<br>⊽Regior | r of<br>ns   | ∆Trans<br>⊽Rate | action            | ΔCPU<br>⊽Util  | izatio               | Any<br>N Reg     | SOS<br>ions     | SOS<br>Regio                 | n                         |
| _ CICSDAX<br>_ CICSPLX<br>_ OMEGPLE          | (1   <br>(1   <br>X      |                    | 6<br>9<br>7  |                 | 0/m<br>1/m<br>6/m |                | 0.0%<br>0.0%<br>0.0% | NO<br>NO<br>NO   |                 | n/a<br>n/a<br>n/a            |                           |
| Ŷ                                            |                          |                    | A11 (        | Active          | DB2 Sub:          | system         | 3                    |                  |                 |                              |                           |
| Columns _                                    | <u>3</u> t               | o <u>7</u> o1      | F <u>29</u>  | +               | →   ↑             | ŧ              | lows                 | <u>1</u> t       | o               | <u>7</u> of                  | 7                         |
| ΔDB2 ID Δ<br>V V                             | MVS<br>/Sys              | tem ID             | Loo<br>  Coi | ok<br>hflict    | Lock<br>Escal     | ation          | Lock<br>Escal        | lation           | Loci<br>Esc     | ≺<br>alation                 | +DDF<br>Rate              |
| _ DSNT<br>_ DSNC<br>_ DSNB                   | MVS<br>MVS<br>MVS        | E<br>F<br>C        |              | 0<br>0<br>0     |                   | 0              |                      | 0<br>0           |                 | 0.00<br>0.00<br>0.00         |                           |
| DSNA<br>_ DB1S<br>_ DB1I<br>_ DB1I<br>_ DB1D | MVS<br>MVS<br>MVS<br>MVS | E<br>E<br>E        |              | 0<br>0<br>0     |                   | U<br>U<br>0    |                      | 0<br>0<br>0      |                 | 0.00<br>0.00<br>0.00<br>0.00 |                           |
| >                                            |                          |                    | Moin         | itored          | IMS Sub:          | system:        |                      |                  |                 | No Dat                       | a ×                       |

#### \_\_\_\_2. Locate OMEGAMON XE for **Storage SMSplex Overview** on Main Menu (KOBSTART)

|                                                                                                  |                                                                               | <u>F</u> ile                                           | e <u>E</u> dit <u>V</u> i | ew  | <u>I</u> ools <u>O</u> pti                | ons          | <u>H</u> el  | о, ю.                      | 11/27/2012                                | 2 09:44:57                              |
|--------------------------------------------------------------------------------------------------|-------------------------------------------------------------------------------|--------------------------------------------------------|---------------------------|-----|-------------------------------------------|--------------|--------------|----------------------------|-------------------------------------------|-----------------------------------------|
|                                                                                                  |                                                                               |                                                        |                           |     |                                           |              |              |                            | - Auto Upda                               | te : <u>0f1</u>                         |
| Command =:<br>KORSTART                                                                           | =>                                                                            |                                                        | Enternr                   | ise | e Summaru                                 |              |              |                            | _ Plex ID<br>Sus ID                       |                                         |
|                                                                                                  |                                                                               |                                                        | Encorpr                   | 13  | s ouniner g                               |              |              |                            | 093 10                                    | ·                                       |
| >                                                                                                |                                                                               |                                                        | Monitored                 | I   | 1S Subsystems                             |              |              |                            | No D                                      | ata 🗌 🗌 🗙                               |
|                                                                                                  |                                                                               |                                                        |                           |     |                                           |              |              |                            |                                           |                                         |
| >                                                                                                |                                                                               | Web:                                                   | Sphere MQ Q               | ue  | ue Manager St                             | atus         |              |                            | No De                                     | ata 🔤 🗌 ×                               |
| ~                                                                                                |                                                                               |                                                        | Storage SI                | ٩S  | olex Overview                             |              |              |                            |                                           | X                                       |
| Columns                                                                                          | <u>_2</u> to _                                                                | <u>5</u> o1                                            | F <u>18</u> ←             | +   | I ↑ I ↓ R                                 | ows          |              | 1 t                        | to 1 o                                    | f 1                                     |
| ♦SYSplex                                                                                         | Name [                                                                        | High<br>Resp                                           | n Volume<br>Donse Time    | ł   | High Volume<br>⊓ragmentation              | Inde         | ex           | HSM<br>% F                 | 1 Max Entry<br><sup>F</sup> ull           | +HSM Ma<br>% Full                       |
| _ DEMOP                                                                                          | [-<br>LX [                                                                    |                                                        | 3.0                       |     |                                           | 81           | 19           | n/a                        | )                                         | n/a                                     |
| $\sim$                                                                                           |                                                                               | Net                                                    | twork Healt               | h i | for Applicati                             | ons          |              |                            |                                           | ×                                       |
| Columns                                                                                          | <u> 3</u> to _                                                                | 7 01                                                   | F <u>21</u> ←             | →   | t ↓ R                                     | ows _        |              | <u>1</u> t                 | o <u>9</u> o                              | f <u>9</u>                              |
| ∆System<br>⊽ID                                                                                   | ∆Job<br>⊽Name                                                                 |                                                        | ∆% Segs<br> ⊽OutOfOrde    | r   | ∆Tot Segs<br>⊽OutOfOrder                  | ∆Cor<br>⊽Bac | nn i<br>cklo | .n<br>)g                   | Backlog<br>Rejected                       | ∆Tot Bac<br>⊽Rejecte                    |
| _ MVSE<br>_ MVSE<br>_ MVSE<br>_ MVSE<br>_ MVSE<br>_ MVSE<br>_ MVSE<br>_ MVSE<br>_ MVSE<br>_ MVSE | BBOSO<br>TN327<br>TN327<br>CICSA<br>CICSA<br>CICSA<br>WEBSR<br>BLZBF<br>BLZBF | 03<br>0A<br>00R5<br>0R5<br>0R6<br>0R8<br>V<br>43<br>A3 |                           |     | 0<br>0<br>0<br>0<br>0<br>0<br>0<br>0<br>0 |              |              | 0<br>0<br>0<br>0<br>0<br>0 | 0<br>0<br>0<br>0<br>0<br>0<br>0<br>0<br>0 | 0<br>0<br>88<br>30<br>44<br>0<br>0<br>0 |

With the cursor in the home position (upper left corner), press PF8, to scroll down

Locate the **Storage SMSplex Overview**. An SMSplex is a group of one or more systems that share a common storage management subsystem (SMS) configuration. This section provides you with one row of data for each SMSplex. Each row will contain the worst values from all monitored systems within that SMSplex.

\_\_3. Review Storage Key Performance Indicators (response time and storage metrics).

This overview screen displays key performance and space related metrics that represent the 'worst' values from all monitored systems. Abnormal values in any of these metrics could be an indicator of an impact to overall transaction throughput and/or end-user response times and would be flagged as an exception.

Additional overview data is available as indicated by the number of columns being displayed.

| Command ==>         | <u>F</u> ile   | <u>E</u> dit                     | ⊻ie⊾  | N <u>I</u> ools      | <u>O</u> ptions  | <u>H</u> elp | 11/2<br>— Auto<br>Plex | 27/20<br>5 Upd<br>< ID | 12 0<br>late<br>: | 9:52:14<br>: <u>0f</u> 1 |  |
|---------------------|----------------|----------------------------------|-------|----------------------|------------------|--------------|------------------------|------------------------|-------------------|--------------------------|--|
| KOBSTART            |                | Enterprise Summary Sys ID :      |       |                      |                  |              |                        |                        |                   |                          |  |
| >                   | I              | Monitored IMS Subsystems No Data |       |                      |                  |              |                        |                        |                   |                          |  |
| Σ                   | WebSp          | here M                           | Q Que | eue Manag            | jer Status       |              |                        | No                     | Data              | ×                        |  |
| $\sim$              |                | Storag                           | e SMS | Splex Ove            | rview            |              |                        |                        |                   | X                        |  |
| Columns <u>2</u> to | <u> 5</u> of . | 18                               | ← -   | ↓ ↑                  | Rows             | 1            | l to                   | 1                      | of                | 1                        |  |
| ♦SYSplex Name       | High<br>Respo  | Volume<br>nse Ti                 | me    | High Vol<br>Fragment | ume<br>ation Ind | lex %        | HSM Max<br>& Full      | Entr                   | y +               | HSM Ma<br>% Full         |  |
| _ DEMOPLX _         |                | 3                                | . 0   |                      | 8                | 19 r         | n/a                    |                        |                   | n/a                      |  |

Place the cursor anywhere inside this section and press **PF11** to scroll right.

| Command ==><br>KOBSTART | _ <u>F</u> ile <u>E</u> dit ⊻iew | <u>I</u> ools <u>O</u> ption     | ns <u>H</u> elp 11/27/<br>Auto U<br>Plex I<br>Sys ID | 2012 10:10:45<br>pdate : <u>Off</u><br>D :<br>: |  |  |  |  |  |  |  |
|-------------------------|----------------------------------|----------------------------------|------------------------------------------------------|-------------------------------------------------|--|--|--|--|--|--|--|
| Σ                       | Monitored I                      | Monitored IMS Subsystems No Data |                                                      |                                                 |  |  |  |  |  |  |  |
| Σ                       | WebSphere MQ Que                 | ue Manager Sta                   | tus N                                                | o Data _ 🗌 🗙                                    |  |  |  |  |  |  |  |
| ~                       | Storage SMS                      | plex Overview                    |                                                      |                                                 |  |  |  |  |  |  |  |
| Columns <u>5</u> to     | <u>_7</u> of <u>18</u> ← →       | 1 ↓ Rou                          | vs 1 to                                              | 1 of 1                                          |  |  |  |  |  |  |  |
| ♦SYSplex Name           | HSM Max Element<br>% Full        | HSM Oldest<br>Request Age        | Storage Grp Low<br>Free Space %                      |                                                 |  |  |  |  |  |  |  |
| _ DEMOPLX _             | n/a                              | n/a                              | 8.6                                                  |                                                 |  |  |  |  |  |  |  |

The next set of storage related attributes is displayed. You can continue to review additional data by scrolling right by pressing **PF11**.

After reviewing the available performance and storage metrics provided on this main screen, please scroll back to the left by pressing **PF10** until column 2 is shown.

|                         | Eile                 | Edit                             | ∐view  | Lools               | <u>O</u> ptions  | Help       | - Auto        | 2 <b>7/2</b> 0: | 12 10<br>ate | :23:09        |  |
|-------------------------|----------------------|----------------------------------|--------|---------------------|------------------|------------|---------------|-----------------|--------------|---------------|--|
| Command ==><br>KOBSTART |                      | Enter                            | rprise | Summar              |                  |            | _ Plex<br>Sys | (ID)<br>ID      | :            |               |  |
| Σ                       | ۲                    | Monitored IMS Subsystems No Data |        |                     |                  |            |               |                 |              |               |  |
| Σ                       | WebSph               | iene M(                          | Queu   | ie Manag            | jer Status       |            |               | No [            | )ata         |               |  |
| ~                       | 3                    | torage                           | e SMSp | lex Ove             | rview            |            |               |                 |              |               |  |
| Columns <u>2</u> to     | <u>5</u> of <u>1</u> | <u>8</u>                         | ⊢ →    | ↑ ↓                 | Rows             | 1          | to            | 1 0             | o f          | 1             |  |
| ♦SYSplex Name           | High V<br>Respor     | 'olume<br>ise Tir                | ne F   | ligh Vol<br>ragment | ume<br>ation Ind | HS<br>ex % | M Max<br>Full | Entr <u>i</u>   | ן +H<br>%    | SM Ma<br>Full |  |
| _ DEMOPLX _             |                      | 3                                | . 0    |                     | 8                | 19 n/      | ġ             |                 | n            | /a            |  |

You should now be back to this screen position:

\_\_4. View device and dataset performance related data

Place the cursor in the '**High Volume Response Time**' column as shown below and press ENTER.

|                         | _ <u>F</u> ile <u>E</u> dit <u>V</u> i | ew <u>I</u> ools <u>O</u> ptions <u>H</u> e | lp 11/27/2012           | 15:39:50          |
|-------------------------|----------------------------------------|---------------------------------------------|-------------------------|-------------------|
| Command ==><br>KOBSTART | Fnterpr                                | ise Summaru                                 | Plex ID :<br>Sus ID :   |                   |
| ×                       | Monitored                              | IMS Subsystems                              | No Da                   | ta                |
|                         |                                        |                                             |                         |                   |
| >                       | WebSphere MQ Q                         | ueue Manager Status                         | No Da                   | ta 🔤 🗌 🗙          |
| ~                       | Storage S                              | MSplex Overview                             |                         |                   |
| Columns <u>2</u> to     | <u>5</u> of <u>18</u> +                | → ↑ ↓ Rows                                  | 1 to 1 of               | 1                 |
| ♦SYSplex Name           | High Volume<br>  Response Time         | High Volume<br>Fragmentation Index          | HSM Max Entry<br>% Full | +HSM Ma<br>% Full |
| _ DEMOPLX               |                                        | 819                                         | n/a                     | n/a               |

The Storage Group and the associated volumes with the highest response times are shown. You may see a different Storage Group and volumes than those shown below due to the dynamic nature of the workload.

| <u>F</u>                         | ile                                                                     | <u>E</u> dit <u>V</u> ∶                                                                                                    | ie₩                                                                                                    | <u>I</u> ools                                                                                                    | <u>N</u> avigate                                                                                                    | <u>H</u> elp                                                                                                    | 09/1                                                                                                    | 1/2014                                                                                                    | 11:44:39                                                                                                    |
|----------------------------------|-------------------------------------------------------------------------|----------------------------------------------------------------------------------------------------|----------------------------------------------------------------------------------------------------|----------------------------------------------------------------------------------------------------|----------------------------------------------------------------------------------------------------|----------------------------------------------------------------------------------------------------|----------------------------------------------------------------------------------------------------|----------------------------------------------------------------------------------------------------|----------------------------------------------------------------------------------------------------|
| SMS                              | Stor                                                                    | rage Grou                                                                                                    | os P                                                                                                    | erforma                                                                                                    | nce Detail                                                                                                    | S                                                                                                    | Plex<br>Sys                                                                                                    | ID :<br>ID :                                                                                                    | DEMOPLX<br>MVSE                                                                                                    |
| S                                | tora                                                                    | age Group                                                                                                    | Per                                                                                                    | formanc                                                                                                    | e Details                                                                                                    |                                                                                                    |                                                                                                    |                                                                                                    | ×                                                                                                    |
| to <u>5</u>                      | of                                                                      | <u>10</u> +                                                                                                    | <b>→</b>                                                                                                    | ↑↓                                                                                                    | Rows                                                                                                    | 1 to                                                                                                    | )                                                                                                    | 1 of                                                                                                    | 1                                                                                                    |
| S<br>  G                         | tora<br>roup                                                            | age<br>o Type                                                                                                    |                                                                                                    | Stora<br>Group                                                                                                    | ge<br>Status                                                                                                    | Total<br>Volumes                                                                                                    | H<br>5 T                                                                                                    | igh Res<br>ime                                                                                                    | sponse                                                                                                    |
| <br>[ P                          | ool                                                                     |                                                                                                    |                                                                                                    | Enable                                                                                                    | ed                                                                                                    | 30                                                                                                    | )                                                                                                    |                                                                                                    | 1.5                                                                                                    |
| Hi                               | ghes                                                                    | st Volume                                                                                                    | Res                                                                                                    | ponse T                                                                                                    | ime Report                                                                                                    |                                                                                                    |                                                                                                    |                                                                                                    |                                                                                                    |
| to <u>7</u>                      | of                                                                      | <u>22</u> ←                                                                                                    | <b>→</b>                                                                                                    | ↑ ↓                                                                                                    | Rows _                                                                                                    | <u>    1</u> to                                                                                                    | )                                                                                                    | <u>15</u> of                                                                                                    | 15                                                                                                    |
| Devic<br>Addre                   | e<br>ss                                                                 | Busy<br>%                                                                                                    | ∆1<br>⊽S                                                                                                    | /O Per<br>econd                                                                                                    | ∆IOSQ<br>⊽Delay                                                                                                    | ∆Pend<br>⊽⊺ime                                                                                                    |                                                                                                    | ∆Conne<br>⊽⊺ime                                                                                                    | ect                                                                                                    |
| 03<br>03<br>02<br>02<br>02<br>03 | 4E<br>50<br>54<br>07<br>04<br>4F<br>4D                                  | 16.3<br>0.1<br>0.3<br>0.0<br>1.1<br>0.4                                                                                                    |                                                                                                    | 219.5<br>1.2<br>2.4<br>4.6<br>0.0<br>17.1<br>6.8                                                                                                    | 0.7<br>0.0<br>0.0<br>0.0<br>0.0<br>0.0<br>0.0                                                                             |                                                                                                    | 0.1<br>0.2<br>0.2<br>0.2<br>0.2<br>0.2<br>0.1<br>0.1                                                                                                    |                                                                                                    | 0.7<br>0.8<br>0.7<br>0.7<br>0.4<br>0.6<br>0.6                                                                                                    |
|                                  | E<br>SMS<br>to _5<br>I S<br>I G<br>I P<br>Hi<br>to _7<br>Devic<br>Addre | Eile<br>SMS Stor<br>Stora<br>to <u>5</u> of<br>Stora<br>Group<br>Pool<br>Highes<br>to <u>7</u> of<br>Device<br>Address<br>034E<br>0350<br>0354<br>0207<br>0204<br>034F<br>034D | Eile       Edit       V:         SMS       Storage       Group         to       5 of       10       ←         1       Storage       Group Type         1       Storage       Pool         1       Pool          1       Pool          1       Pool          1       Pool          1       Pool          0       7 of       22       ←         0       0.4       0.1         0.354       0.1       0.3         0.34E       16.3       0.1         0.354       0.1       0.3         0.204       0.0       0.4         0.34F       1.1       0.4 | EileEditViewSMSStorageGroupsPStorageGroupType1StorageGroupType1GroupTypePool1PoolConstantConstant1PoolConstantConstant1BusyAIAddress%AI034E16.3Storage034E0.1Storage034F1.1034D0.4034D0.4 | EileEditViewLoolsSMS Storage Groups PerformanceStorage Group Performanceto _5 of 10 + I + I + I + I + I + I + I + I + I + | EileEditViewIoolsNavigateSMS Storage Groups Performance DetailsStorage Group Performance Detailsto _5 of 10 + + + 1 + RowsStorage Group TypeStorage Group TypeStorage Group StatusGroup TypeStorage Group StatusPoolEnabledHighest Volume Response Time Reportto _7 of 22 + + 1 + RowsDeviceBusy<br>% $\Delta I / O Per Second$ Address% $\Delta I / O Per Second$ $\nabla Delay$ 034E16.3<br>0.1219.5<br>2.40.7<br>0.0<br>0.3034E16.3<br>0.1219.5<br>2.40.7<br>0.0<br>0.0034F1.1<br>1.117.1<br>0.0<br>0.34D0.4<br>0.4034D0.4<br>0.46.8<br>0.0 | Eile       Edit       View       Iools       Navigate       Help         SMS Storage       Groups       Performance       Details         Storage       Group       Performance       Details         to       _5       of       10       +       1       +       Rows       1       to         Storage       Group       Total       Group       Storage       Total       Volumes         Group       Group       Type       Storage       Group       Total       Volumes         Pool       Enabled       30         Highest       Volume       Response       Time       Rews       1       to         Device       Busy       ΔI/O       Perd       Volume       Volume       Volume       Volume         034E       16.3       219.5       0.7       0.7       Volume       Volume <t< td=""><td>Eile       Edit       View       Iools       Navigate       Help       09/1         Auto       Plex         SMS       Storage       Group       Performance       Details       Sys         to       _5       of       10       +       +       ↑       Rows       1       to         I       Storage       Group       Total       H       Yolumes       T         I       Group       Type       Storage       Group       Total       H         I       Pool       Enabled       30       30         Highest       Volume       Response       Time       Report         Device       Busy       AI/O       Per       AIOSQ       APend         034E       16.3       219.5       0.7       0.1         0350       0.1       1.2       0.0       0.2         0207       0.3       4.6       0.0       0.2         0204       0.0       0.0       0.0       0.1         034F       1.1       17.1       0.0       0.1         034D       0.4       6.8       0.0       0.1         034D       0.4       6.8</td></t<> <td>FileEditViewIoolsNavigateHelp09/11/2014SMSStorageGroupsPerformanceDetailsPlexID:SMSStorageGroupPerformanceDetailsSysID:to5 of 10++1+Rows1 to1 ofStorageGroupTotalHigh ResGroupTotalHigh ResGroupTypeEnabled3030ImagePoolEnabled30Image1 to15 ofDeviceBusy<br/>%<math>\Delta I/O</math> Per<br/>Vsecond<math>\Delta IOS0</math><br/>VDelay<math>\Delta Pend</math><br/>VTime<math>\Delta ConneVTime034E16.3219.50.70.10.10.20.20.20.10.20.20.203540.12.40.00.00.00.20.20.10.10.10.2034F1.11.117.10.00.40.00.80.00.00.10.1034D0.40.46.80.00.00.00.10.10.10.1</math></td> | Eile       Edit       View       Iools       Navigate       Help       09/1         Auto       Plex         SMS       Storage       Group       Performance       Details       Sys         to       _5       of       10       +       +       ↑       Rows       1       to         I       Storage       Group       Total       H       Yolumes       T         I       Group       Type       Storage       Group       Total       H         I       Pool       Enabled       30       30         Highest       Volume       Response       Time       Report         Device       Busy       AI/O       Per       AIOSQ       APend         034E       16.3       219.5       0.7       0.1         0350       0.1       1.2       0.0       0.2         0207       0.3       4.6       0.0       0.2         0204       0.0       0.0       0.0       0.1         034F       1.1       17.1       0.0       0.1         034D       0.4       6.8       0.0       0.1         034D       0.4       6.8 | FileEditViewIoolsNavigateHelp09/11/2014SMSStorageGroupsPerformanceDetailsPlexID:SMSStorageGroupPerformanceDetailsSysID:to5 of 10++1+Rows1 to1 ofStorageGroupTotalHigh ResGroupTotalHigh ResGroupTypeEnabled3030ImagePoolEnabled30Image1 to15 ofDeviceBusy<br>% $\Delta I/O$ Per<br>Vsecond $\Delta IOS0$<br>VDelay $\Delta Pend$<br>VTime $\Delta ConneVTime034E16.3219.50.70.10.10.20.20.20.10.20.20.203540.12.40.00.00.00.20.20.10.10.10.2034F1.11.117.10.00.40.00.80.00.00.10.1034D0.40.46.80.00.00.00.10.10.10.1$ |

Place an – S - next to the Storage Group name and press ENTER.

#### \_\_5. Review Storage Group volume performance

All volumes associated with the selected Storage Group are now available.

|                                                                                                    | <u> </u>                                                                     | <u>E</u> dit <u>V</u> ie                                                                                                    | w <u>l</u> ools                                                                                                    | <u>N</u> avıgate                                                                                                    | Help U9/                                                                                                    | 1172014 11:45:38                                                                                       |
|----------------------------------------------------------------------------------------------------|------------------------------------------------------------------------------|----------------------------------------------------------------------------------------------------|----------------------------------------------------------------------------------------------------|----------------------------------------------------------------------------------------------------|----------------------------------------------------------------------------------------------------|----------------------------------------------------------------------------------------------------|
| Command>                                                                                                    |                                                                              |                                                                                                    |                                                                                                    |                                                                                                    | Aut                                                                                                    | o Update : <u>Utt</u>                                                                                  |
| KS3SSGVP                                                                                                    | SMS Sto                                                                      | orage Group                                                                                                    | Volume Pe                                                                                                    | erformance                                                                                                    | Sus                                                                                                    | ID : MVSE                                                                                              |
|                                                                                                    |                                                                              | - ·                                                                                                    |                                                                                                    |                                                                                                    |                                                                                                    |                                                                                                    |
| Storage Gr                                                                                                    | roup: DMGF                                                                   | ROUP                                                                                                    |                                                                                                    |                                                                                                    |                                                                                                    |                                                                                                    |
| $\sim$                                                                                                    | l.                                                                           | Jolume Perf                                                                                                    | ormance Re                                                                                                    | eport                                                                                                    |                                                                                                    |                                                                                                    |
| Columns _2                                                                                                    | <u>2</u> to <u>_7</u> of                                                     | <u>22</u> +                                                                                                    | →   ↑   ↓                                                                                                    | Rows _                                                                                                    | <u> </u>                                                                                                    | <u>10</u> of <u>30</u>                                                                                 |
| ♦Volume                                                                                                    | Device<br>Address                                                            | Busy<br>%                                                                                                    | ∆I/O Per<br>⊽Second                                                                                                    | ∆IOSQ<br>⊽Delay                                                                                                    | ∆Pend<br>⊽⊺ime                                                                                                    | ∆Connect<br>⊽⊺ime                                                                                      |
| _ DMED01 [<br>_ DMED02 [<br>_ DMED03 [<br>_ DMED04 [<br>_ DMED05 [<br>_ DMED06 [<br>_ DMED07 [<br>_ DMED08 [<br>_ DMED09 [<br>_ DMED10 [                                   | 0200<br>0201<br>0202<br>0203<br>0204<br>0205<br>0206<br>0207<br>0208<br>0209 | $\begin{array}{c} 0 & 0 \\ 0 & 0 \\ 0 & 0 \\ 0 & 0 \\ 0 & 0 \\ 0 & 0 \\ 0 & 0 \\ 0 & 0 \\ 0 & 0 \\ 0 & 0 \\ 0 & 0 \\ 0 & 0 \\ 0 & 0 \end{array}$ | $\begin{array}{c} 0  .  0 \\ 0  .  0 \\ 0  .  0 \\ 0  .  0 \\ 0  .  0 \\ 0  .  0 \\ 5  .  4 \\ 0  .  0 \\ 0  .  0 \\ 0  .  0 \end{array}$ | $\begin{array}{c} 0 & . & 0 \\ 0 & . & 0 \\ 0 & . & 0 \\ 0 & . & 0 \\ 0 & . & 0 \\ 0 & . & 0 \\ 0 & . & 0 \\ 0 & . & 0 \\ 0 & . & 0 \\ 0 & . & 0 \end{array}$ | 0.1<br>0.2<br>0.1<br>0.2<br>0.2<br>0.2<br>0.1<br>0.2<br>0.2<br>0.2<br>0.2                                                                         | $\begin{array}{c} 0.1\\ 0.1\\ 0.2\\ 0.1\\ 0.4\\ 0.2\\ 0.1\\ 0.7\\ 0.2\\ 0.2\\ 0.2\\ 0.2\\ \end{array}$ |
| $\sim$                                                                                                    |                                                                              | Volume C                                                                                                    | ache Repoi                                                                                                    | rt                                                                                                    |                                                                                                    |                                                                                                    |
| Columns _2                                                                                                    | 2_to7_of                                                                     | <u>27</u> + ·                                                                                                    | → 1 ↑ ↓                                                                                                    | Rows _                                                                                                    | <u> </u>                                                                                                    | <u>9</u> of <u>29</u>                                                                                  |
| ◇Volume                                                                                                    | Device<br>Address                                                            | Subsystem<br>ID                                                                                                    | Cache S                                                                                                    | Status                                                                                                    | Read<br>Hit %                                                                                                    | Write +Rea<br>Hit % I/O                                                                                |
| <ul> <li>DMED01</li> <li>DMED02</li> <li>DMED03</li> <li>DMED04</li> <li>DMED05</li> <li>DMED06</li> <li>DMED06</li> <li>DMED07</li> <li>DMED08</li> <li>DMED09</li> </ul> | 0200<br>0201<br>0202<br>0203<br>0204<br>0205<br>0206<br>0207<br>0208         | C700<br>C700<br>C700<br>C700<br>C700<br>C700<br>C700<br>C700                                                                                     | Active<br>Active<br>Active<br>Active<br>Active<br>Active<br>Active<br>Active<br>Active                                                    |                                                                                                    | $ \begin{array}{c} 100.0\\ 100.0\\ 100.0\\ 100.0\\ 100.0\\ 100.0\\ 100.0\\ 100.0\\ 100.0\\ 100.0\\ 100.0\\ 100.0\\ 100.0\\ 100.0\\ 0\end{array} $ | 100.0<br>100.0<br>n/a<br>n/a<br>100.0<br>n/a<br>100.0<br>n/a                                           |
|                                                                                                    |                                                                              | Thursd                                                                                                    | ay Septeml                                                                                                    | per 11 201                                                                                                    | 4                                                                                                    | ×                                                                                                    |

In order to view and sort the performance related metrics, assuming the default screen size is being used, position your cursor in the Columns field, place a - 4 - in this field and press **ENTER**.

#### \_\_\_6. Locate a 'busy' volume

Notice that there are several volume performance related metrics now displayed. It is possible to sort any of these fields to identify volumes that may be experiencing performance issues. Additional metrics are also available and many be viewed by continuing to scroll right with **PF11**.

For this lab, we are going to identify the busiest volumes within this storage group. Notice the 'arrows' in the column headings of the **Volume Performance Report**.

|                                                                                                    | <u> </u>                                                         | <u>E</u> dit <u>V</u> 10                                                                                                    | ew <u>l</u> ools <u>N</u>                                                                                  | avigate <u>H</u> ell                                               | p 097117201<br>                                                    | 4 11:46:38                                           |  |  |  |  |
|----------------------------------------------------------------------------------------------------|------------------------------------------------------------------|----------------------------------------------------------------------------------------------------|----------------------------------------------------------------------------------------------------|--------------------------------------------------------------------|--------------------------------------------------------------------|------------------------------------------------------|--|--|--|--|
| Command ==><br>KS3SSGVP                                                                                              | SMS Sto                                                          | Plex ID<br>Sys ID                                                                                                    | : <u>DEMOPLX</u><br>: <u>MVSE</u>                                                                          |                                                                    |                                                                    |                                                      |  |  |  |  |
| Storage Group: DMGROUP                                                                                               |                                                                  |                                                                                                    |                                                                                                    |                                                                    |                                                                    |                                                      |  |  |  |  |
| Yolume Performance Report                                                                                            |                                                                  |                                                                                                    |                                                                                                    |                                                                    |                                                                    |                                                      |  |  |  |  |
| Columns _4                                                                                                    | <u>4</u> to <u>9</u> of                                          | <u>22</u> ←                                                                                                    | → <b>1</b> ↓                                                                                               | Rows                                                               | <u>1</u> to <u>10</u> o                                            | f <u>30</u>                                          |  |  |  |  |
| ◇Volume                                                                                                    | ∆I/O Per<br> ⊽Second                                             | ∆IOSQ<br>⊽Delay                                                                                                    | ∆Pend<br>⊽Time                                                                                             | ∆Connect<br>⊽⊺ime                                                  | ∆Disconnect<br>⊽Time                                               | +Interru<br>Delay T                                  |  |  |  |  |
| DMED01 [<br>DMED02 [<br>DMED03 [<br>DMED04 [<br>DMED05 [<br>DMED06 [<br>DMED07 [<br>DMED08 [<br>DMED09 [<br>DMED10 [ | $\begin{array}{c} 0.0\\ 0.0\\ 0.0\\ 0.0\\ 0.0\\ 0.0\\ 0.0\\ 0.0$ | $\begin{array}{c} 0 \ . \ 0 \\ 0 \ . \ 0 \\ 0 \ . \ 0 \\ 0 \ . \ 0 \\ 0 \ . \ 0 \\ 0 \ . \ 0 \\ 0 \ . \ 0 \\ 0 \ . \ 0 \\ 0 \ . \ 0 \\ 0 \ . \ 0 \\ 0 \ . \ 0 \\ 0 \ . \ 0 \end{array}$ | $\begin{array}{c} 0.1\\ 0.2\\ 0.1\\ 0.2\\ 0.2\\ 0.2\\ 0.1\\ 0.2\\ 0.2\\ 0.2\\ 0.2\\ 0.2\\ 0.2\\ 0.2\\ 0.2$ | 0.1<br>0.2<br>0.1<br>0.4<br>0.2<br>0.1<br>0.7<br>0.2<br>0.2<br>0.2 | 0.0<br>0.0<br>0.0<br>0.0<br>0.0<br>0.0<br>0.0<br>0.0<br>0.0<br>0.0 | n/a<br>n/a<br>n/a<br>n/a<br>n/a<br>n/a<br>n/a<br>n/a |  |  |  |  |

Place the cursor on the arrow of the 'I/O Per Second' column header and press ENTER to sort the volume list by this field. Leaving the cursor in this position and pressing ENTER again will sort the field in the opposite manner.

|                                  | <u> </u>                  | <u>E</u> dit <u>v</u> ie | ew <u>l</u> ools <u>N</u> a | avigate <u>H</u> etj | ) - 0971172014<br>Auto Upda | 4 11:48:21<br>te : Off            |  |  |  |  |  |
|----------------------------------|---------------------------|--------------------------|-----------------------------|----------------------|-----------------------------|-----------------------------------|--|--|--|--|--|
| Command ==><br>KS3SSGVP          | SMS Sto                   | orage Grou               | p Volume Per                | formance             | Plex ID<br>Sys ID           | : <u>DEMOPLX</u><br>: <u>MVSE</u> |  |  |  |  |  |
| Storage G                        | Storage Group: DMGROUP    |                          |                             |                      |                             |                                   |  |  |  |  |  |
| ~                                | Volume Performance Report |                          |                             |                      |                             |                                   |  |  |  |  |  |
| Columns _                        | <u>4</u> to <u>9</u> of   | 22 ←                     | → 1 ↓                       | Rows                 | <u>1</u> to <u>10</u> o     | f <u>30</u>                       |  |  |  |  |  |
| ♦Volume                          | VI/O Per<br>  Second      | ∆IOSQ<br>⊽Delay          | ∆Pend<br>⊽Time              | ∆Connect<br>⊽⊺ime    | ∆Disconnect<br>⊽Time        | +Interru<br>Delay T               |  |  |  |  |  |
| _ DMEC15                         | 219.0                     | 0.7<br>0.0               | 0.1<br>0.1                  | 0.7<br>0.6           | 0.0<br>0.0                  | n∕a<br>n∕a                        |  |  |  |  |  |
| _ DMEC14<br>_ DMED08<br>DMEC21   | 8.1<br>5.4<br>2.0         | 0.0<br>0.0<br>0.0        | 0.1<br>0.2<br>0.2           | 0.6<br>0.7<br>0.7    | 0.0<br>0.0<br>0.0           | n/a<br>n/a<br>n/a                 |  |  |  |  |  |
| _ DMEC17<br>_ DMEC23<br>_ DMEC22 | 1.0<br>0.4<br>0.4         | 0.0<br>0.0<br>0.0        | 0.2<br>0.2<br>0.2           | 0.8<br>0.2<br>0.2    | 0.0<br>0.0                  | n/a<br>n/a                        |  |  |  |  |  |
| DME022<br>DMED32<br>DMEC30       | 0.1                       | 0.0<br>0.0               | 0.2<br>0.1                  | 0.2<br>0.1           | 0.0<br>0.0                  | n/a<br>n/a                        |  |  |  |  |  |

For this lab, please locate the volume with the highest I/O rate, as shown below

### \_\_\_7. Display active datasets on a volume

| Command ==><br>KS3SSGVP                                                                                                    | <u>F</u> ile                                                                                                    | <u>E</u> dit <u>V</u> ie<br>prage Group                            | ew <u>T</u> ools <u>O</u> p<br>o Volume Per                        | otions <u>H</u> elp<br>formance                                           | 02/01/2013<br>— Auto Upda<br>— Plex ID<br>Sys ID                                                                                                   | 3 15:43:06<br>te : <u>Off</u><br>: <u>DEMOPLX</u><br>: <u>MVSE</u> |  |  |  |  |
|----------------------------------------------------------------------------------------------------|----------------------------------------------------------------------------------------------------|--------------------------------------------------------------------|--------------------------------------------------------------------|---------------------------------------------------------------------------|----------------------------------------------------------------------------------------------------|--------------------------------------------------------------------|--|--|--|--|
| Storage Group: PRIMARY                                                                                                    |                                                                                                    |                                                                    |                                                                    |                                                                           |                                                                                                    |                                                                    |  |  |  |  |
| ~                                                                                                    | l.                                                                                                    | Jolume Per                                                         | formance Rep                                                       | ort                                                                       |                                                                                                    | ×                                                                  |  |  |  |  |
| Columns _                                                                                                    | <u>4</u> to <u>9</u> of                                                                                         | <u>21</u> ←                                                        | → <b>↑</b> ↓                                                       | Rows                                                                      | <u>1</u> to <u>10</u> o                                                                                                    | f <u>40</u>                                                        |  |  |  |  |
| ◊Volume                                                                                                    | <br> VI/O Per<br>  Second                                                                                       | ∆IOSQ<br>⊽Delay                                                    | ∆Pend<br>⊽Time                                                     | ∆Connect<br>⊽⊺ime                                                         | ∆Disconnect<br>⊽Time                                                                                                    | ∆Respons<br>⊽Time                                                  |  |  |  |  |
| <u>S</u> <u>D</u> MEP21<br><u>D</u> MEP01<br><u>D</u> MEP34<br><u>D</u> MEP36<br><u>D</u> MEP12<br><u>D</u> MEP13<br><u>D</u> MEP22<br><u>D</u> MEP19<br><u>D</u> MEP10<br><u>D</u> MEP11 | 598.5         147.0         113.3         74.7         74.2         74.1         73.6         73.3         73.0 | 0.0<br>0.0<br>0.0<br>0.0<br>0.0<br>0.0<br>0.0<br>0.0<br>0.0<br>0.0 | 0.2<br>0.1<br>0.1<br>0.1<br>0.1<br>0.1<br>0.2<br>0.1<br>0.1<br>0.1 | 0.2<br>0.3<br>0.4<br>0.2<br>0.3<br>0.5<br>0.2<br>0.3<br>0.2<br>0.3<br>0.2 | $egin{array}{ccccc} 0 & . & 0 \\ 0 & . & 0 \\ 0 & . & 0 \\ 0 & . & 0 \\ 0 & . & 0 \\ 0 & . & 0 \\ 0 & . & 0 \\ 0 & . & 0 \\ 0 & . & 0 \end{array}$ | 0.4<br>0.5<br>0.5<br>0.4<br>0.5<br>0.7<br>0.4<br>0.5<br>0.5<br>0.4 |  |  |  |  |

Place an -S - next to the busiest volume and press **ENTER**.

#### \_\_\_8. View volume dataset performance

L

#### Active Datasets

This step will be more meaningful if a volume with several active datasets is selected, as shown below. If the selected volume does not show dataset activity, try selecting different volumes by pressing PF3 to return to the prior screen. Depending on the level of system activity, this data may not always be available.

The active dataset and their performance on the selected volume are shown. You will likely see different dataset(s), depending on the volume selected on the prior screen.

Notice that sorting for the dataset performance related information is available. You are able to scroll and sort this display in a similar manner as the **Volume Performance Report**, allowing you to identify files on this volume that are heavily used. For this exercise, we will drill down on one of the displayed datasets.

| <u>F</u> ile <u>E</u> dit <u>V</u> iew <u>I</u> ools <u>O</u> ptions <u>F</u>                             | delp 02                                | 2/01/2013 15      | :43:32               |
|----------------------------------------------------------------------------------------------------|----------------------------------------|-------------------|----------------------|
| Command ==>                                                                                               | P                                      | lex ID : DF       | . <u>от</u><br>моріх |
| KS3DPS Dataset Performance Summary                                                                        | S                                      | ys ID : <u>MV</u> | SE                   |
| Volume: DMEP21                                                                                            |                                        |                   |                      |
| ✓ Dataset Performance Summary Report                                                                      |                                        |                   |                      |
| Columns <u>_2</u> to <u>_4</u> of <u>20</u> ← → ↑ ↓ Rows                                                  | <u>1</u> to _                          | <u>10</u> of      | <u>13</u>            |
| ⊘Dataset Name ]∆F<br>]⊽T                                                                                  | Response<br>Fime                       | ∆IOSQ<br>⊽Time    | ∆Pen<br>⊽⊺im         |
| SCANDLET.XEGA.ESYSMVS.RKANEXEC<br>DB2.V10.SDSNLOAD<br>DNET581.DEMO.DATA                                   | 0.8<br>0.9<br>0.5                      | 0.2<br>0.4<br>0.0 |                      |
| _ SYS1.VTOC.VDMEP21 [<br>_ SYS1.VTOCIX.VDMEP21 [                                                          | $\begin{array}{c}11.9\\0.7\end{array}$ | 0.3<br>0.2        |                      |
| SYS1.VVDS.VDMEP21<br>SYS13032.T153501.RA000.DEM0J0B2.0UT1.H01<br>SYS13032.T153501.RA000.DEM0J0B2.0UT1.H01 | 0.4<br>1.0                             | 0.0               |                      |
|                                                                                                    | 1.1<br>0.6<br>1.3                      | 0.1               |                      |
|                                                                                                    | 1.5                                    | 0.1               |                      |
| Datasets with MSR > Storage Class Object                                                                  | tive                                   | No Data           | ×                    |

Place an -S - in the field next to one of the datasets and press **ENTER**.

#### \_\_\_9. View Volume Dataset Usage

This display shows which jobs/tasks are currently using the selected file. You may see different task(s), depending on the dataset selected on the prior screen. There will be one entry for each job/task that is accessing this file.

| Command ==><br>KS3DPD | <u> </u>                 | it <u>V</u> iew <u>I</u><br>et Performa | ools <u>O</u> ption<br>nce Detail | s <u>H</u> elp | 02/01/2013 15<br>Auto Update<br>Plex ID : <u>DE</u><br>Sys ID : <u>MV</u> | :43:50<br>: <u>Off</u><br>MOPLX<br>SE |
|-----------------------|--------------------------|-----------------------------------------|-----------------------------------|----------------|---------------------------------------------------------------------------|---------------------------------------|
| DSN: CANDLI           | ET . XEGA . ESYSI        | 1VS.RKANEXE                             | C Volume:                         | DMEP21         |                                                                           |                                       |
| $\sim$                | Dataset I                | Performance                             | Detail Repo                       | rt             |                                                                           | ×                                     |
| Columns <u>1</u>      | to <u>7</u> of <u>19</u> | ← →                                     | t ↓ Row:                          | s 1 to         | 1 of                                                                      | 1                                     |
| Jobname               | ASID                     | ∆Response<br>⊽Time                      | ∆IOSQ<br>⊽Time                    | ∆Pend<br>⊽⊺ime | ∆Connect<br>⊽⊺ime                                                         | +Dev<br>Onl                           |
| s <u>C</u> XEGTOM     | 336                      | 0.8                                     | 0.2                               | 0.2            | 0.4                                                                       |                                       |
|                       |                          |                                         |                                   |                |                                                                           |                                       |

Place an -S - next to the job/task as shown and press **ENTER**.

For a given volume and dataset, all jobs/tasks that have this file allocated are displayed. The display below shows tasks from other systems have this dataset allocated and could be impacting I/O performance for this volume. Further investigation could be necessary.

|                                 |                | <u>F</u> ile               | <u>E</u> dit <u></u>     | ⊻iew           | <u>I</u> ools        | <u>0</u> pt    | ions <u>H</u> el     | р          | 02/01                      | /20        | 13 1         | 5:44:01                |
|---------------------------------|----------------|----------------------------|--------------------------|----------------|----------------------|----------------|----------------------|------------|----------------------------|------------|--------------|------------------------|
| Command ==                      | : >            |                            |                          |                |                      |                |                      |            | - Huto<br>Plex             | upc<br>ID  | iate<br>: Di | : <u>UTT</u><br>EMOPLX |
| KS3DD                           |                |                            | Date                     | aset           | Details              |                |                      |            | Sys I                      | D          | : <u>M</u> V | /SE                    |
| DSN: CA                         | NDLET          | Γ.XEGA.I                   | ESYSMVS.I                | rkani          | EXEC                 |                |                      |            |                            |            |              |                        |
| Dataset Space Attributes        |                |                            |                          |                |                      |                |                      |            |                            |            |              | X                      |
| Columns                         | <u> </u>       | o <u>6</u> of              | <u>23</u> +              | →              | ↑↓                   |                | Rows                 | 1 t        | 0                          | 1          | of           | 1                      |
| ◆Volume                         | Trac<br>Allo   | cks<br>ocated              | Tracks<br>Used           |                | Tracks<br>Used %     |                | Number of<br>Extents | + C<br>T   | lataset<br>ype             |            |              |                        |
| DMEP21                          |                | 57                         | :                        | 23             | 40.3                 | 3              | З                    | F          | artiti                     | one        | ed           |                        |
| $\sim$                          |                |                            | Da                       | tase           | t Users              |                |                      |            |                            |            |              | ×                      |
| Columns                         | 1 to           | o 5 of                     | 5 +                      | →              | ↑↓                   |                | Rows                 | <u>1</u> t | 0                          | 3          | of _         | 3                      |
| Applicat                        | ion            | Applio<br>Type             | cation                   | Co             | ntrol                | Ap<br>Wa       | plication<br>iting   | S          | ystem                      |            |              |                        |
| CXEGDSST<br>CXEGTOM<br>CXEGDSSR | 2              | Starte<br>Starte<br>Unknou | ed Task<br>ed Task<br>wn | Sh<br>Sh<br>Sh | ared<br>ared<br>ared | No<br>No<br>No |                      |            | SYSMVS<br>SYSMVS<br>SYSMVS | 2          |              |                        |
| $\sim$                          |                |                            | Datase                   | t SM           | S Constru            | ucts           |                      |            |                            |            |              | _ [] ×                 |
| Columns                         | 1 to           | o 4 of                     | 4 ←                      | →              | ↑↓                   |                | Rows                 | 1 t        | 0                          | 1          | of           | 1                      |
| Storage<br>Class                |                |                            |                          |                | Data<br>Class        | Ma<br>Cl       | nagement<br>ass      | St<br>Co   | ripe<br>ount               |            |              |                        |
| BASE                            |                |                            |                          |                |                      | ST             | ANDARD               |            | n/a                        |            |              |                        |
| $\sim$                          |                | Da                         | ataset Po                | erfo           | rmance Su            | umma           | ry                   |            |                            |            |              |                        |
| Columns                         | <u>2</u> to    | o <u>6</u> of              | <u>20</u> +              | →              | ↑↓                   |                | Rows                 | 1 t        | 0                          | 1          | of           | 1                      |
| ¢Volume                         | ∆Resp<br>⊽Time | oonse<br>e                 | IOSQ T                   | ime            | ΔPend Ti<br>⊽        | ime            | AConnect<br>⊽Time    |            | Devic<br>Only              | e f<br>Tim | nctive<br>ne | MORED                  |

Press F3 until you return to panel KS3SSGVP

### **1.2** Displaying Volume Level History (New in V5.3)

This exercise will demonstrate how you may view historical performance information within the e3270 user interface.

\_\_1. From KS3SSGVP request history

Position the cursor next to one of the high usage volumes. Enter H and Press Enter.

| Command ==>                                                                | <u> </u>                                       | <u>E</u> dit <u>V</u> ieu            | ⊌ <u>I</u> ools <u>M</u>     | <u>∖</u> avigate <u>I</u>        | <u>H</u> elp 09/:<br>——— Disp<br>Pley | 11/2014      | 11:56:21<br>HISTORY<br>DEMOREX |
|----------------------------------------------------------------------------|------------------------------------------------|--------------------------------------|------------------------------|----------------------------------|---------------------------------------|--------------|--------------------------------|
| KS3SSGVP                                                                   |                                                | Historica                            | al Summary                   |                                  | FtC,<br>Sys                           | ID :         | MVSE                           |
| Storage Gro                                                                | up: DMGR(                                      | OUP                                  |                              |                                  |                                       |              |                                |
| $\sim$                                                                     |                                                | Selected                             | item DMEC:                   | 15                               |                                       |              | ×                              |
| Columns <u>3</u>                                                           | to <u>7</u> of <u>2</u>                        | <u>23</u> ← -                        | •   ↑   ↓                    | Rows                             | <u>1</u> to                           | <u>4</u> of  | 4                              |
| ◆Recording<br>Time                                                         | ♦Volume                                        | Device<br>Address                    | Busy<br>%                    | I/O Per<br>Second                | IOSQ<br>Delay                         | Pend<br>Time |                                |
| $\begin{array}{c} 11:30:13\\ -11:00:13\\ -10:30:13\\ -10:00:13\end{array}$ | DMEC15<br>DMEC15<br>DMEC15<br>DMEC15<br>DMEC15 | 034E<br>034E<br>034E<br>034E<br>034E | 15.9<br>16.2<br>15.9<br>15.2 | 213.5<br>218.8<br>214.8<br>204.2 | 0.7<br>0.6<br>0.7<br>0.7              |              | 0.1<br>0.1<br>0.1<br>0.1       |

You are now looking at the I/O and % busy history for the chosen volume. You may **Press F11** to scroll to see additional information columns.

Press PF3 three times to return to the Enterprise Summary screen, KOBSTART.

| Command_==>         | <u> </u> <u>F</u> ile | <u>E</u> dit     | <u>V</u> iew | <u>I</u> ools        | <u>O</u> ptions  | <u>H</u> elp | ) 11/3<br>— Auto<br>Ples | 27/20<br>o Upd<br>x ID | 12 19<br>ate<br>: | 5:55:48<br>: <u>0f</u> 1 |
|---------------------|-----------------------|------------------|--------------|----------------------|------------------|--------------|--------------------------|------------------------|-------------------|--------------------------|
| <0BSTART            |                       | Ente             | rprise       | e Summar             | ъ                |              | Sys                      | ID                     | :                 |                          |
| >                   |                       | Monito           | red IN       | 1S Subsy             | stems            |              |                          | No                     | Data              | ×                        |
| Σ                   | WebSp                 | here M           | Q Que        | ue Manag             | jer Status       | ;            |                          | No                     | Data              | ×                        |
| ~                   |                       | Storag           | e SMS        | olex Ove             | erview           |              |                          |                        |                   | _ [] ×                   |
| Columns <u>2</u> to | <u>5</u> of           | <u>18</u>        | ←    →       | ↑↓                   | Rows             |              | 1 to                     | 1                      | of                | 1                        |
| ♦SYSplex Name       | High<br>Respo         | Volume<br>nse Ti | me F         | High Vol<br>⁻ragment | ume<br>ation Ind | lex          | HSM Max<br>% Full        | Entr                   | y +F              | ISM Ma<br>6 Full         |
| -► DEMOPLX          |                       | 18               | . 2          |                      | 8                | 19           | n/a                      |                        | r                 | n/a                      |

### **1.3** View Storage Data from Enterprise Summary

\_\_1. View disk space related data

|   |                       | <u>F</u> ile  | <u>E</u> dit     | ⊻iew   | <u>I</u> ools       | <u>O</u> ptions  | <u>H</u> el | p 11/2<br>— Auto  | 27/20<br>5 Upd | 12 15<br>ate | 5:55:48<br>: 0f  |
|---|-----------------------|---------------|------------------|--------|---------------------|------------------|-------------|-------------------|----------------|--------------|------------------|
| K | ommand ==><br>OBSTART |               | Ente             | rprise | e Summar            | `y               |             | Plex<br>Sys       | × ID<br>ID     |              |                  |
|   | >                     |               | Monito           | red IN | 1S Subsy            | jstems           |             |                   | No             | Data         | ×                |
|   | >                     | WebSp         | here M           | Q Quei | ue Manag            | jer Status       | 3           |                   | No             | Data         |                  |
|   | ~                     |               | Storag           | e SMSp | olex Ove            | erview           |             |                   |                |              | _ [] ×           |
|   | Columns <u>2</u> to   | <u>5</u> of   | 18               | ← →    | 1 ↓                 | Rows             |             | 1 to              | 1              | of           | 1                |
|   | ♦SYSplex Name [       | High<br>Respo | Volume<br>nse Ti | me F   | ligh Vol<br>ragment | ume<br>ation Inc | dex         | HSM Max<br>% Full | Entr           | y +F         | ISM Ma<br>6 Full |
|   | → DEMOPLX             |               | 18               | . 2    |                     | 8                | 819         | n/a               |                | r            | n/a              |

From the KOBSTART screen, place the cursor on somewhere in the **Storage SMSplex Overview** section.

Press **PF11** (twice, if using the default screen size) to scroll right until you see the 'Low Track Managed Free Space %' column.

|                         | _ <u>F</u> ile <u>E</u> dit <u>V</u> iew _ | <u>I</u> ools <u>O</u> ptions <u>H</u> elp | 11/27/2012 16:04:05<br>Auto Update : Off |
|-------------------------|--------------------------------------------|--------------------------------------------|------------------------------------------|
| Command ==><br>KOBSTART | Enterprise                                 | Summary                                    | Plex ID :<br>Sys ID :                    |
| $\rangle$               | Monitored IMS                              | Subsystems                                 | No Data 🔤 🗌 🗙                            |
| >                       | WebSphere MQ Queue                         | Manager Status                             | No Data 🔤 🗌 🗙                            |
| ~                       | Storage SMSpl                              | ex Overview                                |                                          |
| Columns <u>8</u> to     | <u>10</u> of <u>18</u> ← →                 | ↑ ↓ Rows                                   | 1 to 1 of 1                              |
| ♦SYSplex Name           | Storage Grp Low<br>  Free Space GB         | Low Track Managed<br>Free Space %          | Low Track Managed<br>Free Space GB       |
| _ DEMOPLX               | 1.4                                        | 6.9                                        | 1.4                                      |

Place your cursor anywhere in this column and press ENTER.

#### \_\_\_2. View Storage group and volume space

Space related details for the specific Storage Group and the volumes in this group are shown. You will likely see a different Storage Group and volumes than those shown below due to the dynamic nature of the workload.

Note there are additional volumes and data available. Placing the cursor anywhere in the 'Volume Space Report' window and scrolling down (PF8) and/or right (PF11) will display this data. Additionally, you can view a list of datasets on each volume by placing an –S- next to a specific volume. Finally, the message at bottom right corner indicates more data is available.

| Command ==><br>KS3SGSD                                                                                                    | <u>Pite</u><br>                                              | <u>cuit v</u> .<br>Storage (                                 | Group Sp        | ace De                                 | tails                                              | е <u>п</u> егр о<br>А<br>S                          | uto Update<br>lex ID : j<br>ys ID : j                | 12:07:39<br>: <u>Off</u><br>DEMOPLX<br>MVSE                           |
|----------------------------------------------------------------------------------------------------|--------------------------------------------------------------|--------------------------------------------------------------|-----------------|----------------------------------------|----------------------------------------------------|-----------------------------------------------------|------------------------------------------------------|-----------------------------------------------------------------------|
| $\sim$                                                                                                    | St                                                           | torage Gro                                                   | oups Spa        | ce Det                                 | ails                                               |                                                     |                                                      |                                                                       |
| Group Name.DLGROUP<br>Storage Group Type.Storage Group Status.Total Volumes.8Low Volume Free Space %.0.4Largest Free Extent MB.155Free Space %.1.8Track Managed Low Volume F0.4Track Managed Largest Free155Track Managed Free Space %1.8Track Managed Free Space %1.8Track Managed Free Space %1.8Track Managed Free Space %1.8Track Managed Free Space %1.8Track Managed Free Space %1.8Track Managed Free Space %1.8Track Managed Free Space %1.8Track Managed Free Space %1.8Track Managed Total SpacSpace %.98.2 |                                                              |                                                              |                 |                                        |                                                    |                                                     |                                                      | abled<br>No<br>abled<br>1218<br>64957<br>739<br>1218<br>64957<br>98.2 |
| ~                                                                                                    |                                                              | Volume                                                       | Space R         | eport                                  |                                                    |                                                     |                                                      |                                                                       |
| Columns 🚞                                                                                                    | <u>2</u> to <u>7</u> of                                      | <u>19</u> +                                                  | → ↑             | Ļ                                      | Rows                                               | <u> </u>                                            | <u>     8</u> of _                                   | 8                                                                     |
| ♦Volume                                                                                                    | Device<br>Address                                            | Device<br>Type                                               | Total<br>Megaby | Capaci<br>tes                          | ty I                                               | Free Space<br>Megabytes                             | % Free<br>Space                                      | +Fragm<br>Index                                                       |
| <ul> <li>DMEA01</li> <li>DMEA02</li> <li>DMEA03</li> <li>DMEA04</li> <li>DMEA05</li> <li>DMEA06</li> <li>DMEA06</li> <li>DMEA07</li> <li>DMEA08</li> </ul>                                                                                                    | 0302<br>0303<br>0304<br>0305<br>0306<br>0307<br>0308<br>0309 | 3390<br>3390<br>3390<br>3390<br>3390<br>3390<br>3390<br>3390 |                 | 81<br>81<br>81<br>81<br>81<br>81<br>81 | 20<br>20<br>20<br>20<br>20<br>20<br>20<br>20<br>20 | 188<br>200<br>150<br>122<br>147<br>36<br>189<br>185 | 2.3<br>2.4<br>1.8<br>1.5<br>1.8<br>0.4<br>2.3<br>2.2 |                                                                       |
| $\sim$                                                                                                    |                                                              | Lowest Vo                                                    | olume Fr        | ee Spa                                 | ice                                                |                                                     |                                                      |                                                                       |
| Columns                                                                                                    | <u>2</u> to <u>7</u> of                                      | <u>11</u> +                                                  | → 1             | Ļ                                      | Rows                                               | <u>1</u> to                                         | <u> </u>                                             | 8                                                                     |
| ¢Volume                                                                                                    | Device<br>Address                                            | Free Spa<br>Megabyte                                         | ace De<br>es Ty | vice<br>pe                             | Tota<br>Mega                                       | l Capacity<br>bytes                                 | % Free<br>Space                                      | +Fragm<br>Index                                                       |
| _ DMEA06                                                                                                    | 0307                                                         | Thurs                                                        | 36<br>sday Sep  | 3390<br>tember                         | 11 2                                               | 8120<br>014                                         | 0.4<br>«                                             | MORE⊽                                                                 |

To view this additional data, with the cursor in the home position (top left), press **PF8** to scroll down.

\_\_\_3. View devices with low free space

Devices in the storage group sorted by lowest free space and lowest free space percent are shown making it easy to identify volumes running low on space. Depending on the Storage Group selected and which screen size is being used, a different number of volumes may be displayed.

| ~         |                   | Volume         | Space Report              |
|-----------|-------------------|----------------|---------------------------|
| Columns 💋 | to <u>7</u> of    | <u>19</u> +    | → ↑ ↓                     |
| ◊Volume   | Device<br>Address | Device<br>Type | Total Capaci<br>Megabytes |
|           | 0302              | 3390           | 81                        |
|           | 0303              | 3390           | 01                        |

For this exercise, place an -D- next to a device and press **ENTER**, to get additional details for this device. Note that you are also able to view datasets on each volume, but is not shown as part of this lab.

\_\_4. View device details

Review the device details that are shown for the selected device. Note the bottom left corner, more data is available.

|                            |         | <u>F</u> ile <u>F</u> | <u>∶</u> dıt <u>V</u> ıe⊮ | i T       | ools <u>N</u>      | avigate       | e <u>H</u> elp       | 097117<br>Auto II | 2014 12:<br>ndate              | 09:14                     |
|----------------------------|---------|-----------------------|---------------------------|-----------|--------------------|---------------|----------------------|-------------------|--------------------------------|---------------------------|
| Command ==><br>KS3DSD      |         | [                     | Device Spa                | ace       | Details            |               |                      | Plex I<br>Sys ID  | D : <u>DEM</u><br>: <u>MVS</u> | : <u>07</u><br>10PLX<br>E |
| Volume: DME                | EA01    |                       |                           |           |                    |               |                      |                   |                                |                           |
| ~                          |         | Vol                   | lume Free                 | Spa       | ce Deta            | ils           |                      |                   |                                | ×                         |
| Columns <u>1</u> t         | to _    | <u>6</u> of <u>11</u> | <u> </u>                  | •    ·    | ↑ ↓                | Rows          | 1 to                 |                   | 1 of                           | 1                         |
| Free Space<br>Megabytes    | %<br>Sp | Free<br>ace           | Total Fr<br>Cylinder      | ree<br>`s | Total<br>Tracks    | Free<br>₃     | Free<br>Extents      | Larg<br>Exte      | est Free<br>nt MB              | !                         |
| 188                        |         | 2.3                   | 2                         | 215       |                    | 249           | 34                   |                   | 98                             |                           |
| ~                          |         | Track-                | -Managed F                | ree       | Space I            | Details       | 6                    |                   |                                | ×                         |
| Columns <u>1</u> t         | to _    | <u>5</u> of <u>9</u>  | <u>}</u> ←   -            | •         | ↑ ↓                | Rows          | 1 to                 |                   | 1 of                           | 1                         |
| Track Manage<br>Free Space | ed      | Track<br>% Free       | Managed<br>e              | Tr.<br>Fr | ack Man<br>ee Cyli | aged<br>nders | Track Ma<br>Free Tra | naged<br>cks      | +Track<br>Free E               | Mana<br>xten              |
| 18                         | 38      |                       | 2.3                       |           |                    | 215           |                      | 249               |                                | 34                        |

With the cursor in the home position (top left), press **PF8** to scroll down to see additional device details including which systems have the device allocated and the device model.

|                                 | <u> </u>                   | le <u>E</u> dit | ⊻iew              | <u>I</u> ools        | <u>N</u> avigate | <u>H</u> elp | 09/11.<br>— Auto U | /2014<br>Update | 12:10:27<br>e : <u>0f</u> 1 |
|---------------------------------|----------------------------|-----------------|-------------------|----------------------|------------------|--------------|--------------------|-----------------|-----------------------------|
| Command ==><br>KS3DSD           |                            | Device          | e Space           | e Detai              | ls               |              | Plex I<br>Sys II   | ID:<br>D:       | <u>DEMOPLX</u><br>MVSE      |
| ~                               |                            | Ve              | olume 🖇           | Status               |                  |              |                    |                 |                             |
| Columns 1                       | to 3 (                     | of 3            | - →               | ↑↓                   | Rows _           | 1            | to                 | <u>3</u> of     | 3                           |
| System ID                       | MVS ST                     | tatus           | SMS               | S Statu              | S                |              |                    |                 |                             |
| ESYSMVS<br>ESYSMVS2<br>ESYSMVS3 | Online<br>Online<br>Unknow | 4D<br>5<br>5    | Ena<br>Ena<br>Ena | able<br>able<br>able |                  |              |                    |                 |                             |
| ~                               |                            | Vo              | olume I           | Details              |                  |              |                    |                 |                             |
| Columns 1                       | to 6 (                     | of 6            | - →               | ↑ ↓                  | Rows             | 1            | to                 | 1 of            | 1                           |
| Device<br>Address               | Device<br>Type             | Device<br>Model | RAID              | Model                | LCU<br>Numbe     | r            | Solid S<br>Device  | tate            |                             |
| 0302                            | 3390                       | 3390-9          | 2107              |                      |                  | 000          | No                 |                 |                             |

Additional device details are shown below.

Press PF3 twice to return to the Enterprise Summary screen, KOBSTART.

| L<br>L | Command ==>         | <u>F</u> ile  | <u>E</u> dit<br>Ente | <u>V</u> iew<br>rprise | <u>T</u> ools<br>Summar | <u>O</u> ptions<br>y | <u>H</u> elp | > 11/2<br>Auto<br>Plex<br>Sys | 27/201<br>5 Upda<br>< ID<br>ID | 12 15:55:4<br>ate : <u>0</u><br>: | 48<br>f f |
|--------|---------------------|---------------|----------------------|------------------------|-------------------------|----------------------|--------------|-------------------------------|--------------------------------|-----------------------------------|-----------|
|        | >                   |               | Monito               | red IM                 | IS Subsy                | stems                |              |                               | No [                           | )ata 🔤 🗌 🛛                        | ×         |
|        | >                   | WebSp         | here M               | Q Queu                 | ie Manag                | jer Statu            | S            |                               | No [                           | Data 🔤                            | ×         |
|        | ~                   |               | Storag               | e SMSp                 | lex Ove                 | rview                |              |                               |                                |                                   | ×         |
|        | Columns <u>2</u> to | <u>5</u> of   | 18                   | ← →                    | ↑↓                      | Rows                 |              | 1 to                          | 1 0                            | of 1                              |           |
|        | ♦SYSplex Name       | High<br>Respo | Volume<br>nse Ti     | me F                   | ligh Vol<br>ragment     | ume<br>ation In      | dex          | HSM Max<br>% Full             | Entru                          | J +HSM Ma<br>% Ful                | a<br>L    |
|        | -► DEMOPLX          |               | 18                   | . 2                    |                         |                      | 819          | n/a                           |                                | n/a                               |           |

This concludes Lab 1, Monitoring Storage – High Level Overview.

### Lab 2 View Device and Storage Subsystem Data

Lab 2 continues to explore the e3270 interface details. This lab will explore how OMEGAMON for Storage monitors devices and the storage subsystems of DFSMShsm, DFSMSrmm and DFSMS.

Lab 2 illustrates several of the displays available in OMEGAMON XE for Storage that can be used for managing the hardware and storage subsystem. The main purpose of this exercise is to demonstrate the breadth and depth of the various hardware and storage subsystem monitoring displays.

### 2.1 View Hardware/Device Data

#### Pre-staged exercise tasks

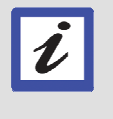

These exercises are being performed on IBM systems which utilize IBM hardware. While not covered during this lab, OMEGAMON XE for Storage provides hardware metrics for other OEM storage devices.

In this Lab, the participants will view information for control units, along with various disk and tape information provided by OMEGAMON XE for Storage.

- \_\_\_1. Locate OMEGAMON XE for Storage on the Enterprise Summary (KOBSTART). Please see step 2 from Lab 1 for instructions for locating this section of the display.
- \_\_\_\_2. Zoom into the OMEGAMON for Storage product home screen and display available options

|                     |                              | Kanning                        | - North | ing               | naren | 9                 |
|---------------------|------------------------------|--------------------------------|---------|-------------------|-------|-------------------|
| ~                   | Storage SN                   | 1Splex Overview                |         |                   |       |                   |
| Columns <u>2</u> to | <u> 5</u> of <u>18</u> ←     | → 1 ↓ Rou                      | 15      | 1 to              | 1 of  | 1                 |
| ♦SYSplex Name [     | High Volume<br>Response Time | High Volume<br>Fragmentation 1 | [ndex   | HSM Max<br>% Full | Entry | +HSM Ma<br>% Full |
| s <u>D</u> EMOPLX   | 7.1                          |                                | 831     | n/a               |       | n/a               |

Place an -S - next to the Sysplex name and press **ENTER**.

The SMSplex System Overview(KS3ZSUMM) is displayed.

| Command ==<br>KS3ZSUMM | <u>F</u> ile <u>E</u> dit                                     | <u>V</u> iew <u>T</u> ools <u>O</u> ptio<br>ex System Overview | n <mark>s <u>H</u>elp 11</mark><br>Au<br>Pl<br>SM | /29/2012 10:11:33<br>ito Update : <u>Off</u><br>.ex ID : <u>DEMOPLX</u><br>IF ID : |  |  |  |  |
|------------------------|---------------------------------------------------------------|----------------------------------------------------------------|---------------------------------------------------|------------------------------------------------------------------------------------|--|--|--|--|
| ~                      |                                                               |                                                                |                                                   |                                                                                    |  |  |  |  |
| Columns                | Columns <u>_2</u> to <u>_5</u> of <u>25</u> ← → ↑ ↓ Rows 1 to |                                                                |                                                   |                                                                                    |  |  |  |  |
| ♦SMF ID                | Storage Grp Low<br>Free Space %                               | Storage Grp Low<br>Free Space GB                               | High Volume<br>Response Tim                       | +High Volume<br>Fragmentatio                                                       |  |  |  |  |
| <mark>∕ m</mark> vse   | 8.9                                                           | 1.4                                                            | 6.                                                | 9 831                                                                              |  |  |  |  |

Place a slash ( / ) next to the SMF ID name and press ENTER.

The menu options available are displayed.

|                         | <u> </u>                                                             | 5:25:16       |
|-------------------------|----------------------------------------------------------------------|---------------|
| Command ==><br>KS3ZSUMM | Options Menu                                                         | MOPLX         |
| ~                       | Select an option and then press ENTER                                | _ □ ×         |
| Columns                 | 1. S Channel Path 2. U Cache CU Status                               | 1             |
| ♦SMF ID 0               | 3. L Logical Control Unit<br>4. T Tape Group                         | lume<br>tatio |
| [<br>MVSE []            | 5. P SMS Storage Groups Performance<br>6. G SMS Storage Groups Space | 745           |
| II                      | 7. H DFSMShsm Status<br>8. M Tape Management Status                  |               |
|                         | 9. R Record Level Sharing<br>10. D Dataset Attributes System Summary |               |
|                         | 11. C SMS Configuration<br>12. V Copy Services                       |               |

\_3. Review Cache Control Unit Status

This menu provides options to review the state and status of the various hardware and software that make up the storage subsystem. Several of these options will be explored in this lab, beginning with the status of the **Cache Control units**.

|                         | <u>File Edit V</u> iew <u>I</u> ools <u>N</u> avigate <u>H</u> elp 12/18/2013<br>Auto Undate | 15:25:16<br>• Off |
|-------------------------|----------------------------------------------------------------------------------------------|-------------------|
| Command ==><br>KS3ZSUMM | Options Menu                                                                                 |                   |
| ~                       | Select an option and then press ENTER                                                        | _ □ ×             |
| Columns                 | 2. 1. S Channel Path                                                                         | 1                 |
| ♦SMF ID                 | 3. L Logical Control Unit                                                                    | lume              |
| l  li                   | 4. I Tape Group<br>5. P SMS Storage Groups Performance                                       |                   |
| _ MVSE [                | 6. G SMS Storage Groups Space<br>7. H DFSMShsm Status                                        | 745               |
|                         | 8. M Tape Management Status                                                                  |                   |
|                         | 9. R Record Level Sharing                                                                    |                   |
|                         | 10. D Dataset Attributes System Summary                                                      |                   |
|                         | 12. V Copy Services                                                                          |                   |
|                         |                                                                                              |                   |

Select option – 2 - and press ENTER.

The various control units are displayed. This display provides several different status and performance views, of the control units. Note that there is additional data available, as indicated in the lower right corner of the display.

| <u> </u>         |                                      |               |               |             |        | /2012 10:17:55 |                        |
|------------------|--------------------------------------|---------------|---------------|-------------|--------|----------------|------------------------|
|                  |                                      |               |               |             |        | — Auto         | Update : <u>Off</u>    |
| Command ==> _    |                                      | Casho CU      | <u>Ctatus</u> |             |        | Plex           | IU : <u>UEMUPLX</u>    |
| KS3UUS           |                                      | tache tu      | Status        |             |        | sys i          | D : <u>MVSE</u>        |
| ~                | Cache (                              | Control Un:   | it Status     | Repor       | rt     |                |                        |
| Columns <u>2</u> | to <u>6</u> of <u>11</u>             | ← →           | ↑ ↓           | Rows        | 6      | <u>1</u> to    | <u>7</u> of <u>7</u>   |
| ♦Subsystem       | Control                              | Active        | Deactiva      | ted         | Cach   | e Status       | +Cache MB              |
| 10               | onic igpe                            | vorumes       | vorumes       |             |        |                | conrigui               |
| _ C600           | 2107                                 | 121           |               | Θ           | Acti   | ve             | 12176.0                |
| C500             | 2107                                 | 18            |               | 0           | Acti   | ve             | 12176.0                |
| _ C000           | 2107                                 | 1             |               | 0           | Acti   | ve             | 13920.0                |
| _ C300           | 2107                                 | 8             |               | 0           | Acti   | ve             | 13920.0                |
| _ C200           | 2107                                 | 16            |               | 0           | Acti   | ve             | 13920.0                |
| _ C700           | 21 7                                 | 10            |               | 0           | Acti   | ve             | 12176.0                |
| _ DC00           | 2107                                 | 16            |               | 0           | Acti   | ve             | 28560.0                |
| ~                | Cache Con <sup>-</sup>               | trol Unit f   | Performanc    | e Rep       | port   |                |                        |
| Columns <u>2</u> | to <u>7</u> of <u>14</u>             | ← →           | ↑↓            | Rows        | 6      | <u>1</u> to    | 7 of7                  |
| ♦Subsustem       | Control                              | Read          | Write         | Rea         | he     | Bunass         | Inhihit                |
| ID               | Unit Type                            | Hit %         | Hit %         | I/0         | ) %    | Cache %        | Cache %                |
| C600             | 2107                                 | 99.8          | 99.9          |             | 74.2   | 0.0            | 0.0                    |
| C500             | 2107                                 | 99.9          | 100.0         |             | 60.4   | 0.0            | 0.0                    |
| _ C000           | 2107                                 | 100.0         | n/a           | 1           | 100.0  | 0.0            | 0.0                    |
| _ C300           | 2107                                 | 100.0         | n/a           | 1           | 100.0  | 0.0            | 0.0                    |
| _ C200           | 2107                                 | 100.0         | 100.0         |             | 27.4   | 0.0            | 0.0                    |
| _ C700           | 2107                                 | 99.8          | 100.0         |             | 61.0   | 0.0            | 0.0                    |
| _ DC00           | 2107                                 | 100.0         | 100.0         |             | 49.4   | 0.0            | 0.0                    |
| ~                | Volumes With Lowest Read Hit Percent |               |               |             |        |                |                        |
| Columns <u>2</u> | to <u>7</u> of <u>27</u>             | ← →           | ↑ ↓           | Rows        | 6      | <u>1</u> to    | <u>10</u> of <u>15</u> |
| ◊Volume          | Device Su<br>Address II              | ubsystem<br>) | Read<br>Hit % | Writ<br>Hit | e<br>% | Read<br>I/O %  | DFW<br>Status          |
|                  |                                      | Thursday      | November      | 29 20       | 012    |                | MORE⊽                  |

With the cursor in the 'home' position (upper left corner), press **PF8** to view additional control unit performance data.

| More <b>control unit</b> statistics (read and write), are displayed. | The lower right corner of the screen |
|----------------------------------------------------------------------|--------------------------------------|
| indicates there is additional control unit data available.           |                                      |

| Auto Upda                                                                                                    | te : <u>Off</u>  |
|----------------------------------------------------------------------------------------------------|------------------|
| Command ==> Plex ID                                                                                                    | : <u>DEMOPLX</u> |
| KS3CCS Cache CU Status Sys ID                                                                                             | : <u>MVSE</u>    |
| ✓ Volumes With Lowest Read Hit Percent                                                                                    |                  |
|                                                                                                    | ر الالالالكم     |
| Columns <u>2</u> to <u>7</u> of <u>27</u> $\leftarrow$ $\rightarrow$ $\uparrow$ $\downarrow$ Rows <u>1</u> to <u>10</u> o | f <u>15</u>      |
| Wolume Device Subsustem Read Write Read DFW                                                                               |                  |
| Address ID Hit % Hit % I/O % Sta                                                                                          | tus              |
|                                                                                                    |                  |
| _DMESP2 010D C600 78.2 100.0 24.1 Act                                                                                     | ive              |
| DMEU10 0223 C600 95.8 100.0 99.7 Act                                                                                      | ive              |
| _DMEU03 021C C600 97.3 100.0 98.9 Act                                                                                     | ive              |
| _DMED39 0333 C700 97.4 100.0 22.2 Act                                                                                     | ive              |
| _DMEU09 0222 C600 98.9 100.0 98.9 Act                                                                                     | ive              |
| _DMEU27 033B C500 99.0 100.0 99.0 Act                                                                                     | ive              |
| DMEU14 0227 C600 99.0 100.0 99.8 Act                                                                                      | ive              |
|                                                                                                    | ive              |
| DMEU04 ] 021D C600 99.4 100.0 99.4 Act                                                                                    | ive              |
| _ DMEU07 0220 C600 99.5 100.0 99.5 Act                                                                                    | ive              |
| ✓ Volumes With Lowest Write Hit Percent                                                                                   |                  |
|                                                                                                    | المتوانيك        |
| Columns <u>2</u> to <u>7</u> of <u>28</u> $\leftarrow$ $\rightarrow$ $\uparrow$ $\downarrow$ Rows <u>1</u> to <u>10</u> o | f <u>15</u>      |
| ≪Volume Device Subsustem Read Write Read DFW                                                                              |                  |
| Address ID Hit % Hit % I/O % Sta                                                                                          | tus              |
|                                                                                                    |                  |
| _DMECAT 0101 C600 99.9 100.0 90.8 Act                                                                                     | ive              |
| DME0S10102 C600 100.0 100.0 12.4 Act                                                                                      | ive              |
|                                                                                                    | ive              |
|                                                                                                    | ive              |
| DMEPG2 ] 0107 C600 100.0 100.0 24.3 Act                                                                                   | ive              |
| _DMEPG3 0108 C500 100.0 100.0 24.3 Act                                                                                    | ive              |
| _DMEPG4 0109 C600 100.0 100.0 24.3 Act                                                                                    | ive              |
| _DMEPG5 010A C600 100.0 100.0 24.3 Act                                                                                    | ive              |
| _DMESP0 010B C600 100.0 100.0 42.3 Act                                                                                    | ive              |
| DMESP1 010C C600 100.0 100.0 18.6 Act                                                                                     | ive              |
| Holymon With Louget DEW Hit Dependent                                                                                     |                  |
| Thursday November 29 2012                                                                                                 |                  |

Feel free to scroll down using **PF8** to view the remaining control unit data. After reviewing the data press **PF7** the appropriate number of times to return to this screen. From the screen shown above, press **PF7** (two times, if using the default screen size) to return to the **Cache CU Status** screen (KS3CCS).

\_\_\_4. Review Storage Hardware Information

OMEGAMON XE for Storage provides information for IBM hardware along with commonly used hardware from 3<sup>rd</sup> party vendors.

|                                                                            | <u>F</u> ile <u>E</u> c                                      | it <u>V</u> iew                       | <u>I</u> ools <u>O</u> p                               | tions                 | s <u>H</u> elp                                         | p 11/29                                       | /20                    | 12 10:22:5                                                                |
|----------------------------------------------------------------------------|--------------------------------------------------------------|---------------------------------------|--------------------------------------------------------|-----------------------|--------------------------------------------------------|-----------------------------------------------|------------------------|---------------------------------------------------------------------------|
| $Command == \rangle$                                                       |                                                              |                                       |                                                        |                       |                                                        | —— нито и<br>Plex 1                           | nba <sup>,</sup><br>ID | ате : <u>UT</u><br>: DEMOPLX                                              |
| KS3CCS                                                                     |                                                              | Cache CU                              | Status                                                 |                       |                                                        | Sys II                                        | )                      | : <u>MVSE</u>                                                             |
| ~                                                                          | Cache (                                                      | Control Un                            | it Status I                                            | Repoi                 | ^t                                                     |                                               |                        |                                                                           |
| Columns <u>2</u>                                                           | to <u>6</u> of <u>11</u>                                     | ← →                                   | ↑↓                                                     | Rows                  | ā                                                      | <u>1</u> to                                   | 7                      | of <u>7</u>                                                               |
| ♦Subsystem [<br>ID                                                         | Control<br>Unit Type                                         | Active<br>Volumes                     | Deactiva<br>Volumes                                    | ted                   | Cache                                                  | e Status                                      |                        | +Cache MB<br>Configur                                                     |
| / <u>C</u> 600<br>- C500<br>- C000<br>- C300<br>- C200<br>- C700<br>- DC00 | 2107<br>2107<br>2107<br>2107<br>2107<br>2107<br>2107<br>2107 | 121<br>18<br>1<br>8<br>16<br>10<br>16 |                                                        | 0<br>0<br>0<br>0<br>0 | Activ<br>Activ<br>Activ<br>Activ<br>Activ<br>Activ     | ve<br>ve<br>ve<br>ve<br>ve                    |                        | 12176.0<br>12176.0<br>13920.0<br>13920.0<br>13920.0<br>12176.0<br>28560.0 |
| $\sim$                                                                     | Cache Cont                                                   | trol Unit M                           | Performanc                                             | e Rep                 | port                                                   |                                               |                        |                                                                           |
| Columns <u>2</u>                                                           | to <u>7</u> of <u>14</u>                                     | ← →                                   | ↑↓                                                     | Rows                  | 3                                                      | <u>1</u> to                                   | 7                      | of <u>7</u>                                                               |
| ♦Subsystem [<br>ID                                                         | Control<br>Unit Type                                         | Read<br>Hit %                         | Write<br>Hit %                                         | Rea<br>I/O            | ad<br>) %                                              | Bypass<br>Cache %                             | I<br>C                 | nhibit<br>ache %                                                          |
| _ C600<br>_ C500<br>_ C000<br>_ C300<br>_ C200<br>_ C700<br>_ DC00         | 2107<br>2107<br>2107<br>2107<br>2107<br>2107<br>2107         | 99.899.9100.0100.0100.099.8100.0      | 99.9<br>100.0<br>n/a<br>n/a<br>100.0<br>100.0<br>100.0 |                       | 74.2<br>60.4<br>100.0<br>100.0<br>27.4<br>61.0<br>49.4 | 0.0<br>0.0<br>0.0<br>0.0<br>0.0<br>0.0<br>0.0 |                        | 0.0<br>0.0<br>0.0<br>0.0<br>0.0<br>0.0<br>0.0<br>0.0                      |

Place a slash ( / ) next to the **Subsystem ID** of a control unit and press **ENTER**.

As the selected subsystem is an IBM storage device, Option 2 will provide TotalStorage Configuration detail for this device. Other vendor specific hardware is also supported. The menu text presented for Option 2 is dependent on the type of device selected on the prior screen.

| Options Menu                                                                                                    |  |  |  |  |  |  |  |
|----------------------------------------------------------------------------------------------------|--|--|--|--|--|--|--|
| Select an option and then press ENTER                                                                                                    |  |  |  |  |  |  |  |
| 2 _1. S Cache CU Volume Cache<br>2. T TotalStorage Configuration<br>3. F Flash Copy Volumes<br>4. P PPRC Volumes<br>5. A Link Statistics<br>6. H History |  |  |  |  |  |  |  |

Select option – 2 - and press ENTER.

TotalStorage Configuration information is displayed.

|                        | <u> </u>                                                                                                    | lit <u>V</u> iew <u>⊺</u> oo | ols <u>O</u> pti | ons <u>H</u> elp     | 11/29/201                          | 2 10:26:20                        |  |  |  |
|------------------------|----------------------------------------------------------------------------------------------------|------------------------------|------------------|----------------------|------------------------------------|-----------------------------------|--|--|--|
| Command ==> _<br>KS3TC | Total                                                                                                    | Storage Conf                 | iguration        |                      | Plex ID<br>Sys ID                  | : <u>DEMOPLX</u><br>: <u>MVSE</u> |  |  |  |
| Storage Fac            | Storage Facility ID: IBM002107941750000000WM371                                                               |                              |                  |                      |                                    |                                   |  |  |  |
| $\sim$                 | TotalStorage Extent Pools                                                                                     |                              |                  |                      |                                    |                                   |  |  |  |
| Columns <u>2</u>       | Columns <u>_2</u> to <u>_6</u> of <u>24</u> ← → ↑ ↑ ↓ Rows <u>1</u> to                                        |                              |                  |                      |                                    |                                   |  |  |  |
| ♦Extent Pool<br>ID     | <br>  Pool Type<br> <br>                                                                                      | e Real<br>Pool Capa          | Vi<br>city Po    | rtual<br>ol Capacity | Real<br>J Extents                  | +Virtual<br>Extents               |  |  |  |
| 0                      | СКІ СКІ                                                                                                    | )                            | 7506<br>7506     |                      | 8419           8419           8419 | 0                                 |  |  |  |
| $\sim$                 |                                                                                                    | TotalStorage                 | SSIDs            |                      |                                    | _ □ ×                             |  |  |  |
| Columns 1              | to 1 of 1                                                                                                    | ← → ↑                        | l ↓ R            | ows 1                | to 1 o                             | f 1                               |  |  |  |
| +Subsystem I           | Ds                                                                                                    |                              |                  | Position             | 1 to 74                            | of 80                             |  |  |  |
| C600 C500 C            | 700                                                                                                    |                              |                  |                      |                                    |                                   |  |  |  |
| ~                      | Tota                                                                                                    | alStorage Con                | figuratio        | n                    |                                    |                                   |  |  |  |
| Columns <u>1</u>       | Columns <u>1</u> to <u>7</u> of <u>11</u> $\leftarrow$ $\rightarrow$ $\uparrow$ $\downarrow$ Rows 1 to 1 of 1 |                              |                  |                      |                                    |                                   |  |  |  |
| Total<br>Cache         | Available<br>Cache                                                                                            | Configured<br>NVS            | Pinned<br>NVS    | Logical<br>Volumes   | Logical<br>Subsystems              | +Total<br>Extent                  |  |  |  |
| 12176.0                | 8754.9                                                                                                    | 1024.0                       | 0.0              | 149                  | 3                                  | 2                                 |  |  |  |

Press PF3 two times to return to the SMSPlex System Overview (KS3ZSUM).

### \_\_5. Display Tape information

| Command ==<br>KS3ZSUMM | <u> </u>                                        | <u>V</u> iew <u>I</u> ools <u>O</u> ption<br>ex System Overview | ns <u>H</u> elp 11/2<br>Auto<br>Plex<br>SMF | 9/2012 10:11:33<br>Update : <u>Off</u><br>ID : <u>DEMOPLX</u><br>ID : |  |  |
|------------------------|-------------------------------------------------|-----------------------------------------------------------------|---------------------------------------------|-----------------------------------------------------------------------|--|--|
| Y Columps              |                                                 |                                                                 |                                             |                                                                       |  |  |
| ◆SMF ID                | S OF <u></u><br>Storage Grp Low<br>Free Space % | Storage Grp Low<br>Free Space GB                                | High Volume<br>Response Time                | +High Volume<br>Fragmentatio                                          |  |  |
| / <u>M</u> VSE         | 8.9                                             | 1.4                                                             | 6.9                                         | 831                                                                   |  |  |

Place a slash ( / ) next to the **SMF ID** and press **ENTER**.

|                         | <u> </u>                                | 12/18/2013 15:51:45 |
|-------------------------|-----------------------------------------|---------------------|
|                         |                                         | - Auto Update : Off |
| Command ==><br>KS3ZSUMM | Ontions Menu                            | MOPLX               |
|                         |                                         |                     |
| ~                       | Select an option and then press ENTER   | _ □ ×               |
| Columns                 | 4 1. S Channel Path                     | 1                   |
|                         | 2. U Cache CU Status                    |                     |
| ♦SMF ID                 | 3. L Logical Control Unit               | lume                |
|                         | 4. T Tape Group                         | tatio               |
| <b> </b> ∥              | 5. P SMS Storage Groups Performance     |                     |
| _ MVSE [                | 6. G SMS Storage Groups Space           | 745                 |
|                         | 7. H DFSMShsm Status                    | I                   |
|                         | 8. M Tape Management Status             |                     |
|                         | 9. R Record Level Sharing               |                     |
|                         | 10. D Dataset Attributes System Summary |                     |
|                         | 11. C SMS Configuration                 |                     |
|                         | 12. V Copy Services                     |                     |
|                         |                                         |                     |
|                         |                                         |                     |

Select option – **4** - and press **ENTER**.

| Command ==><br>KS3TG                                                 | <u> </u>                | <u>E</u> dit <u>V</u> iew <u>To</u><br>Tape Grou | ools <u>N</u> aviga<br>up | ate <u>H</u> elp | 12/18/2013 15:52:44<br>Auto Update : <u>Of</u><br>Plex ID : <u>DEMOPLX</u><br>Sys ID : <u>MVSE</u> |
|----------------------------------------------------------------------|-------------------------|--------------------------------------------------|---------------------------|------------------|----------------------------------------------------------------------------------------------------|
| ~                                                                    |                         | Tape Group F                                     | Report                    |                  |                                                                                                    |
| Columns <u>2</u> t                                                   | to <u>6</u> of <u>2</u> | 25 ← → 1                                         | t ↓ Rou                   | √s <u>1</u> t    | o <u>4</u> of <u>4</u>                                                                             |
| ♦Library<br>Name                                                     | ID<br>Number            | Library<br>Type                                  | Library<br>Device         | Console<br>Name  | Library<br>Description                                                                             |
| ATL1 [<br><u>S</u> <u>A</u> TL2 [<br><u>A</u> TL3 [<br><u>3490</u> [ | 12316<br>02014<br>00001 | ATLDS<br>ATLDS<br>ATLDS<br>Non Library           | 3494-L10<br>3584-L22      |                  | IBM 3494 TAP<br>IBM 3592 TAP<br>3484-L22 TAP                                                       |

Tape groups are displayed. Place an -S - next to the ATL2 tape group and press **ENTER**.

The tape devices and their status for the selected tape library are displayed. There is additional status data available to the right.

|             | <u> </u>               | e <u>E</u> dit | ⊻iew   | <u>I</u> ools | <u>N</u> avigate | <u>H</u> elp | 12/18/2013    | 15:53:2 |  |
|-------------|------------------------|----------------|--------|---------------|------------------|--------------|---------------|---------|--|
| Command ==> |                        |                |        |               |                  |              | Plex ID :     | DEMOPLX |  |
| KS3TD       |                        | T              | ape De | vices         |                  |              | Sys ID :      | MVSE    |  |
| Library M   | Library Name: ATL2     |                |        |               |                  |              |               |         |  |
| ~           | ✓ Tape Device ReportX  |                |        |               |                  |              |               |         |  |
| Columns _   | <u>2</u> to <u>7</u> c | of <u>11</u>   | -   →  | ↑↓            | Rows _           | <u>1</u> to  | o <u>6</u> of | 6       |  |
| <pre></pre> | Device                 | Device         |        | Mount         |                  | Volume       | Jobname       | +Stora  |  |
| Address     | Туре                   | Status         |        | Pendi         | ng Time          |              |               | Group   |  |
| B000        | 3590-1                 | Offline        |        |               | n/a              |              |               |         |  |
| B001        | 3590-1                 | Offline        |        |               | n/a              |              |               |         |  |
| B002        | 3590-1                 | Offline        |        |               | n/a              |              |               |         |  |
| B003        | 3590-1                 | Offline        |        |               | n/a              |              |               |         |  |
| B004        | 3590-1                 | Online         |        |               | n/a              |              |               |         |  |
| B002        | 3590-1                 | Uffline        |        |               | h/a              |              |               |         |  |

Press **PF3** two times to return to the SMSPlex System Overview (KS3ZSUM).

### 2.2 View Hardware/Device History (New in V5.3)

OMEGAMON Storage provides history data at several levels. Earlier you looked at device information in a real time manner. Now you will see how to get interval history of hardware device performance.

|                        | <u>F</u> ile <u>E</u> dit         | <u>V</u> iew <u>I</u> ools <u>O</u> ptio | ns <u>H</u> elp 11          | ./29/2012 10:11:3                  |
|------------------------|-----------------------------------|------------------------------------------|-----------------------------|------------------------------------|
| Command ==<br>KS3ZSUMM | =>SMSplo                          | ex System Overview                       | P1<br>SM                    | .ex ID : <u>DEMOPLX</u><br>IF ID : |
| ~                      |                                   |                                          |                             |                                    |
| Columns                | <u>2</u> to <u>5</u> of <u>25</u> | ← → ↑ ↓ Ro                               | ws 1 to                     | 1 of 1                             |
| ♦SMF ID                | Storage Grp Low<br>Free Space %   | Storage Grp Low<br>Free Space GB         | High Volume<br>Response Tim | +High Volume<br>Fragmentatio       |
| / <u>M</u> VSE         | 8.9                               | 1.4                                      | 6.                          | 9 831                              |

1. Review Cache Control Unit Status

Place a slash ( / ) next to the **SMF ID** name and press **ENTER**.

The menu options available again are displayed.

This menu provides options to review the state and status of the various hardware and software that make up the storage subsystem. Several of these options will be explored in this lab, beginning with the status of the **Cache Control units**.

|             | <u>F</u> ile <u>E</u> dit ⊻iew <u>I</u> ools <u>N</u> avigate <u>H</u> elp | 12/18/2013 15:25:16        |
|-------------|----------------------------------------------------------------------------|----------------------------|
| Command ==> |                                                                            | Auto Update : Off<br>MOPLX |
| KS3ZSUMM    | Options Menu                                                               | SE                         |
| ~           | Select an option and then press ENTER                                      | _ □ ×                      |
| Columns     | 2 1. S Channel Path                                                        | 1                          |
| ♦SMF ID     | <ol> <li>U Cache CU Status</li> <li>L Logical Control Unit</li> </ol>      | lume                       |
| U<br>       | 4. I lape Group<br>5. P.SMS Storage Groups Performance                     | tat10                      |
| _ MVSE      | 6. G SMS Storage Groups Space                                              | 745                        |
|             | 7. H DFSMShsm Status                                                       |                            |
|             | 8. M Tape Management Status                                                |                            |
|             | 9. R Record Level Sharing                                                  |                            |
|             | 10. D Dataset Attributes System Summary                                    |                            |
|             | 11. C SMS Configuration                                                    |                            |
|             | 12. V Copy Services                                                        |                            |
|             |                                                                            |                            |

Select option – **2** - and press **ENTER**.

|   |                                    | <u> </u>                 | lit <u>V</u> iew  | <u>I</u> ools <u>O</u> ptions | 5 <u>H</u> elp 11/29/ | 2012 10:17:55                  |  |  |  |  |  |
|---|------------------------------------|--------------------------|-------------------|-------------------------------|-----------------------|--------------------------------|--|--|--|--|--|
|   |                                    |                          |                   |                               | Auto L                | Jpdate : <u>Off</u>            |  |  |  |  |  |
| ł |                                    |                          | Cache CU          | Status                        | Flex I<br>Sus ID      | D : <u>DEMOFEX</u><br>) : MVSE |  |  |  |  |  |
|   |                                    |                          |                   |                               | 090 10                |                                |  |  |  |  |  |
|   | Y Cache Control Unit Status Report |                          |                   |                               |                       |                                |  |  |  |  |  |
|   | Columns <u>2</u>                   | to <u>6</u> of <u>11</u> | ← →               | t ↓ Rows                      | 5 <u> </u>            | <u>7</u> of <u>7</u>           |  |  |  |  |  |
|   | ♦Subsystem<br>ID                   | Control<br>Unit Type     | Active<br>Volumes | Deactivated<br>Volumes        | Cache Status          | +Cache MB<br>Configur          |  |  |  |  |  |
|   | _ C600                             | 2107                     | 121               | 0                             | Active                | 12176.0                        |  |  |  |  |  |
|   | _ C500                             | 2107                     | 18                | 0                             | Active                | 12176.0                        |  |  |  |  |  |
|   | _ C000                             | 2107                     | 1                 | 0                             | Active                | 13920.0                        |  |  |  |  |  |
|   | _ C300                             | 2107                     | 8                 | 0                             | Active                | 13920.0                        |  |  |  |  |  |
|   | _ C200                             | 2107                     | 16                | 0                             | Active                | 13920.0                        |  |  |  |  |  |
|   | _ C700                             | 21 7                     | 10                | 0                             | Active                | 12176.0                        |  |  |  |  |  |
|   | _ DC00                             | 2107                     | 16                | 0                             | Active                | 28560.0                        |  |  |  |  |  |
|   | ~                                  | Cache Cont               | trol Unit M       | Performance Rep               | port                  |                                |  |  |  |  |  |

You are again viewing the cache control unit status panel (KS3CCS).

#### Request history \_\_\_2.

| ♦Subsystem               | Subsystem      | C |
|--------------------------|----------------|---|
| ID                       | ID Hex         | U |
| H <u>C</u> 600<br>_ C500 | 50688<br>50432 |   |

Position the cursor by a device, enter H and Press Enter

| <br>Command ==><br>KS3CCS                            | <u>F</u> ile <u>E</u> d              | it <u>V</u> iew <u>I</u> o<br>istorical Su | ols <u>N</u> avigate<br>mmary | e <u>H</u> elp       | 09/11/2014 12:30:06<br>Display : <mark>HISTORY</mark><br>Plex ID : <u>DEMOPLX</u><br>Sys ID : <u>MVSE</u> |
|------------------------------------------------------|--------------------------------------|--------------------------------------------|-------------------------------|----------------------|----------------------------------------------------------------------------------------------------|
| ~                                                    |                                      | Selected ite                               | m C600                        |                      |                                                                                                    |
| Columns <u>3</u>                                     | to <u>6</u> of <u>13</u>             | ← → ↑                                      | ↓ Rows                        | <u> </u>             | <u>    4</u> of <u>   4</u>                                                                               |
| <pre></pre>                                          | ♦Subsystem<br>ID                     | Subsystem<br>ID Hex                        | Control<br>Unit Type          | Active<br>Volumes    | Deactivated<br>Volumes                                                                                    |
| _ 12:30:02<br>_ 12:00:02<br>_ 11:30:02<br>_ 11:00:02 | C600<br>C600<br>C600<br>C600<br>C600 | 50688<br>50688<br>50688<br>50688<br>50688  | 2107<br>2107<br>2107<br>2107  | 61<br>61<br>61<br>61 | 35<br>35<br>35<br>35                                                                                      |

You are now looking at history of the cache control unit.

\_\_3. Return to the KS3ZSUM panel

Press F3 multiple times to return to KS3ZSUM.

### 2.3 View Storage Subsystem data

\_\_1. Display DFSMShsm information

OMEGAMON XE for Storage also displays information related to the various storage subsystems. This information is accessed from the SMSPlex System Overview(KS3ZSUM).

|                        | <u>F</u> ile <u>E</u> dit         | <u>V</u> iew <u>I</u> ools <u>O</u> pti | ons <u>H</u> elp 11/         | 29/2012 10:31:12               |
|------------------------|-----------------------------------|-----------------------------------------|------------------------------|--------------------------------|
| Command ==<br>KS3ZSUMM | <pre>&gt;SMSple</pre>             | ex System Overview                      | Ple<br>SMF                   | EX ID : <u>DEMOPLX</u><br>ID : |
| ~                      |                                   |                                         |                              |                                |
| Columns                | <u>2</u> to <u>5</u> of <u>25</u> | ← → ↑ ↓ R                               | ows 1 to                     | 1 of 1                         |
| ♦SMF ID                | Storage Grp Low<br>Free Space %   | Storage Grp Low<br>Free Space GB        | High Volume<br>Response Time | +High Volume<br>Fragmentatio   |
| / MVSE                 | 8.8                               | 1.4                                     | 5.5                          | 831                            |

Place a slash ( / ) next to the **SMF ID** and press **ENTER**.

|                         | <u>F</u> ile <u>E</u> dit ⊻iew <u>I</u> ools <u>N</u> avigate <u>H</u> elp | 12/18/2013 16:15:21<br>- Auto Update : Off |
|-------------------------|----------------------------------------------------------------------------|--------------------------------------------|
| Command ==><br>KS3ZSUMM | Options Menu                                                               | MOPLX<br>SE                                |
| ~                       | Select an option and then press ENTER                                      | _ □ ×                                      |
| Columns                 | 7 1. S Channel Path<br>2. U Cache CU Status                                | 1                                          |
| ♦SMF ID                 | 3. L Logical Control Unit<br>4. T Tape Group                               | lume<br>tatio                              |
|                         | 5. P SMS Storage Groups Performance<br>6. G SMS Storage Groups Space       | 745                                        |
|                         | 7. H DFSMShsm Status<br>8. M Tape Management Status                        |                                            |
|                         | 9. R Record Level Sharing<br>10. D Dataset Attributes System Summary       |                                            |
|                         | 11. C SMS Configuration<br>12. V Copy Services                             |                                            |
|                         |                                                                            |                                            |

Select option -7 - and press **ENTER**.

| a                                                           | <u> </u>                                                 | dit <u>V</u> iew            | <u>I</u> ools <u>O</u> pti                         | ons <u>H</u> elp      | 11/29/                            | 2012 1                | 0:36:44          |  |
|-------------------------------------------------------------|----------------------------------------------------------|-----------------------------|----------------------------------------------------|-----------------------|-----------------------------------|-----------------------|------------------|--|
| Command ==><br>KS3DS                                        | ommand ==> PT<br>S3DS DFSMShsm Status St                 |                             |                                                    |                       |                                   |                       |                  |  |
| $\sim$                                                      | DFS                                                      | MShsm Funct                 | tions Summar                                       | y                     |                                   |                       |                  |  |
| Columns 2                                                   | to 6 of 6                                                | ← →                         | ↑↓R                                                | ows <u>1</u>          | to                                | <u>6</u> of _         | 6                |  |
| <pre>◆Function</pre>                                        | Function<br>  Status                                     | Dataset<br>Requests         | Volume<br>Requests                                 | Active<br>Requests    | Waiti<br>s Reque                  | ng<br>sts             |                  |  |
| Migration<br>Recall<br>Backup<br>Recovery<br>Dump<br>Delete | Held<br>Not Held<br>Held<br>Not Held<br>Held<br>Not Held |                             | ) 0<br>) 0<br>) 0<br>) 0<br>) 0<br>) 0             |                       |                                   | 0<br>0<br>0<br>0<br>0 |                  |  |
| ~                                                           | DFSMSh                                                   | sm Control                  | Data Set Re                                        | port                  |                                   |                       | ×□               |  |
| Columns <u>2</u>                                            | to <u>5</u> of <u>10</u>                                 | ← →                         | ↑ ↓ R                                              | lows <u>1</u>         | to                                | <u>4</u> of _         | 4                |  |
| ◆DDNAME \$                                                  | % Available<br>Data Compon                               | Space %<br>ent Da           | e % Free Space Size (KB<br>Data Component Data Com |                       |                                   | +Nur<br>Data          | er of<br>Compo   |  |
| MIGCAT<br>BAKCAT<br>OFFCAT<br>JOURNAL                       |                                                          | 48.2<br>99.9<br>99.9<br>n/a | 0.0<br>97.8<br>97.8<br>91.2                        |                       | 31680<br>31680<br>31680<br>344449 |                       | 1<br>1<br>1<br>1 |  |
| $\sim$                                                      | DF                                                       | SMShsm Fund                 | ction Status                                       |                       |                                   |                       | ×                |  |
| Columns <u>2</u>                                            | to <u>6</u> of <u>34</u>                                 | ← →                         | ↑ ↓ R                                              | lows 1                | to                                | 1 of                  | 1                |  |
| ♦HSM Host<br>Name                                           | HSM<br>Host ID                                           | HSM Host<br>ASID            | HSM Host<br>Type                                   | Migra<br>Statu        | ation F<br>us S                   | ecall<br>tatus        |                  |  |
| _ DFHSM                                                     | 1                                                        | 00A3                        | Main(Prima                                         | ry) <mark>Held</mark> | N                                 | lot Hel               | d                |  |
| $\sim$                                                      | D                                                        | FSMShsm Sta                 | atus Report                                        |                       |                                   |                       | ×□               |  |
|                                                             |                                                          | Thursday                    | November 29                                        | 2012                  |                                   |                       | MORE∇            |  |

**DFSMShsm** data is displayed. More data is available. With the cursor in the home position (top left), press **PF8** to scroll down.

|                                                                 | <u>F</u> ile            | <u>E</u> dit   | <u>V</u> iew <u>⊺</u> oo | ols                            | <u>O</u> ptions     | s <u>H</u> elp            | 11,         | /29/20        | 012 1<br>date            | 0:36:56             |
|-----------------------------------------------------------------|-------------------------|----------------|--------------------------|--------------------------------|---------------------|---------------------------|-------------|---------------|--------------------------|---------------------|
| Command ==> _<br>KS3DS                                          | DFSMShsm Status         |                |                          |                                |                     |                           |             | ex ID<br>s ID | : <u>D</u><br>: <u>M</u> | EMOPLX<br>VSE       |
| ~                                                               |                         | DFSMSI         | nsm Status               | s Rep                          | ort                 |                           |             |               |                          | ×                   |
| Columns <u>2</u>                                                | to <u>6</u> of <u>3</u> | 33             | -    →    ↑              | Ļ                              | Rows                | s 1 t                     | 0           | 1             | of                       | 1                   |
| ♦HSM Status                                                     | HSM<br>                 | ASID           | Version                  | HS<br>T i                      | SM Start<br>Ime     | İ                         | Ir<br>St    | nterv<br>tart | al<br>Time               | +Inte<br>Requ       |
| _ Active                                                        | 00A                     | 3              | 1.13.0                   | 12                             | 2/11/24             | 12:26:03                  | 12          | 2:26:0        | 05                       |                     |
| ~                                                               | DFS                     | SMShsm         | Host Deta                | ails                           | Report              |                           |             |               |                          | _ [] ×              |
| Columns <u>2</u>                                                | to <u>6</u> of <u>3</u> | 38             | -    →    ↑              | Ļ                              | Rows                | s 1 t                     | 0           | 1             | of                       | 1                   |
| ♦HSM Host<br>Name                                               | HSM<br>  Host ID        | HSM<br>Type    | Host<br>e                | HSM Host HSM Ho<br>Status ASID |                     | st +HSM Host<br>Start Tim |             | ne            |                          |                     |
| _ DFHSM                                                         | [] 1                    | Maiı           | n(Primary)               | F                              | octive              | 00A3                      |             | 12/11/24 12:2 |                          | 12:2                |
| ~                                                               | DFSMSI                  | nsm Hos        | st Storage               | e Uti                          | lizatio             | on                        |             |               |                          | ×                   |
| Columns <u>2</u>                                                | to <u>6</u> of _        | 7              | ⊦    →    ↑              | Ļ                              | Rows                | s 1 t                     | 0           | 1             | of                       | 1                   |
| ♦HSM Host  <br>Name                                             | HSM<br>Host ID          | HSM Ho<br>Type | ost                      | HSM<br>ASI                     | 1 Host<br>D         | Central :<br>Real Fra     | Stor<br>nes | rage          | +Cen<br>Fix              | tral S<br>ed Fra    |
| DFHSM                                                           | 1                       | Main(          | <sup>o</sup> rimary)     | 00F                            | 00A3 45             |                           |             | 4549          |                          | 113                 |
| DFSMShsm Common                                                 |                         |                |                          |                                | age                 |                           |             |               |                          |                     |
| Active Limit %90Maximum MWE Address Space.4Used Common Storage0 |                         |                |                          |                                | nactive<br>aximum ( | Limit %<br>Common Stor    | rage        | <br>2         | 10                       | 30<br>24 <b>0</b> 0 |

The remaining DFSMShsm data is displayed.

Press **PF3** to return to the **SMSPlex System Overview** (KS3ZSUM).

\_\_\_2. Display Tape Management information – DFSMSrmm (or CA-1, if installed)

OMEGAMON XE for Storage also displays information related to the tape management systems of DFSMSrmm or CA-1. This information is accessed from the **SMSPlex System Overview**(KS3ZSUM).

|        |                        | <u>F</u> ile <u>E</u> dit         | <u>V</u> iew <u>I</u> ools <u>O</u> p | tions | <u>H</u> elp 11<br>——————————————————————————————————— | . <mark>/29/201</mark><br>ito Upda | 2 10:31:12<br>te : <u>0f</u> 1 |
|--------|------------------------|-----------------------------------|---------------------------------------|-------|--------------------------------------------------------|------------------------------------|--------------------------------|
| (<br>k | Command ==<br>KS3ZSUMM | SMSplo                            | ex System Overvie                     | ω     | Pl<br>SM                                               | ex ID<br>IF ID                     | : <u>DEMOPLX</u><br>:          |
|        | $\sim$                 |                                   |                                       |       |                                                        |                                    |                                |
|        | Columns                | <u>2</u> to <u>5</u> of <u>25</u> | ← → ↑ ↓                               | Rows  | 1 to                                                   | 1 o                                | f 1                            |
|        | ♦SMF ID                | Storage Grp Low<br>Free Space %   | Storage Grp Low<br>Free Space GB      |       | High Volume<br>Response Tim                            | +Hig<br>Ne Fra                     | h Volume<br>gmentatio          |
|        | / <u>M</u> VSE         | 8.8                               | 1                                     | . 4   | 5.                                                     | 5                                  | 831                            |

Place a slash ( / ) next to the SMF ID and press ENTER.

|                         | <u>F</u> ile <u>E</u> dit ⊻iew <u>I</u> ools <u>N</u> avigate <u>H</u> elp | 12/18/2013 16:29:28<br>- Auto Update : Off |
|-------------------------|----------------------------------------------------------------------------|--------------------------------------------|
| Command ==><br>KS3ZSUMM | Options Menu                                                               | MOPLX<br>SE                                |
| ~                       | Select an option and then press ENTER                                      | _ □ ×                                      |
| Columns                 | <ul> <li>8 1. S Channel Path</li> <li>2. U Cache CU Status</li> </ul>      | 1                                          |
| ♦SMF ID                 | 3. L Logical Control Unit                                                  | lume                                       |
| ∐∬                      | 4. I Tape Group<br>5. P SMS Storage Groups Performance                     | tatio                                      |
| _ MVSE                  | 6. G SMS Storage Groups Space                                              | 745                                        |
|                         | 7. H DFSMShsm Status<br>8. M Tapo Mapagement Status                        |                                            |
|                         | 9. R Record Level Sharing                                                  |                                            |
|                         | 10. D Dataset Attributes System Summary                                    |                                            |
|                         | 11. C SMS Configuration                                                    |                                            |
|                         | 12. V copy services                                                        |                                            |
|                         |                                                                            |                                            |

Select option – 8 - and press ENTER.

| <u>F</u> ile <u>E</u> dit <u>V</u> iew <u>I</u> ool | ls <u>N</u> avigate <u>H</u> elp | 12/18/2013 16:30:43<br>Auto Update : Off |
|-----------------------------------------------------|----------------------------------|------------------------------------------|
| Command ==>                                         | N+ - +                           | Plex ID : <u>DEMOPLX</u>                 |
| rape management s                                   | status                           | Sys ID : <u>MVSE</u>                     |
| ✓ DFSMSrmm Overv                                    | /iew                             |                                          |
| Columns <u>1</u> to <u>3</u> of <u>9</u> ← → ↑      | ↓ Rows 1 to                      | ) 1 of 1                                 |
| Collection<br>Status                                | Summary Collection<br>Start Time | +Summary Collecti<br>End Time            |
| s <u>C</u> ollection completed                      | 13/12/15 02:53:09                | 13/12/15 02:53:                          |
| CA 1 Overvie                                        | ew                               |                                          |
| Columns <u>1</u> to <u>3</u> of <u>9</u> ← → ↑      | ↓ Rows 1 to                      | ) 1 of 1                                 |
| Collection<br>Status                                | Collection<br>Start Time         | +Collection<br>End Time                  |
| _ CA 1 is not installed                             | n/a                              | n/a                                      |
|                                                     |                                  |                                          |

Tape Management Status (KS3TMS) is displayed.

Note that support for both DFSMSrmm and CA-1 is provided. Place an -S- next to the Collection Status for DFSMSrmm and press **ENTER**.

|                                                           | <u> </u>                                                     | e <u>E</u> dit                               | <u>V</u> iew <u>T</u> ool | .s <u>N</u>                                                                                          | avigate                                               | <u>H</u> elp    | 12/18/2013                           | 16:30:59                                 |  |
|-----------------------------------------------------------|--------------------------------------------------------------|----------------------------------------------|---------------------------|----------------------------------------------------------------------------------------------------|-------------------------------------------------------|-----------------|--------------------------------------|------------------------------------------|--|
| Command ==><br>KS3DFSS                                    |                                                              | DFS                                          | SMSrmm Stat               | us                                                                                                   |                                                       |                 | Auto Update<br>Plex ID :<br>Sys ID : | ≘ : <u>Off</u><br><u>DEMOPLX</u><br>MVSE |  |
| $\sim$                                                    | D                                                            | FSMSrmm S                                    | System Summ               | iary                                                                                                 | ſotals                                                |                 |                                      | ×                                        |  |
| Columns <u>1</u>                                          | to <u>3</u> o                                                | of <u>15</u>                                 | -    →    ↑               | Ť                                                                                                    | Rows                                                  | 1 to            | 1 of                                 | 1                                        |  |
| Collection<br>Status                                      |                                                              |                                              |                           | Summary Collection +Summa<br>Start Time End T                                                        |                                                       |                 |                                      | Collecti                                 |  |
| _ Collection                                              | n compl                                                      | eted                                         |                           | 137                                                                                                  | 12/15 02                                              | 13/12/15        | 02:53:                               |                                          |  |
| DFSMSrmm System Usage & Activity Summary                  |                                                              |                                              |                           |                                                                                                    |                                                       |                 |                                      |                                          |  |
| Columns <u>1</u>                                          | to <u>5</u> o                                                | of <u>12</u>                                 | -   →   ↑                 | ţ                                                                                                    | Rows                                                  | 1 to            | 1 of                                 | 1                                        |  |
| Total<br>Capacity                                         | Total Data Created Volumes<br>Capacity Previous Day Previous |                                              |                           |                                                                                                    | /W Datasets R/W Datasets<br>Day Previous Day Previous |                 |                                      | Created<br>Day                           |  |
| /161771                                                   |                                                              | 0.0                                          |                           | 2                                                                                                    |                                                       | 0               |                                      | 0                                        |  |
| $\sim$                                                    |                                                              | DFSMSrm                                      | nm Control                | Data                                                                                                 | set                                                   |                 |                                      |                                          |  |
| Columns <u>2</u>                                          | to <u>3</u> o                                                | of <u>15</u>                                 | -   →   ↑                 | Ŧ                                                                                                    | Rows _                                                | <u> </u>        | <u>    4</u> of                      | 4                                        |  |
| ◆Dataset Typ                                              | e [                                                          | Catalog E                                    | Entry Type                | +Da                                                                                                  | taset Na                                              | me              |                                      |                                          |  |
| _ Master CD3<br>_ Master CD3<br>_ Master CD3<br>_ Journal | s I<br>s I<br>s I                                            | Cluster<br>Data Comp<br>Index Com<br>NonVSAM | ponent<br>nponent         | COMMON.RMM.CONTROL<br>COMMON.RMM.CONTROL.DATA<br>COMMON.RMM.CONTROL.INDEX<br>COMMON.RMM.JOURNAL.FILE |                                                       |                 |                                      |                                          |  |
| ✓ DFSMSrmm Configuration Options                          |                                                              |                                              |                           |                                                                                                    |                                                       |                 |                                      |                                          |  |
| Columns <u>1</u>                                          | to <u>7</u> o                                                | of <u>40</u>                                 | - <b> </b> → <b> </b> ↑   | Ļ                                                                                                    | Rows                                                  | 1 to            | 1 of                                 | 1                                        |  |
| Accounting<br>Source                                      | SMSAC                                                        | S BLP                                        | Catalog<br>SysID          | J D:<br>Al                                                                                           | SN Cmd<br>uth                                         | Owner<br>Cmd Au | Journa<br>th Value                   | al Full                                  |  |
|                                                           |                                                              | Wer                                          | dnesdau Dec               | embe                                                                                                 | - 18 201                                              | 3               | "                                    | MOREV                                    |  |

The DFSMSrmm Status is displayed. Place a slash (/) next to the row in the **System Usage & Activity Summary** and press **ENTER**.

|                                                                                                    | <u>F</u> ile                                                         | <u>E</u> dit <u>V</u> : | iew <u>I</u> ools        | 6 <u>N</u> ä | avigate           | <u>H</u> elp     | 12/18/2013 1<br>Auto Update | 6:32:29<br>: 0ff |  |  |  |  |
|----------------------------------------------------------------------------------------------------|----------------------------------------------------------------------|-------------------------|--------------------------|--------------|-------------------|------------------|-----------------------------|------------------|--|--|--|--|
| Command ==><br>KS3DFSS                                                                                                    |                                                                      | Option                  | ns Menu                  |              |                   |                  |                             | MOPLX            |  |  |  |  |
| ~                                                                                                    | Select an option and then press ENTER                                |                         |                          |              |                   |                  |                             |                  |  |  |  |  |
| Columns                                                                                                    | Columns 2_1. S DFSMSrmm Job Summary<br>2. P DFSMSrmm Pending Actions |                         |                          |              |                   |                  |                             |                  |  |  |  |  |
| Collectio<br>Status                                                                                                    |                                                                      |                         |                          |              |                   |                  |                             | lecti            |  |  |  |  |
| _ Collectio                                                                                                    | n complete                                                           | d                       |                          | 1371         | 12/15 02:         | 53:09            | 13/12/15 0                  | 2:53:            |  |  |  |  |
| DFSMSrmm System Usage & Activity Summary                                                                                                    |                                                                      |                         |                          |              |                   |                  |                             |                  |  |  |  |  |
| Columns 1 to 5 of 12 ← → ↑ ↓ Rows 1 to 1 of                                                                                                    |                                                                      |                         |                          |              |                   |                  |                             |                  |  |  |  |  |
| Total<br>Capacity                                                                                                    | Data Cre<br>Previous                                                 | ated<br>Day F           | Volumes R/<br>Previous [ | /W<br>)ay    | Datase<br>Previou | ts R/W<br>Is Day | Datasets Cr<br>Previous Da  | eated<br>y       |  |  |  |  |
| _ 161771                                                                                                    | <u>    161771    0.0   2  0  </u>                                    |                         |                          |              |                   |                  |                             |                  |  |  |  |  |
| <b>¥</b>                                                                                                    | D                                                                    | FSMSrmm                 | Control [                | )atas        | set               |                  |                             |                  |  |  |  |  |
| Columns 2                                                                                                    | to 3 of 1                                                            | 5 +                     | → ↑                      | Ť            | Rows              | 1 to             | 4 of                        | 4                |  |  |  |  |
| ⊘Dataset Type                                                                                                    | e   Cat                                                              | alog En <sup>.</sup>    | try Type                 | +Dai         | taset Nam         | 1e               |                             |                  |  |  |  |  |
| Master CDS [] Cluster COMMON.RMM.CONTROL<br>Master CDS [] Data Component COMMON.RMM.CONTROL.DATA<br>Master CDS [] Index Component COMMON.RMM.CONTROL.INDEX<br>Journal [] NonVSAM COMMON.RMM.JOURNAL.FILE |                                                                      |                         |                          |              |                   |                  |                             |                  |  |  |  |  |
| DFSMSrmm Configuration Options                                                                                                    |                                                                      |                         |                          |              |                   |                  |                             |                  |  |  |  |  |
| Columns 1                                                                                                    | to 7 of 4                                                            | → 0                     | → ↑                      | Ť            | Rows              | 1 to             | 1 of                        | 1                |  |  |  |  |
| Accounting<br>Source                                                                                                    | SMSACS                                                               | BLP                     | Catalog<br>SysID         | DS<br>Au     | SN Cmd<br>ith     | Owner<br>Cmd Au  | Journal<br>th Value         | Full             |  |  |  |  |
|                                                                                                    |                                                                      | Wedne                   | esday Dece               | ember        | 18 2013           | }                | ×                           | MORE∇            |  |  |  |  |

Select Option -2 - and press **ENTER**.

| <u>6</u> |
|----------|
| 6        |
|          |
|          |
|          |
| _ □ ×    |
| 2        |
|          |
|          |
|          |

The DFSMSrmm Actions and Status is displayed.

Press **PF3** two times to return to the SMSPlex System Overview (KS3ZSUM).

\_\_\_3. Display DFSMS configuration information

OMEGAMON XE for Storage also displays information related to SMS system configuration and constructs. This information is accessed from the SMSPlex System Overview(KS3ZSUM).

| Command ==<br>KS3ZSUMM    | <u> </u>                            | ⊻iew Iools Option<br>ex System Overview | ns <u>H</u> elp 11/2<br>Auto<br>Plex<br>SMF | 9/2012 10:31:12<br>Update : <u>Off</u><br>ID : <u>DEMOPLX</u><br>ID : |
|---------------------------|-------------------------------------|-----------------------------------------|---------------------------------------------|-----------------------------------------------------------------------|
| <mark>⊻</mark><br>Columns | <u>_2</u> to <u>_5</u> of <u>25</u> | ← → 1 ↑ ↓ Rou                           | √s 1 to                                     | 1 of 1                                                                |
| ♦SMF ID                   | Storage Grp Low<br>Free Space %     | Storage Grp Low<br>Free Space GB        | High Volume<br>Response Time                | +High Volume<br>Fragmentatio                                          |
| / MVSE                    | 8.8                                 | 1.4                                     | 5.5                                         | 831                                                                   |

Place a slash ( / ) next to the SMF ID and press  $\ensuremath{\mathsf{ENTER}}$  .

| Command ==>       Options Menu       Select an option and then press ENTER <ul> <li>Select an option and then press ENTER</li> <li>Select an option and then press ENTER</li> <li>I11</li> <li>S Channel Path</li> <li>U Cache CU Status</li> <li>L Logical Control Unit</li> <li>T Tape Group</li> <li>F SMS Storage Groups Performance</li> <li>G SMS Storage Groups Space</li> <li>H DFSMShsm Status</li> <li>M Tape Management Status</li> <li>R Record Level Sharing</li> <li>D D Lataset Attributes Sustem Summary</li> </ul> MOPLX SE |                                                           | <u> </u>                                                                                                    | 3 14:09:33<br>te : Off                                         |
|----------------------------------------------------------------------------------------------------|-----------------------------------------------------------|----------------------------------------------------------------------------------------------------|----------------------------------------------------------------|
| 11 C MC Configuration                                                                                                    | Command ==><br>KS3ZSUMM<br>Columns<br>•SMF ID 0<br>0<br>0 | Auto Upda         Options Menu         Select an option and then press ENTER         11       1. S Channel Path         2. U Cache CU Status         3. L Logical Control Unit         4. T Tape Group         5. P SMS Storage Groups Performance         6. G SMS Storage Groups Space         7. H DFSMShsm Status         8. M Tape Management Status         9. R Record Level Sharing         10. D Dataset Attributes System Summary | te : Off<br>MOPLX<br>SE<br>_ [] ×<br>1<br>lume<br>tatio<br>726 |

Select option – **11** - and press **ENTER**.

The **SMS Configuration** (KS3SMSC) screen provides information about SMS configuration and SMS constructs.

|                                                                                                    | <u>F</u> ile     | <u>E</u> dit | ⊻iew     | <u>I</u> ools                                                | <u>O</u> ptions | <u>H</u> elp                                                                                             | 12/11/2012                                                                                                    | 16:34:42                                                               |
|----------------------------------------------------------------------------------------------------|------------------|--------------|----------|--------------------------------------------------------------|-----------------|----------------------------------------------------------------------------------------------------|----------------------------------------------------------------------------------------------------|------------------------------------------------------------------------|
|                                                                                                    |                  |              |          |                                                              |                 |                                                                                                    | Auto Updat                                                                                                    | e : <u>Off</u>                                                         |
| Command ==><br>KS3SMSC                                                                                                    |                  | SMS          | Confi    | guratio                                                      | n               |                                                                                                    | Plex ID :<br>Sus ID :                                                                                                    | <u>DEMUPLX</u><br>MVSF                                                 |
| Nooonoo                                                                                                    |                  |              |          | garacio                                                      |                 |                                                                                                    |                                                                                                    |                                                                        |
| ~                                                                                                    |                  | SMS B        | ase Co   | nfigura                                                      | tion            |                                                                                                    |                                                                                                    | $\square$ ×                                                            |
| Columns <u>1</u>                                                                                                    | to <u>6</u> of _ | 9            | ← →      | ↑ ↓                                                          | Rows            | 1 to                                                                                                    | o 1 of                                                                                                    | 1                                                                      |
| SMS Status                                                                                                    | SMS<br>Level     | MV<br>Le     | S<br>vel | Last<br>User                                                 | Update<br>ID    | Last Upo                                                                                                 | dated                                                                                                    | +Defaul<br>Manage                                                      |
| s <u>A</u> ctive                                                                                                    | 1.13.0           | SP           | 7.1.3    | PLS                                                          |                 | 04/11/12                                                                                                 | 2 11:31:00                                                                                                    |                                                                        |
| ~                                                                                                    |                  |              | Data C   | lasses                                                       |                 |                                                                                                    |                                                                                                    |                                                                        |
| Columns 2                                                                                                    | to 4 of          | 4            | ← →      | ↑ ↓                                                          | Rows            | 1 to                                                                                                    | o <u>9</u> of                                                                                                    | 9                                                                      |
| ♦Data Class<br>Name                                                                                                    |                  |              |          | Last<br>  User                                               | Update<br>ID    | Last Upo                                                                                                 | dated                                                                                                    | +Descri                                                                |
| <ul> <li>DB2EDC</li> <li>DCHSM</li> <li>DCMOD9</li> <li>DCTAPE</li> <li>DCTAPEJA</li> <li>DCTAPEJB</li> <li>DCTAPEJB</li> <li>DCVSAM33</li> <li>SEQCOMP</li> </ul> |                  |              |          | KLTA<br>PLS<br>PLS<br>PLS<br>PLS<br>PLS<br>PLS<br>PLS<br>PLS | YLO             | 10/10/09<br>08/08/20<br>08/08/20<br>08/08/20<br>08/08/20<br>09/09/02<br>08/08/20<br>04/08/30<br>09/08/11 | 5       15:22:00         9       10:12:00         9       10:13:00         9       10:13:00         9       10:14:00         2       23:34:00         9       10:14:00         10:14:00       10:57:00         14:34:00 | DATA<br>DATA<br>DATA<br>DATA<br>DATA<br>DATA<br>DATA<br>DC FO<br>SEQUE |
| ~                                                                                                    |                  | Mar          | agemen   | t Class                                                      | es              |                                                                                                    |                                                                                                    |                                                                        |
| Columns 2                                                                                                    | to 4 of          | 4            | ← →      | ↑↓                                                           | Rows            | <u> </u>                                                                                                 | o <u>10</u> of                                                                                                    | 10                                                                     |
| ♦Management<br>Class Name                                                                                                    |                  |              |          | Last<br>  User                                               | Update<br>ID    | Last Upo                                                                                                 | dated                                                                                                    | +Descri                                                                |
| _ DLMGMT<br>_ DMMGMT<br>_ IMSMGMT<br>_ MAGONLY                                                                                                    |                  |              | used     | PLS<br>PLS<br>PLS<br>PLS                                     | on 11 001       | 00/03/10<br>00/03/10<br>10/07/14<br>00/03/10                                                             | 5 10:19:00<br>5 10:13:00<br>4 11:18:00<br>5 10:20:00                                                                                                    | MANAG<br>MANAG<br>MANAG<br>IMAGE                                       |
|                                                                                                    |                  |              | uesaay   | Decemb                                                       | er 11 201       | Z                                                                                                    |                                                                                                    | MUKEV                                                                  |

Place an -S - on the SMS Base Configuration and press **ENTER**.

|                                          | <u> </u>                   | dit <u>V</u> iew _ | <u>I</u> ools <u>O</u> ptions | <u>H</u> elp 12 | /11/2012          | 16:35:10          |  |  |  |  |  |  |  |
|------------------------------------------|----------------------------|--------------------|-------------------------------|-----------------|-------------------|-------------------|--|--|--|--|--|--|--|
| Command ==><br>KS3SCD                    | SMS                        | Configurat         | ion Details                   | Pl<br>Sy        | ex ID :<br>s ID : | DEMOPLX<br>MVSE   |  |  |  |  |  |  |  |
| $\sim$                                   | SMS Configuration Members  |                    |                               |                 |                   |                   |  |  |  |  |  |  |  |
| Columns 1                                | to 2 of 2                  | ← →                | ↑ ↓ Rows                      | <u> </u>        | <u>    3</u> of   | 3                 |  |  |  |  |  |  |  |
| Name                                     | Туре                       |                    |                               |                 |                   |                   |  |  |  |  |  |  |  |
| ES <u>Y</u> SMVS<br>ESYSMVS2<br>ESYSMVS3 | System<br>System<br>System |                    |                               |                 |                   |                   |  |  |  |  |  |  |  |
| Σ                                        |                            | Cache 3            | Sets                          |                 | No Da             | ta 🔤 🗌 ×          |  |  |  |  |  |  |  |
| $\sim$                                   |                            | Base Confi         | guration                      |                 |                   | _ □ ×             |  |  |  |  |  |  |  |
| Columns <u>1</u>                         | to <u>6</u> of <u>10</u>   | ← →                | ↑ ↓ Rows                      | 1 to            | 1 of              | 1                 |  |  |  |  |  |  |  |
| SMS Status                               | SMS<br>Level               | MVS<br>Level       | Last Update<br>User ID        | Last Updat      | ed                | +Defaul<br>Manage |  |  |  |  |  |  |  |
| Active                                   | 1.13.0                     | SP7.1.3            | PLS                           | 04/11/12 1      | 1:31:00           |                   |  |  |  |  |  |  |  |

Information related to the LPARs configured within the current SMSplex is displayed.

Press **PF3** to return to SMS Configuration (KS3SMSC).

In addition to SMS Configuration, OMEGAMON XE for Storage also provides SMS construct information. More SMS construct data is available on subsequent screens by scrolling down.

|                                                                                                    | <u>F</u> ile           | <u>E</u> dit | ⊻iew       | <u>I</u> ools                                                       | <u>O</u> ptions | <u>H</u> elp                                                                                            | 12/11/2012                                                                                                    | 16:37:00                                                               |
|----------------------------------------------------------------------------------------------------|------------------------|--------------|------------|---------------------------------------------------------------------|-----------------|----------------------------------------------------------------------------------------------------|----------------------------------------------------------------------------------------------------|------------------------------------------------------------------------|
|                                                                                                    |                        |              |            |                                                                     |                 |                                                                                                    | Auto Updat                                                                                                    | e : <u>Off</u>                                                         |
|                                                                                                    |                        | SMS          | S Confi    | guratio                                                             | n               |                                                                                                    | Sus ID :                                                                                                    | MVSE                                                                   |
|                                                                                                    |                        |              |            |                                                                     |                 |                                                                                                    |                                                                                                    |                                                                        |
| ~                                                                                                    |                        | SMS E        | Base Co    | nfigura                                                             | tion            |                                                                                                    |                                                                                                    | ×                                                                      |
| Columns <u>1</u>                                                                                                    | to <u>6</u> of <u></u> | 9            | ← →        | 1 ↓                                                                 | Rows            | 1 to                                                                                                    | o 1 of                                                                                                    | 1                                                                      |
| SMS Status                                                                                                    | SMS<br>Level           | MV<br>Le     | /S<br>evel | Last<br>User                                                        | Update<br>ID    | Last Upo                                                                                                | lated                                                                                                    | +Defaul<br>Manage                                                      |
| _ Active                                                                                                    | 1.13.0                 | SF           | 97.1.3     | PLS                                                                 |                 | 04/11/12                                                                                                | 2 11:31:00                                                                                                    |                                                                        |
| $\sim$                                                                                                    |                        |              | Data C     | lasses                                                              |                 |                                                                                                    |                                                                                                    |                                                                        |
| Columns 2                                                                                                    | to 4 of                | 4            | ← →        | ↑↓                                                                  | Rows            | <u>     1</u> to                                                                                        | o <u>9</u> of                                                                                                    | 9                                                                      |
| ♦Data Class<br>Name                                                                                                    |                        |              |            | Last<br>  User                                                      | Update<br>ID    | Last Upo                                                                                                | lated                                                                                                    | +Descri                                                                |
| <ul> <li>DB2EDC</li> <li>DCHSM</li> <li>DCM0D9</li> <li>DCTAPE</li> <li>DCTAPEJ</li> <li>DCTAPEJA</li> <li>DCTAPEJB</li> <li>DCVSAM33</li> <li>SEQCOMP</li> </ul> |                        |              |            | KLTA<br>PLS<br>PLS<br>PLS<br>PLS<br>PLS<br>PLS<br>PLS<br>PLS<br>PLS | YLO             | 10/10/09<br>08/08/20<br>08/08/20<br>08/08/20<br>08/08/20<br>09/09/02<br>08/08/20<br>04/08/30<br>09/08/1 | 5 15:22:00<br>0 10:12:00<br>0 10:13:00<br>0 10:13:00<br>0 10:14:00<br>2 23:34:00<br>0 10:14:00<br>0 10:57:00<br>1 4:34:00 | DATA<br>DATA<br>DATA<br>DATA<br>DATA<br>DATA<br>DATA<br>DC FO<br>SEQUE |
| ~                                                                                                    |                        | Mar          | nagemen    | t Class                                                             | es              |                                                                                                    |                                                                                                    |                                                                        |
| Columns 2                                                                                                    | to 4 of                | 4            | ← →        | ↑↓                                                                  | Rows            | <u> </u>                                                                                                | o <u>10</u> of                                                                                                    | 10                                                                     |
| ♦Management<br>Class Name                                                                                                    |                        |              |            | Last                                                                | Update<br>ID    | Last Upo                                                                                                | lated                                                                                                    | +Descri                                                                |
| _ DLMGMT<br>_ DMMGMT<br>_ IMSMGMT<br>_ MAGONLY                                                                                                    |                        |              |            | PLS<br>PLS<br>PLS<br>PLS                                            |                 | 00/03/10<br>00/03/10<br>10/07/14<br>00/03/10                                                            | 5       10:19:00         5       10:13:00         4       11:18:00         5       10:20:00                               | MANAG<br>MANAG<br>MANAG<br>TMAGE                                       |
|                                                                                                    |                        | T            | uesday     | Decemb                                                              | er 11 201       | 2                                                                                                    |                                                                                                    | MORE∇                                                                  |

With the cursor in the home position (top left), press **PF8** to scroll down.

| -                                                                                                    | <u> </u> | <u>E</u> dit | ⊻iew   | <u>I</u> ools                                                                                        | <u>O</u> ptions               | <u>H</u> elp                                                                                             | 12/11/2012                                                                                                    | 16:37:27                                                                             |
|----------------------------------------------------------------------------------------------------|----------|--------------|--------|----------------------------------------------------------------------------------------------------|-------------------------------|----------------------------------------------------------------------------------------------------|----------------------------------------------------------------------------------------------------|--------------------------------------------------------------------------------------|
|                                                                                                    |          |              |        |                                                                                                    |                               |                                                                                                    | Auto Updat                                                                                                    | e : <u>Off</u>                                                                       |
| Command ==>                                                                                           |          | 0140         | 0 5 -  |                                                                                                    |                               |                                                                                                    | Plex ID :                                                                                                    | DEMOPLX                                                                              |
| KS3SMSU                                                                                               |          | 5M2          | LONT1  | guratio                                                                                              | n                             |                                                                                                    | SYS ID :                                                                                                    | MVSE                                                                                 |
| $\sim$                                                                                                |          | Man          | agemen | t Class                                                                                              | es                            |                                                                                                    |                                                                                                    |                                                                                      |
| Columns 2 to                                                                                          | 4 of     | 4            | ← →    | ↑↓                                                                                                   | Rows                          | <u> </u>                                                                                                 | o <u>10</u> of                                                                                                    | 10                                                                                   |
| ♦Management<br>Class Name                                                                             |          |              |        | Last<br>  User<br>                                                                                   | Update<br>ID                  | Last Up                                                                                                  | dated                                                                                                    | +Descri                                                                              |
| DLMGMT<br>DMMGMT<br>IMSMGMT<br>MAGONLY<br>MCTAPE<br>NOMIG<br>OSMGMT<br>STANDARD<br>USRMGMT<br>WRKMGMT |          |              |        | <pre>     PLS     PLS     PLS     PLS     PLS     PLS     PLS     PLS     PLS     PLS     PLS </pre> |                               | 00/03/10<br>00/03/10<br>10/07/1-<br>00/03/10<br>00/03/10<br>00/03/10<br>00/03/10<br>00/03/10<br>99/06/09 | 5       10:19:00         6       10:13:00         4       11:18:00         5       10:20:00         6       10:19:00         5       10:15:00         6       10:15:00         6       10:15:00         9       14:41:00 | MANAG<br>MANAG<br>MANAG<br>IMAGE<br>MANAG<br>MANAG<br>MANAG<br>MANAG<br>MANAG        |
| ~                                                                                                    |          | St           | orage  | Classes                                                                                              |                               |                                                                                                    |                                                                                                    |                                                                                      |
| Columns 2 to                                                                                          | 4 of     | 4            | ← →    | Î Î ↓                                                                                                | Rows                          | <u> </u>                                                                                                 | o <u>10</u> of                                                                                                    | 12                                                                                   |
| ♦Storage<br>Class Name                                                                                |          |              |        | Last<br>  User                                                                                       | Update<br>ID                  | Last Up                                                                                                  | dated                                                                                                    | +Descri                                                                              |
| <pre>BASE DB2DASD DB2XLSC DLBASE DMBASE HSMBASE HSMBASE NOVI0 SCTAPE</pre>                            |          |              |        | PLS<br>SYSS<br>KLTA<br>KLTA<br>KLTA<br>FLS<br>PLS<br>SYSS<br>PLS<br>PLS                              | MS<br>YLO<br>YLO<br>YLO<br>MS | 99/06/09<br>93/05/09<br>12/05/10<br>11/01/12<br>08/08/20<br>10/07/14<br>93/04/20<br>99/06/09<br>99/10/1  | 9 14:37:00<br>5 13:43:00<br>6 08:28:00<br>7 15:03:00<br>2 07:01:00<br>9 10:20:00<br>4 11:18:00<br>9 11:09:00<br>9 14:37:00<br>1 09:16:00                                                                                 | PRODU<br>IMAGE<br>LARGE<br>DLIB<br>DATAM<br>DLIB<br>IMS I<br>STORA<br>OPERA<br>STORA |
| $\sim$                                                                                                |          | S            | torage | Groups                                                                                               |                               |                                                                                                    |                                                                                                    |                                                                                      |
|                                                                                                    |          | Т            | uesday | Decemb                                                                                               | er 11 201                     | 12                                                                                                    |                                                                                                    | ∆MORE∇                                                                               |

Additional SMS Constructs are shown. More construct Information is available.

With the cursor on the home position (top left), press **PF8** to scroll down.

| <u>E</u> i                                                                                                    | le <u>E</u> dit <u>V</u> iew | <u>I</u> ools <u>O</u> ptions <u>H</u> el                                                                                                    | p 12/11/201:                                                                                                    | 2 16:38:39                                                                                                    |
|----------------------------------------------------------------------------------------------------|------------------------------|----------------------------------------------------------------------------------------------------|----------------------------------------------------------------------------------------------------|----------------------------------------------------------------------------------------------------|
| Command ==><br>KS3SMSC                                                                                                    | SMS Confi                    | guration                                                                                                    | Plex ID<br>Sys ID                                                                                                    | : <u>DEMOPLX</u><br>: <u>MVSE</u>                                                                                                    |
| ×                                                                                                    | Storage                      | Groups                                                                                                    |                                                                                                    | ×                                                                                                    |
| Columns <u>2</u> to <u>4</u>                                                                                                    | of <u>8</u> ← →              | ↑ ↓ Rows                                                                                                    | <u>1</u> to <u>21</u> o                                                                                                    | f <u>21</u>                                                                                                    |
| ♦Storage<br>Group Name                                                                                                    |                              | Storage<br>Group Type                                                                                                    | Last Update<br>User ID                                                                                                    | +Last Up                                                                                                    |
| <ul> <li>DB2LARGE</li> <li>DLGROUP</li> <li>DMGROUPD</li> <li>DMGROUPL</li> <li>DSNICPD</li> <li>DSNICPL</li> <li>DSNIGPD</li> <li>DSNIGPL</li> <li>HSMGROUP</li> <li>IMAGE</li> <li>IMAGEBK</li> <li>IMSGROUP</li> <li>SGROUP</li> <li>RELPOOL</li> <li>SGTAPE</li> </ul> |                              | Pool<br>Pool<br>Pool<br>Pool<br>Copy Pool Backup<br>Copy Pool Backup<br>Pool<br>Pool<br>Object<br>Object Backup<br>Pool<br>Pool<br>Pool<br>Pool<br>Pool<br>Pool<br>Copy Pool Backup<br>Copy Pool Backup<br>Tape | KLTAYLO<br>PLS<br>KLTAYLO<br>KLTAYLO<br>KLTAYLO<br>KLTAYLO<br>KLTAYLO<br>KLTAYLO<br>KLTAYLO<br>KLTAYL2<br>ARMSO1<br>ARMSO1<br>KLTAYLO<br>PLS<br>PLS<br>KLTAYLO<br>KLTAYLO<br>FLS | 12/07/<br>99/10/<br>11/09/<br>11/01/<br>08/09/<br>11/01/<br>11/01/<br>11/01/<br>08/09/<br>97/09/<br>97/09/<br>97/09/<br>11/01/<br>00/08/<br>99/06/<br>10/12/<br>08/09/<br>08/08/ |

The remaining SMS construct information is shown.

Place an -S - next to one of the listed **Storage Groups** and press **ENTER**. Details for this or for any of the previously SMS constructs are displayed.

|                                 | <u> </u>                   | .e <u>E</u> dit <u>V</u> i | ew <u>I</u> ools     | <u>O</u> ptions   | <u>H</u> elp      | 12/11/2012<br>Outo Updat | 16:38:55        |
|---------------------------------|----------------------------|----------------------------|----------------------|-------------------|-------------------|--------------------------|-----------------|
| Command ==> _<br>KS3SSGD        |                            | SMS Storag                 | e Group De           | tails             |                   | Plex ID :<br>Sys ID :    | DEMOPLX<br>MVSE |
| Storage Gro                     | oup: PF                    | IMARY                      |                      |                   |                   |                          |                 |
| $\sim$                          |                            | Storage Gro                | up Details           | Report            |                   |                          |                 |
| Columns <u>1</u>                | to <u>5</u> a              | of <u>22</u> ←             | →   ↑   ↓            | Rows              | 1 to              | 0 1 of                   | 1               |
| Storage<br>Group Type           |                            | Automatic<br>Backup        | Automati<br>System/G | c Backup<br>Troup | Guarant<br>Backup | eed<br>Frequency         | +Automa<br>Dump |
| Pool                            |                            | Yes                        |                      |                   |                   | No Limit                 | Yes             |
| $\sim$                          |                            | Storage                    | Group Sta            | tus               |                   |                          |                 |
| Columns 1                       | to 2 0                     | of 2 🗲                     | → ↑ ↓                | Rows              | <u> </u>          | 0 <u>3</u> of            | 3               |
| System<br>ID                    | Storage<br>Group S         | e<br>Status                |                      |                   |                   |                          |                 |
| ESYSMVS<br>ESYSMVS2<br>ESYSMVS3 | Enable<br>Enable<br>DisAll |                            |                      |                   |                   |                          |                 |

Press **PF3** three times to return to Enterprise Summary screen, KOBSTART.

This concludes Lab 2, View Device and Storage Subsystem Data

### Lab 3 View Dataset Attribute Details and Exceptions

The final lab, Lab 3, explores the various dataset exception reports that are available in the e3270 interface. These dataset details are typically collected once daily, during a period of low system activity.

Lab 3 will review several of the exception reports available in OMEGAMON XE for Storage that can be used for identifying inefficient space utilization. The main purpose of this exercise is to demonstrate the breadth and depth of the dataset exception reporting.

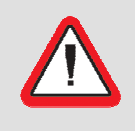

#### Security Information!

Prior to starting these exercises, if you have not already done so, please see the instructor for user ID/password and logon instructions.

### 3.1 View and Navigate Dataset Attribute System Summary

In this Lab, the participants will view dataset exception reporting provided by the OMEGAMON XE for Storage e3270 interface.

\_\_\_1. Locate OMEGAMON XE for Storage on the Enterprise Summary (KOBSTART). Please see step 2 from Lab 1 for instructions for locating this section of the display.

| Command ==><br>KOBSTART                        | <u>F</u> ile <u>E</u> dit <u>V</u> ie<br>Enterpr: | ew <u>I</u> ools <u>O</u> ption<br>ise Summary      | ns <u>H</u> el                                          | p 12/<br>Auto<br>Ple:<br>Sys | 12/2012<br>o Updato<br>× ID :<br>ID :                  | 14:13:57<br>e : <u>Of</u> f |
|------------------------------------------------|---------------------------------------------------|-----------------------------------------------------|---------------------------------------------------------|------------------------------|--------------------------------------------------------|-----------------------------|
| Σ                                              | Monitored                                         | IMS Subsystems                                      |                                                         |                              | No Da                                                  | ta 🔤 🗌 ×                    |
| ~                                              | WebSphere MQ Qu                                   | ueue Manager Stat                                   | tus                                                     |                              |                                                        |                             |
| Columns 2 to                                   | 5 of 5 🗲                                          | → ↑ ↓ Rou                                           | ıs                                                      | <u>1</u> to                  | <u>    5</u> of                                        | 5                           |
| ΔQMgr ← →<br>⊽Name                             | Host ← →<br>Name                                  | ∆QMgr<br>⊽Status                                    | Chann<br>Initi                                          | el<br>ator                   | Comma<br>Serve                                         | nd<br>r                     |
| _ BWF1<br>_ BWF0<br>_ WMQT<br>_ WMQB<br>_ WMQA | MVSE<br>MVSE<br>MVSE<br>MVSE<br>MVSE              | Stopped<br>Stopped<br>Running<br>Running<br>Running | <mark>Stopp<br/>Stopp</mark><br>Runni<br>Runni<br>Runni | ed<br>od<br>ng<br>ng<br>ng   | <mark>Stopp</mark><br>Stopp<br>Waiti<br>Waiti<br>Waiti | ed<br>ed<br>ng<br>ng<br>ng  |
| ~                                              | Storage SM                                        | 1Splex Overview                                     |                                                         |                              |                                                        | _ 🛛 ×                       |
| Columns <u>2</u> to                            | <u> 5</u> of <u>18</u> ←                          | → 1 ↑ ↓ Rou                                         | IS                                                      | 1 to                         | 1 of                                                   | 1                           |
| ♦SYSplex Name                                  | High Volume<br>Response Time                      | High Volume<br>Fragmentation 1                      | Index                                                   | HSM Max<br>% Full            | Entry                                                  | +HSM Ma<br>% Full           |
| _ DEMOPLX                                      | 6.1                                               |                                                     | 888                                                     | n/a                          |                                                        | n/a                         |

| Command ==><br>KOBSTART                        | _ <u>F</u> ile <u>E</u> dit ⊻i<br>Enterpr | ew <u>T</u> ools <u>O</u> ption<br>ise Summary      | ns <u>H</u> e                        | lp 11/<br>——————————————————————————————————— | 2 <b>9/2012</b><br>o Updato<br>x ID :<br>ID :          | 10:10:14<br>e : <u>0f1</u> |
|------------------------------------------------|-------------------------------------------|-----------------------------------------------------|--------------------------------------|-----------------------------------------------|--------------------------------------------------------|----------------------------|
| Σ                                              | Monitored                                 | IMS Subsystems                                      |                                      |                                               | No Da                                                  | ta 🗌 🗌 ×                   |
| $\sim$                                         | WebSphere MQ Q                            | ueue Manager Sta                                    | tus                                  |                                               |                                                        | ×                          |
| Columns 2 to                                   | 5 of 5 🗲                                  | → ↑ ↓ Rou                                           | ∿s                                   | <u>1</u> to                                   | <u>    5</u> of                                        | 5                          |
| ∆QMgr ← ·<br>⊽Name                             | → Host ← →<br>Name                        | ∆QMgr<br>⊽Status                                    | Chan<br>Init                         | nel<br>iator                                  | Comma<br>Serve                                         | nd<br>r                    |
| _ BWF1<br>_ BWF0<br>_ WMQT<br>_ WMQB<br>_ WMQA | MVSE<br>MVSE<br>MVSE<br>MVSE<br>MVSE      | Stopped<br>Stopped<br>Running<br>Running<br>Running | Stop<br>Stop<br>Stop<br>Runn<br>Runn | bed<br>bed<br>bed<br>ing<br>ing               | <mark>Stopp</mark><br>Stopp<br>Waiti<br>Waiti<br>Waiti | ed<br>ed<br>ng<br>ng<br>ng |
| $\sim$                                         | Storage S                                 | MSplex Overview                                     |                                      |                                               |                                                        | $\square$ ×                |
| Columns <u>2</u> to                            | <u> 5</u> of <u>18</u> ←                  | → 1 I I Rou                                         | ٩S                                   | 1 to                                          | 1 of                                                   | 1                          |
| ♦SYSplex Name                                  | High Volume<br>Response Time              | High Volume<br>Fragmentation                        | Index                                | HSM Max<br>% Full                             | Entry                                                  | +HSM Ma<br>% Full          |
| S <u>D</u> EMOPLX                              | 7.1                                       |                                                     | 831                                  | n/a                                           |                                                        | n/a                        |

\_\_\_2. Zoom into the OMEGAMON for Storage product home screen and display available options

Place an -S - next to the Sysplex name and press **ENTER**.

The SMSplex System Overview(KS3ZSUMM) is displayed.

|   |                | <u>F</u> ile              | <u>E</u> dit | ⊻iew          | <u>I</u> ools      | <u>O</u> ption | s <u>H</u> elp  | p 12/1             | 2/2012        | 14:20:33                  |
|---|----------------|---------------------------|--------------|---------------|--------------------|----------------|-----------------|--------------------|---------------|---------------------------|
| ſ | Command ==     | >                         |              |               |                    |                |                 | Huto<br>Plex       | Updat<br>IN · | е : <u>UT</u><br>ПЕМПРІ X |
| ŀ | (S3ZSUMM       | /                         | SMSple       | x Syst        | em Over            | view           |                 | SMF                | ID :          |                           |
|   | ~              |                           |              |               |                    |                |                 |                    |               |                           |
|   | Columns        | <u>2</u> to <u>5</u> of   | <u>25</u>    | ← →           | ↑↓                 | Row            |                 | 1 to               | 1 of          | 1                         |
|   | ♦SMF ID        | Storage Grp<br>Free Space | Low<br>%     | Stora<br>Free | ige Grp<br>Space G | Low<br>iB      | High N<br>Respo | Volume<br>nse Time | +High<br>Frag | Volume<br>mentatio        |
|   | / <u>M</u> vse |                           | 13.8         |               |                    | 1.4            |                 | 8.7                |               | 888                       |

Place a slash ( / ) next to the **SMF ID** name and press **ENTER**.

|               | <u>F</u> ile <u>E</u> dit ⊻iew <u>I</u> ools <u>N</u> avigate <u>H</u> elp 12/18/2013 1<br>——————————————————————————————————— | 5:25:16<br>: Off |
|---------------|----------------------------------------------------------------------------------------------------|------------------|
| KS3ZSUMM      | Options Menu                                                                                                    |                  |
| ~             | Select an option and then press ENTER                                                                                          | _ [ ×            |
| Columns       | 1. S Channel Path<br>2. U Cache CU Status                                                                                      | 1                |
| ♦SMF ID       | 3. L Logical Control Unit<br>4. T Tape Group                                                                                   | lume<br>tatio    |
| []<br>MVSE [] | 5. P SMS Storage Groups Performance<br>6. G SMS Storage Groups Space                                                           | 745              |
|               | 7. H DFSMShsm Status<br>8. M Tape Management Status                                                                            |                  |
|               | 9. R Record Level Sharing<br>10. D Dataset Attributes System Summary                                                           |                  |
|               | 11. C SMS Configuration<br>12. V Copy Services                                                                                 |                  |
|               |                                                                                                    |                  |

The menu of available options is displayed.

\_\_\_3. Review Dataset Attributes Summary

This is the primary menu for OMEGAMON XE for Storage. Several of these options have been reviewed in the prior labs. This lab will explore the Dataset Attribute reports.

|                               | <u> </u>                                                                                                    | .9/2013 14:15:28<br>Update : Off |
|-------------------------------|----------------------------------------------------------------------------------------------------|----------------------------------|
| Command ==><br>KS3ZSUMM       | Options Menu                                                                                                    | MOPLX<br>SE                      |
| ~                             | Select an option and then press ENTER                                                                                                    | _ □ ×                            |
| Columns<br>◆SMF ID   <br><br> | <ul> <li>10 _1. S Channel Path</li> <li>2. U Cache CU Status</li> <li>3. L Logical Control Unit</li> <li>4. T Tape Group</li> <li>5. P SMS Storage Groups Performance</li> <li>6. G SMS Storage Groups Space</li> <li>7. H DFSMShsm Status</li> <li>8. M Tape Management Status</li> <li>9. R Record Level Sharing</li> <li>10. D Dataset Attributes System Summary</li> <li>11. C SMS Configuration</li> <li>12. V Copy Services</li> </ul> | 1<br>lume<br>tatio<br>726        |
|                               |                                                                                                    |                                  |

option – **10** - and press **ENTER**.

The Dataset Attributes System Summary is shown. This initial screen displays extreme dataset characteristics, like largest and oldest datasets. More data is available to the right.

| ✓     Dataset Attribute Summary       Columns _1 to _3 of 13     ←   →   ↑   ↓ Rows     1 to _1 of       Status     Collection     +Collection |                  |
|----------------------------------------------------------------------------------------------------|------------------|
| Columns _1 to _3 of 13     ←     ↑     ↑     ↓     Rows     1 to     1 of                                                                      | 1                |
| Status Collection +Collect                                                                                                    |                  |
| Message Start Time End Time                                                                                                    | ion<br>e         |
| _ Collection completed 12/12/12 03:53:42 12/12/12                                                                                              | 2 04:            |
| ✓ Dataset Attribute Dataset Extremes                                                                                                    | X                |
| Columns <u>1 to 3 of 13</u> ← → ↑ ↓ Rows 1 to 1 of                                                                                             | 1                |
| Largest Dataset +Largest Volume +Largest Volume                                                                                                | gest D<br>ocated |
| TPCDS.TEMP.LOAD.UNLOAD.TSDSSTS.PTALL.NEW DMEC13 18                                                                                             | 85275            |

With the cursor somewhere in this Dataset Extremes window, press **PF11** to scroll this window to the right.

More data is available to the right. While this lab will not show these subsequent screens, feel free to explore this additional information by scrolling right.

| Ei<br>Command ==><br>KS3DASS Da     | le <u>E</u> dit<br>taset Attr | <u>V</u> iew<br>^ibutes | <u>I</u> ools<br>5 Syste | <u>O</u> ptions<br>m Summary | <u>H</u> elp | 12/12/<br>Auto l<br>Plex I<br>Sys ID | 2012 1<br>Jpdate<br>D : <u>[</u><br>) : <u>N</u> | L4:44:24<br>: <u>Of</u><br>DEMOPLX<br>IVSE |
|-------------------------------------|-------------------------------|-------------------------|--------------------------|------------------------------|--------------|--------------------------------------|--------------------------------------------------|--------------------------------------------|
| $\sim$                              | Dataset                       | Attri                   | oute Su                  | mmary                        |              |                                      |                                                  | X                                          |
| Columns <u>1</u> to <u>3</u>        | of <u>13</u> •                | -   →                   | ↑↓                       | Rows                         | 1 to         | )                                    | 1 of                                             | 1                                          |
| Status<br>Message                   |                               |                         |                          | Collec<br>Start              | tion<br>Time | + ()<br>E                            | ollect<br>Ind Tim                                | tion<br>ne                                 |
| _ Collection comp                   | leted                         |                         |                          | 12/12/                       | 12 03:53     | : 42 1                               | 2/12/1                                           | 12 04:                                     |
| ∽ Da                                | taset Attr                    | ribute                  | Datase                   | t Extreme                    | 5            |                                      |                                                  | _ [] ×                                     |
| Columns <u>3</u> to <u>5</u>        | of <u>13</u> +                | -    →                  | ↑↓                       | Rows                         | 1 to         | )                                    | 1 of                                             | 1                                          |
| Largest Dataset<br>Allocated Tracks | Largest<br>Dataset            | Unuseo<br>Name          | d Space                  |                              |              |                                      | +Lar<br>Dat                                      | rgest U<br>taset V                         |
| 1885275                             | CICSTSS.                      | . CSG . Cl              | JST.VSA                  | M.DATA                       |              |                                      | DME                                              | EU10                                       |

After reviewing these Dataset extremes, with the cursor still in this window, press **PF10** the appropriate number of times to scroll back to the left in order to return to Column 1 for this window.

| <u>File Edit View Iools (</u>                     | <u>p</u> tions  | <u>H</u> elp       | 12/12/2<br>Auto Up | 2012 14:46:34<br>date : <u>Of</u><br>DEMORIX |
|---------------------------------------------------|-----------------|--------------------|--------------------|----------------------------------------------|
| KS3DASS Dataset Attributes System                 | Summary         | J                  | Sys ID             | : <u>MVSE</u>                                |
| ✓ Dataset Attribute Summ                          | iary            |                    |                    |                                              |
| Columns <u>1</u> to <u>3</u> of <u>13</u> ← → ↑ ↓ | Rows            | 1 to               | ) 1                | of 1                                         |
| Status<br>Message                                 | Colleo<br>Start | ction<br>Time      | +Co<br>En          | llection<br>d Time                           |
| _ Collection completed                            | 12/12/          | /12 03:53:         | 42 12              | 2/12/12 04:                                  |
| ✓ Dataset Attribute Dataset                       | Extreme         | 25                 |                    |                                              |
| Columns <u>1</u> to <u>3</u> of <u>13</u> ← → ↑ ↓ | Rows            | 1 to               | ) 1                | of 1                                         |
| Largest Dataset<br>Name                           |                 | Largest<br>Dataset | Volume             | +Largest D<br>Allocated                      |
| TPCDS.TEMP.LOAD.UNLOAD.TSDSSTS.PTALL.NE           | W               | DMEC13             |                    | 1885275                                      |
|                                                   |                 |                    |                    |                                              |

\_\_\_4. Review Dataset Space exception reports.

After scrolling left until column 1 is displayed, place a slash ( / ) next to the largest dataset name and press **ENTER**.

|                        | <u> </u>                | <u>E</u> dit               | <u>V</u> iew            | <u>I</u> ools | <u>O</u> ptions | <u>H</u> elp       | 12/12/2<br>Auto Up | 012 1<br>date | 5:10:47<br>: 0ff |
|------------------------|-------------------------|----------------------------|-------------------------|---------------|-----------------|--------------------|--------------------|---------------|------------------|
| Command ==><br>KS3DASS |                         | Opt                        | ions M                  | lenu          |                 |                    |                    |               | MOPLX<br>SE      |
| ~                      | Select an               | optio                      | n and                   | then pr       | ess ENTER       | ł                  |                    |               | _ [ ×            |
| Columns                | 1_1. S D                | ataset                     | Space                   | Summar        | y               |                    |                    |               | 1                |
| Status<br>Message      | 2. AU<br>3. BC<br>4. CD | CB Sum<br>atalog<br>FSMS C | mary<br>Summa<br>lass S | ry<br>Summary | C               |                    |                    |               | on               |
| _ Collect              | 5.00                    | ncatat                     | ogeu L                  | alasel        | summary         |                    |                    |               | 04:              |
| <b>×</b>               | Datas                   | et Att                     | ribute                  | Datase        | t Extreme       | :S                 |                    |               |                  |
| Columns                | 1 to 3 of               | 13                         | ← →                     | ↑↓            | Rows            | 1 t                | o 1                | of            | 1                |
| Largest Da<br>Name     | ataset                  |                            |                         |               |                 | Largest<br>Dataset | Volume             | +Lar<br>All   | gest D<br>ocated |
| _ TPCDS.TE             | EMP.LOAD.UN             | ILOAD.T                    | SDSSTS                  | .PTALL.       | NEW             | DMEC13             |                    | 18            | 85275            |

This lab will explore each of these dataset exception reports in sequence. After each report is reviewed, you will be directed to return to this screen

Select option -1 - and press **ENTER**.

The Dataset Space Summary provides several '**top 10**' reports at the dataset level. This initial display shows the largest allocated files and the dataset with the most extents.

| <u> </u>                                                 | <u>H</u> elp | 12/12/2012            | 2 15:18:18          |
|----------------------------------------------------------|--------------|-----------------------|---------------------|
| Command ==>                                              |              | Auto Updat<br>Plex ID | te : <u>UTT</u><br> |
| KS3DATSS Dataset Space Summary                           |              | Sys ID                | MVSE                |
| ✓ Top Datasets by Allocated Space                        |              |                       |                     |
| <br>Columns 2 to _4 of _8 ← ← → ↑ ↓ Rows                 | <u>1</u> to  | o <u>10</u> of        | F 20                |
|                                                          | Volser       | Allocated             | +llcod              |
| Name                                                     | votsei       | Tracks                | Track               |
| TPCDS.TEMP.LOAD.UNLOAD.TSDSSTS.PTALL.NEW                 | DMEC13       | 1885275               | 5                   |
| _ DLIB.SERVICE.HFS                                       | TSTDL4       | 450000                | 9                   |
| _ TPCDS.SYSREC.UNLOAD.TSDSSSTS                           | DMEC05       | 28282                 | 5                   |
| _ JAZZV3.HFS                                             | DMED36       | 136110                | 9                   |
| _ PAGE.ESYSMVS.LOCAL4.DATA                               | DMEPG4       | 135000                | 9                   |
|                                                          | DMEPG3       | 135000                |                     |
|                                                          | DMEPGZ       | 135000                |                     |
|                                                          |              | 135000                | 9                   |
| _ DSNTCAT.DSNDBD.QAIRS.LXTIBMQR.I0001.A001               | DMEC02       | 87360                 | )                   |
| ✓ Top Datasets by Extents                                |              |                       |                     |
| Columns <u>_2</u> to <u>_4</u> of <u>_8</u> ← → ↑ ↓ Rows | 1 t          | o <u>10</u> ot        | f <u>20</u>         |
| ◆Dataset                                                 | Volser       | Extents               | +Allocat            |
| Name                                                     |              |                       | Tracks              |
| DSNSCAT_DSNDBD.DSNDB07.DSN4K03.10001.A002                | DMFD44       | 253                   | 22545               |
| DSNSCAT_DSNDBD_DSNDB07_DSN32K01_10001_A005               | DMED21       | 252                   | 37725               |
|                                                          | DMED15       | 251                   | 20535               |
|                                                          | DMED17       | 250                   | 19620               |
| _ DSNSCAT.DSNDBD.DSNDB07.DSN4K01.I0001.A002              | DMED17       | 245                   | 16215               |
| _ DSNSCAT.DSNDBD.DSNDB07.DSN32K03.I0001.A006             | DMED15       | 227                   | 25365               |
| _ DSNSCAT.DSNDBD.DSNDB07.DSN32K00.I0001.A006             | DMED44       | 225                   | 30750               |
| _ DSNCCAT.DSNDBD.DBA105B.GLWSPJA.I0001.A001              | DMED03       | 136                   | 849                 |
| _ DDS3220.HFS                                            | DMEU29       | 123                   | 126                 |
| _ WSPUTU7.HFS                                            | DMEU14       | 123                   | 1845                |
| ✓ Top Datasets by Unused Space                           |              |                       | X                   |
| Wednesday December 12 20                                 | )12          |                       | MORE∇               |

More data is available by scrolling down.

With the cursor in the home (top left) position, Press **PF8** to scroll down.

This 2<sup>nd</sup> page (if using the default screen size) of the Dataset Space Summary shows the dataset with the most unused space. Reports are also provided for VSAM files with the most **CA** and **CI** splits.

While this lab does not explore the 3<sup>rd</sup> page of this report, feel free to do so by scrolling down. Also feel free to select an individual dataset to view additional datasets details.

| <u> </u>                                                                                         | <u>H</u> elp | 12/12/20    | 12 15:24:48      |
|--------------------------------------------------------------------------------------------------|--------------|-------------|------------------|
|                                                                                                  |              | Auto Upd    | ate : <u>Off</u> |
| Command ==>                                                                                      |              | Plex ID     | : <u>DEMOPLX</u> |
| KS3DATSS Dataset Space Summary                                                                   |              | Sys ID      | : <u>MVSE</u>    |
| Top Datagote by Upupod Space                                                                     |              |             |                  |
|                                                                                                  |              |             |                  |
| Columns <u>2</u> to <u>4</u> of <u>8</u> $\leftarrow$ $\rightarrow$ $\uparrow$ $\downarrow$ Rows | <u> </u>     | o <u>10</u> | of <u>20</u>     |
| ♦Dataset                                                                                         | Volser       | Unused      | +Allocate        |
| Name                                                                                             | 101301       | Tracks      | Tracks           |
|                                                                                                  |              |             |                  |
| _ CICSTSS.CSG.CUST.VSAM.DATA                                                                     | DMEU10       | 72690       | 75015            |
| _ SYS1.ESYSMVS.HASPACE                                                                           | DMESP2       | 49500       | 49500            |
| _ <u>SYS1.ESYSMVS.HASPACE</u>                                                                    | DMESP1       | 49500       | 49500            |
| TPCDS.TEMP.LOAD.UNLOAD.TSDSSTS.PTALL.NEW                                                         | DMEC13       | 46973       | 1885275          |
| DSNTCAT.DSNDBD.IDAADEMO.IDAATSSS.I0001.A012                                                      | DMEC09       | 41669       | 41670            |
| DSNTCAT.DSNDBD.IDAADEMO.IDAATSSS.I0001.A013                                                      | DMEC09       | 41669       | 41670            |
| DSNTCAT.DSNDBD.IDAADEMO.IDAATSSS.I0001.A011                                                      | DMEC01       | 41669       | 41670            |
| DSNTCAT.DSNDBD.IDAADEMO.IDAATSSS.I0001.A015                                                      | DMEC01       | 41669       | 41670            |
| DSNTCAT.DSNDBD.IDAADEMO.IDAATSSS.I0001.A003                                                      | DMEC01       | 41669       | 41670            |
| _ DSNTCAT.DSNDBD.IDAADEMO.IDAATSSS.I0001.A004                                                    | DMEC01       | 41669       | 41670            |
| ✓ Top Datasets by CA Splits                                                                      |              |             |                  |
| Columns <u>2</u> to <u>4</u> of <u>10</u> ← → ↑ ↓ Rows                                           | 1 t          | o <u>10</u> | of <u>20</u>     |
|                                                                                                  |              | ~~          | 0.1              |
| ◇Dataset                                                                                         | volser       |             |                  |
|                                                                                                  | ·            | splits      | splits           |
| DDS0001.PATMASTR.DAT                                                                             | DMEU15       | 83          | 0                |
| CICSTSS.CSG.CUST.VSAM.DATA                                                                       | DMEU10       | 83          | 80389            |
| DDS0017.PATMASTR.TEST.DAT                                                                        | DMEU19       | 83          | 0                |
| CANDLET.XEGA.ESYSMVS.IMSA.RKEIEDS.DATA                                                           | DMEP14       | 76          | 3151             |
| DDS1604.MNA.ADTL.IMSDX.DATA                                                                      | DMEU17       | 68          | 486              |
| CANDLET. XEGA. ESYSMVS2. RKDSCATC. DATA                                                          | DMEP20       | 56          | 5713             |
| CANDLET.XEGA.ESYSMVS.IMSC.RKEIEDS.DATA                                                           | DMEP40       | 56          | 2836             |
| CANDLET. XEGA. ESYSMVS. RKDSCATC. DATA                                                           | DMEP27       | 52          | 12740            |
| _ DSNBCAT.BSDS01.DATA                                                                            | DMEP02       | 51          | 0                |
| _ DSNTCAT1.USER.CATALOG                                                                          | DMED35       | 50          | 1480             |
|                                                                                                  |              |             |                  |
| Y Top Datasets by CI Splits                                                                      |              |             |                  |
| wednesday December 12 20                                                                         | 112          |             |                  |

Press **PF3** to return to Dataset Attributes System Summary (KS3DASS).

| <u>Eile Edit V</u> iew <u>I</u> ools (            | <u>)</u> ptions<br>Summary | Help         12/           Aut         Ple           Sys         Sys | 12/20<br>o Upo<br>x ID<br>ID | 012 14:46:34<br>date : <u>Off</u><br>: <u>DEMOPLX</u><br>: <u>MVSE</u> |
|---------------------------------------------------|----------------------------|----------------------------------------------------------------------|------------------------------|------------------------------------------------------------------------|
| ✓ Dataset Attribute Summ                          | nary                       |                                                                      |                              |                                                                        |
| Columns <u>1</u> to <u>3</u> of <u>13</u> ← → ↑ ↓ | Rows                       | 1 to                                                                 | 1                            | of 1                                                                   |
| Status<br>Message                                 | Collec<br>Start            | tion<br>Time                                                         | +Co<br>En                    | llection<br>d Time                                                     |
| <pre>_ Collection completed</pre>                 | 12/12/                     | 12 03:53:42                                                          | 12                           | /12/12 04:                                                             |
| ✓ Dataset Attribute Dataset                       | Extreme                    | :S                                                                   |                              |                                                                        |
| Columns <u>1</u> to <u>3</u> of <u>13</u> ← → ↑ ↓ | Rows                       | 1 to                                                                 | 1                            | of 1                                                                   |
| Largest Dataset<br>Name                           |                            | Largest<br>Dataset Vol                                               | ume                          | +Largest D<br>Allocated                                                |
| IPCDS.TEMP.LOAD.UNLOAD.TSDSSTS.PTALL.NE           | ΞW                         | DMEC13                                                               |                              | 1885275                                                                |
|                                                   |                            |                                                                      |                              |                                                                        |

\_\_5. Display dataset DCB distribution

On the KS3DASS screen, place a slash ( / ) next to the largest dataset name and press ENTER.

|                        | <u>F</u> ile                  | <u>E</u> dit               | ⊻iew                  | <u>I</u> ools | <u>O</u> ptions | <u>H</u> elp       | 12/12/2<br>Auto Up | 012 1<br>date | 5:42:21<br>: 0ff |
|------------------------|-------------------------------|----------------------------|-----------------------|---------------|-----------------|--------------------|--------------------|---------------|------------------|
| Command ==><br>KS3DASS |                               | 0pti                       | ons M                 | enu           |                 |                    |                    |               | MOPLX<br>SE      |
| ~                      | Select an                     | option                     | and                   | then pr       | ess ENTER       |                    |                    |               | _ [ ×            |
| Columns                | 2_1. S Da                     | taset                      | Space                 | Summar        | y               |                    |                    |               | 1                |
| Status<br>Message      | 2. H DC<br>3. B Ca<br>4. C DF | B SUMM<br>atalog<br>SMS Cl | ary<br>Summa<br>ass S | ry<br>ummary  |                 |                    |                    |               | on               |
| _ Collect              | 5. D Un                       | icatalo                    | ged D                 | ataset        | Summary         |                    |                    |               | 04:              |
| ~                      | Datase                        | et Attr                    | ibute                 | Datase        | t Extreme       |                    |                    |               |                  |
| Columns                | 1 to 3 of 1                   | .3 ←                       | →                     | 1 ↓           | Rows            | 1 t                | o 1                | of            | 1                |
| Largest D<br>Name      | ataset                        |                            |                       |               |                 | Largest<br>Dataset | Volume             | +Lar<br>All   | gest D<br>ocated |
| _ TPCDS.T              | EMP.LOAD.UNL                  | .0AD.TS                    | DSSTS                 | .PTALL.       | NEW             | DMEC13             |                    | 18            | 85275            |

Select Option – **2** - and press **ENTER**.

The 1<sup>st</sup> page of the DCB Summary provides views by dataset organization and block size. These reports could help identify space not being utilized effectively. In the example below 9% of the allocated space is being used by datasets with a 0 block size and could warrant further investigation.

|                                          | <u> </u>                   | lit        | ⊻iew            | Too                | ls <u>(</u>   | ptions            | <u>H</u> el   | р                 | 12/12          | 2/20       | 12 10                     | 6:20:37                |
|------------------------------------------|----------------------------|------------|-----------------|--------------------|---------------|-------------------|---------------|-------------------|----------------|------------|---------------------------|------------------------|
| Command ==>                              |                            |            |                 |                    |               |                   |               |                   | - Auto<br>Pley | Upda<br>TD | ate<br>• ni               | : <u>011</u><br>-моріх |
| KS3DCBS                                  |                            | D          | )CB Su          | mmary              | y             |                   |               |                   | Sys I          | [D         | : <u>M</u>                | /SE                    |
| $\sim$                                   |                            | SORG       | G Summ          | ary I              | Repor         | t                 |               |                   |                |            |                           | ×                      |
| Columns <u>2</u>                         | to <u>4</u> of <u>7</u>    | +          | - <b> </b> →    | 1                  | Ļ             | Rows              |               | 1                 | to             | 10         | of _                      | 17                     |
| ◆DSORG                                   |                            |            | Numb<br>Data    | er o<br>sets       | f %           | of Tot<br>atasets | al            |                   | % of<br>Space  | Allo<br>9  | ocate                     | ed                     |
| _ Unknown<br>_ Hierarchic<br>_ PDS Exten | cal File<br>ded            |            |                 | 12<br>267<br>475   | 2<br>4<br>8   |                   | (<br>1<br>2   | ).0<br>4<br>2.5   |                |            | (                         | 0.0<br>7.8<br>3.1      |
| _ Extended S<br>_ Extended S<br>_ VSAM   | Sequential<br>Seq Unmovabl | .e [<br>[  |                 | 4726<br>(<br>7667) | 5<br>0<br>0   |                   | 24<br>0<br>39 | 1.5<br>).0<br>).8 |                |            | 23<br>(<br>2 <sup>-</sup> | 3.4<br>0.0<br>7.6      |
| VSAM_Unmov<br>ISAM<br>ISAM_Unmov         | vable<br>vable             |            |                 |                    | 0             |                   | 0             | ).0<br>).0<br>).0 |                |            |                           | ).0<br>).0<br>).0      |
| _ Physical S                             | Sequential                 | I          |                 | 3396               | 7             |                   | 17            | 7.6               |                |            | 30                        | 9.5                    |
| $\sim$                                   | Blocks                     | size       | Distr           | ibut               | ion F         | eport             |               |                   |                |            |                           |                        |
| Columns <u>2</u>                         | to <u>6</u> of <u>8</u>    | +          | - →             | 1                  | <b>↓</b>      | Rows              |               | 1                 | to             | 9 (        | of _                      | 9                      |
| <pre>◇Low<br/>Blocksize</pre>            | High<br>Blocksize          | Num<br>Dat | ıber o<br>asets | f<br>I             | % of<br>Datas | Total<br>ets      |               | % o<br>Spa        | of Allo<br>ace | ocate      | ed                        | +Allo<br>Trac          |
| _ 0                                      | 0                          |            | 397             | 2                  |               | 2                 | 2.1           |                   |                | Ş          | 9.0                       |                        |
|                                          | 127                        |            | 54              | 3                  |               | 0                 | 0.3           |                   |                | (          | 0.1                       |                        |
|                                          | 200<br>511                 |            | 94<br>25        | 8                  |               | 0                 | ).5<br>).1    |                   |                | (          | 0.2                       |                        |
| _ 512                                    | 1023                       |            | 158             | 9                  |               | 0                 | 0.8           |                   |                | (          | 0.1                       |                        |
| _ 1024                                   | 4095                       |            | 402             | 7                  |               | _2                | 2.1           |                   |                | _          | 1.0                       |                        |
|                                          | 8191                       |            | 13645           | 5                  |               | 70                | ).8<br>6      |                   |                | 54         | 4.4                       |                        |
|                                          | 65535                      |            | 4188            | 3                  |               | 21                | 7             |                   |                | 33         | 3.9                       |                        |
| ~                                        | Creation                   | n Dat      | e Dis           | trib               | utior         | Report            |               |                   |                |            |                           |                        |
|                                          |                            | Wed        | Inesda          | iy Dei             | cembe         | r 12 20           | 012           |                   |                |            |                           | MORE⊽                  |

More data is available by scrolling down.

Press PF8 to scroll down.

The 2nd page (if using the default screen size) of the DCB Summary provides views by dataset age and reference date. Note in the example below that there are several thousand datasets that have not been referenced in a year or more. These datasets represent nearly 60% of the total datasets and over 25% of the total allocated space. These may be candidates for migration.

| Ē                             | ile <u>E</u> dit <u>V</u> iew ] | [ools <u>O</u> ptio | ns <u>H</u> elp | 12/12/             | 2012 16:27:1                       |
|-------------------------------|---------------------------------|---------------------|-----------------|--------------------|------------------------------------|
| $\int c_{\text{ommand}} = = $ |                                 |                     |                 | - HUTO L<br>Plov T | Ipdate : <u>UT</u><br>'n · nemoply |
| KS3DCBS                       | DCB Summ                        | naru                |                 | Sus ID             | ) : MVSE                           |
|                               |                                 |                     |                 | - 9                |                                    |
| <u>́</u> С                    | reation Date Distr              | ribution Rep        | ort             |                    |                                    |
| Columns <u>2</u> to <u>5</u>  | of <u>8</u> ← →                 | ↑ ↓ Ro              | ws <u>1</u> t   | 0                  | <u>8</u> of <u>8</u>               |
| ¢Low Days                     | High Days                       | Number of           | % of Total      | . +                | % of Allocat                       |
| Since Creation                | Since Creation                  | Datasets            | Datasets        |                    | Space                              |
| 0                             | 1                               | 246                 |                 | 0.1                | 0.1                                |
|                               | ▶ 7                             | 5859                |                 | 3.0                | 2.0                                |
| 8                             | 31                              | 5645                |                 | 2.9                | 2.4                                |
| 32 [                          | 90                              | 5204                |                 | 2.7                | 18.9                               |
| 91                            | 180                             | 10718               |                 | 5.6                | 12.0                               |
|                               | 365                             | 37593               |                 | 19.5               | 20.6                               |
|                               | 730                             | 39187               |                 | 20.3               | 17.4                               |
|                               | +                               | 88354               |                 | 45.8               | 26.5                               |
| × R                           | eference Date Dist              | tribution Re        | port            |                    |                                    |
| Columns <u>2</u> to <u>5</u>  | of <u>8</u> ← →                 | 1 ↓ Ro              | ws <u>1</u> t   | 0                  | <u>8</u> of <u>8</u>               |
| ¢Lou Daus                     | High Daus                       | Number of           | % of Tot        | al                 | +% of Total                        |
| Since Reference               | Since Reference                 | Datasets            | Datasets        | 6                  | Allocated                          |
| <u>п</u>                      | []1                             | 1098                |                 | 0.6                | 2.3                                |
| 2                             | 7                               | 9286                |                 | 4.8                | 18.3                               |
| 8                             | 30                              | 7117                |                 | 3.7                | 4.4                                |
| _ 31                          | 90                              | 7412                |                 | 3.8                | 21.3                               |
| 91                            | 180                             | 12732               |                 | 6.6                | 10.8                               |
|                               | 365                             | 40873               |                 | 21.2               | 15.6                               |
| 366                           | 730                             | 43251               |                 | 22.4               | 14.4                               |
| - 731                         | +                               | 71037               |                 | 36.8               | 12.8                               |

Press PF3 to return to Dataset Attributes System Summary (KS3DASS).

| <u>Eile Edit View Iools (</u>                                                                | <u>p</u> tions<br>Summary | Help 12/<br>Aut<br>Ple<br>Sys | 12/2<br>0 Up<br>x ID<br>5 ID | 012 14:46:34<br>date : <u>Off</u><br>: <u>DEMOPLX</u><br>: <u>MVSE</u> |
|----------------------------------------------------------------------------------------------|---------------------------|-------------------------------|------------------------------|------------------------------------------------------------------------|
| ✓ Dataset Attribute Summ                                                                     | nary                      |                               |                              |                                                                        |
| Columns <u>1</u> to <u>3</u> of <u>13</u> $\leftarrow$ $\rightarrow$ $\uparrow$ $\downarrow$ | Rows                      | 1 to                          | 1                            | of 1                                                                   |
| Status<br>Message                                                                            | Collec<br>Start           | tion<br>Time                  | +Co<br>En                    | llection<br>d Time                                                     |
| <pre>_ Collection completed</pre>                                                            | 12/12/                    | 12 03:53:42                   | 12                           | /12/12 04:                                                             |
| ✓ Dataset Attribute Dataset                                                                  | Extreme                   | :S                            |                              |                                                                        |
| Columns <u>1</u> to <u>3</u> of <u>13</u> $\leftarrow$ $\rightarrow$ $\uparrow$ $\downarrow$ | Rows                      | 1 to                          | 1                            | of 1                                                                   |
| Largest Dataset<br>Name                                                                      |                           | Largest<br>Dataset Vol        | ume                          | +Largest D<br>Allocated                                                |
| IPCDS.TEMP.LOAD.UNLOAD.TSDSSTS.PTALL.NE                                                      | W                         | DMEC13                        |                              | 1885275                                                                |
|                                                                                              |                           |                               |                              |                                                                        |

\_\_\_6. Display Catalog summary information

On the KS3DASS screen, place a slash ( / ) next to the largest dataset name and press ENTER.

|                        | <u>F</u> ile            | <u>E</u> dit     | <u>V</u> iew             | <u>I</u> ools  | <u>O</u> ptions | <u>H</u> elp       | 12/12/2<br>Auto Up | 012 1<br>date | 6:34:43<br>: 0ff |
|------------------------|-------------------------|------------------|--------------------------|----------------|-----------------|--------------------|--------------------|---------------|------------------|
| Command ==><br>KS3DASS |                         | Opt              | ions M                   | lenu           |                 |                    |                    |               | MOPLX<br>SE      |
| ~                      | Select an               | optio            | n and                    | then pr        | ess ENTER       |                    |                    |               | _ 0 ×            |
| Columns                | 3_1. S D                | ataset           | Space                    | e Summar       | y               |                    |                    |               | 1                |
| Status<br>Message      | 2. HD<br>3. BC<br>4. CD | atalog<br>FSMS C | Summa<br>Summa<br>lass S | ary<br>Summaru |                 |                    |                    |               | on               |
| Collect                | 5. D U                  | ncatal           | oged D                   | ataset         | Summary         |                    |                    |               | 04:              |
| <u> </u>               | L<br>Datas              | et Att           | ribute                   | e Datase       | t Extreme       |                    |                    |               |                  |
| Columns                | 1 to 3 of               | 13               | ←    →                   | Î Î ↓          | Rows            | 1 t                | o 1                | of            | 1                |
| Largest D<br>Name      | ataset                  |                  |                          |                |                 | Largest<br>Dataset | Volume             | +Lar<br>All   | gest D<br>ocated |
| _ TPCDS.T              | EMP.LOAD.UN             | LOAD.T           | SDSSTS                   | S.PTALL.       | NEW             | DMEC13             |                    | 18            | 85275            |

Select Option -3- and press ENTER.

The **Catalog Summary** shows the number of datasets defined to each catalog. In general, it is a best practice to spread catalog entries (high level qualifiers) across several catalogs, in order to minimize the impact of a catalog failure.

While this Catalog Summary Report below shows a reasonable distribution of catalog entries across several catalogs, there appears to be a large number of uncataloged datasets, utilizing a fairly significant amount of space. This could warrant further investigation. While not shown in this lab, a list of datasets within each catalog can be obtained by selecting the respective catalog.

| <u>File Edit V</u> iew <u>T</u> ools <u>O</u> ptions                                                                                                    | <u>H</u> elp 1                                                                                                    | 12/12/2012 16<br>Auto Undate                                                                                                    | :36:0<br>• 0f |
|----------------------------------------------------------------------------------------------------|----------------------------------------------------------------------------------------------------|----------------------------------------------------------------------------------------------------|---------------|
| Command ==>Catalog Summary                                                                                                    | F                                                                                                    | lex ID : <u>DE</u><br>Sys ID : <u>MV</u>                                                                                                    | MOPLX<br>SE   |
| ✓ Catalog Summary Report                                                                                                    |                                                                                                    |                                                                                                    | ×             |
| Columns <u>2</u> to <u>4</u> of <u>5</u> ← → ↑ ↓ Rows                                                                                                    | <u> </u>                                                                                                    | <u>   17</u> of                                                                                                    | 17            |
| ◆Catalog<br>Name                                                                                                    | Total<br>Datasets                                                                                                    | Allocated<br>Tracks                                                                                                    | +Use<br>Tra   |
| CATALOG.DATABASE.UCAT<br>CATALOG.DLIBS.UCAT<br>CATALOG.IMSTGI.UCAT<br>CATALOG.IMSTGT.UCAT<br>CATALOG.MASTER.MCAT<br>CATALOG.PRODUCTS.UCAT<br>CATALOG.USERS.UCAT<br>CATALOG.USERS2.UCAT<br>DB1RDCA1.USER.CATALOG<br>DB1RLCA1.USER.CATALOG<br>DSNIDCA1.USER.CATALOG<br>DSNILCA1.USER.CATALOG<br>SYS1.VOLCAT.VGENERAL<br>SYS1.VOLCAT.V1 | $\left \begin{array}{c} 43174\\ 1212\\ 519\\ 758\\ 2587\\ 52072\\ 48308\\ 7878\\ 1174\\ 1174\\ 563\\ 780\\ 19\\ 24856\\ 1\\ 11\\ 2802\\ \end{array}\right.$ | $\begin{array}{c} 4582172\\ 513730\\ 23062\\ 47160\\ 4760582\\ 5912648\\ 2387221\\ 1559268\\ 46816\\ 4499\\ 34011\\ 124090\\ 7739\\ 3578211\\ 45\\ 45\\ 2261465\end{array}$ |               |
| L UNCATALOGED                                                                                                    | 8893                                                                                                    | 2261465                                                                                                    |               |

Press **PF3** to return to Dataset Attributes System Summary (KS3DASS).

| <u>Eile Edit V</u> iew <u>I</u> ools<br><u>Command ==&gt;</u><br>KS3DASS Dataset Attributes System | Options<br>Summary | <u>H</u> elp 12<br>Au<br>Pl<br>Sy | /12/2<br>to Up<br>ex ID<br>s ID | 012                     |
|----------------------------------------------------------------------------------------------------|--------------------|-----------------------------------|---------------------------------|-------------------------|
| ⊻ Dataset Attribute Sum                                                                            | mary               |                                   |                                 |                         |
| Columns <u>1</u> to <u>3</u> of <u>13</u> ← → ↑ ↓                                                  | Rows               | 1 to                              | 1                               | of 1                    |
| Status<br>Message                                                                                  | Collec<br>Start    | ction<br>Time                     | +Co<br>En                       | llection<br>d Time      |
| _ Collection completed                                                                             | 12/12/             | 12 03:53:42                       | 12                              | /12/12 04:              |
| ✓ Dataset Attribute Dataset                                                                        | Extreme            | 25                                |                                 |                         |
| Columns <u>1 to _3 of 13</u> ← → ↑ ↓                                                               | Rows               | 1 to                              | 1                               | of 1                    |
| Largest Dataset<br>Name                                                                            |                    | Largest<br>Dataset Vo             | lume                            | +Largest D<br>Allocated |
| TPCDS.TEMP.LOAD.UNLOAD.TSDSSTS.PTALL.N                                                             | EW                 | DMEC13                            |                                 | 1885275                 |
| TPCDS.TEMP.LOHD.UNLOHD.TSDSSTS.PTHLL.N                                                             | EW                 | DMEC13                            |                                 | 1885275                 |

\_\_\_7. Display DFSMS summary information

On the KS3DASS screen, place a slash ( / ) next to the largest dataset name and press ENTER.

|                        | <u>F</u> ile <u>E</u> dit <u>V</u> iew <u>I</u> ools <u>O</u> ptions | <u>H</u> elp 12/12/2<br>———————————————————————————————— | 2012 16:59:49<br>odate : Off |
|------------------------|----------------------------------------------------------------------|----------------------------------------------------------|------------------------------|
| Command ==><br>KS3DASS | Options Menu                                                         |                                                          | MOPLX<br>SE                  |
| ~                      | Select an option and then press ENTE                                 | R                                                        | _ □ ×                        |
| Columns                | 4_1. S Dataset Space Summary                                         |                                                          | 1                            |
| Status<br>Message      | 3. B Catalog Summary<br>4. C DFSMS Class Summary                     |                                                          | on                           |
| _ Collect              | 5. D Uncataloged Dataset Summary                                     |                                                          | 04:                          |
|                        | Dataset Attribute Dataset Extrem                                     | es                                                       |                              |
| Columns                | 1 to 3 of 13 ← 🕂 → 🛛 † 📕 ↓ Rows                                      | 1 to 1                                                   | of 1                         |
| Largest D<br>Name      | ataset                                                               | Largest<br>Dataset Volume                                | +Largest D<br>Allocated      |
| _ TPCDS.T              | EMP.LOAD.UNLOAD.TSDSSTS.PTALL.NEW                                    | DMEC13                                                   | 1885275                      |
|                        | EPF.LUHD.UNLUHD.1303313.FTHLL.NEW                                    | DHECIS                                                   | 1005275                      |

Select Option -4- and press ENTER.

The DFSMS Class Summary shows the number of datasets defined to each SMS construct.

Notice that 54% of the datasets, representing 34% of the allocated space, are defined to the Storage Group DMGROUP. Also notice that 75% of the datasets are not assigned to a data class. These may not be problems, but it is still valuable information.

While not shown in this lab, a list of datasets within each construct can be obtained by selecting the respective item.

| <u> </u>                                        | <u>I</u> ools <u>O</u> ptio | ns <u>H</u> elp 12/12  | /2012 17:00:50           |
|-------------------------------------------------|-----------------------------|------------------------|--------------------------|
|                                                 |                             | Auto                   | Update : <u>Off</u>      |
| Command ==>                                     |                             | Plex                   | ID : <u>DEMOPLX</u>      |
| KS3DUS DESMS CLA                                | ss Summary                  | Sys I                  | U : <u>MVSE</u>          |
| ✓ Storage                                       | e Groups                    |                        |                          |
| Columns <u>_2</u> to <u>_4</u> of <u>_7</u> ← → | ↑ ↓ Rou                     | ws1 to                 | <u>10</u> of <u>24</u>   |
| ♦SMS Class                                      | Number of<br>Datasets       | % of Total<br>Datasets | +% of Total<br>Allocated |
| _ DB2LARGE<br>_ DLGROUP                         | 4210<br>1221                | 2.2<br>0.6             | 20.5<br>1.7              |
| DMGROUP                                         | 104364                      | 54.1                   | 34.1                     |
| _ DMGROUPD                                      | 1177                        | 0.6                    | 0.2                      |
| _ DMGROUPL                                      | 14                          | 0.0                    | 0.0                      |
| $ - \frac{\text{USNICPD}}{\text{Dentopl}} $     | 343                         | 0.2                    | 0.1                      |
| $ = \frac{\text{DSNICPL}}{\text{DSNICPD}} $     | 301                         | 0.2                    | 0.1                      |
|                                                 | 1 22                        | 0.4                    | 0.5                      |
| HSMGROUP                                        |                             | 0.0                    | 0.0                      |
|                                                 |                             |                        |                          |
| ∼ Data (                                        | Classes                     |                        |                          |
| Columns <u>_2</u> to <u>_4</u> of <u>_7</u> ← → | Î Î ↓ Roi                   | ws <u>1</u> to         | <u>10</u> of <u>11</u>   |
| ♦SMS_Class                                      | Number of                   | % of Total             | +% of Total              |
|                                                 | Datasets                    | Datasets               | Allocated                |
|                                                 | —Ī———                       |                        |                          |
| _ DB2EDC                                        | 47259                       | 24.5                   | 22.2                     |
|                                                 | 0                           | 0.0                    | 0.0                      |
|                                                 |                             | 0.0                    | 0.0                      |
|                                                 |                             | 0.0                    | 0.0                      |
|                                                 |                             | 0.0                    | 0.0                      |
|                                                 | 0<br>I                      | 0.0                    | 0.0                      |
| DCVSAM33                                        | 473                         | 0.2                    | 0.1                      |
| SEQCOMP                                         | 7                           | 0.0                    | 1.3                      |
| _ n/a                                           | 144991                      | 75.2                   | 76.3                     |
|                                                 |                             |                        |                          |
| Managemei                                       | nt Classes                  | 2012                   |                          |
| weanesa                                         | au December IZ              | 2012                   | I PIUKEV                 |

Additional SMS class information can be found on the next page.

With the cursor in the home position (top left) press **PF8** to scroll down.

The 2nd page (if using the default screen size) of the SMS Class Summary provides dataset statistics for additional DFSMS constructs.

| <u>F</u> ile <u>E</u> dit <u>V</u> iew          | <u>I</u> ools <u>O</u> ption | ns <u>H</u> elp 12/12 | /2012 17:01:57         |
|-------------------------------------------------|------------------------------|-----------------------|------------------------|
|                                                 |                              | — Auto                | Update : <u>Off</u>    |
| Command ==>                                     |                              | Plex                  | ID : <u>DEMOPLX</u>    |
| KS3DCS DFSMS Class                              | Summary                      | Sys I                 | D : <u>MVSE</u>        |
|                                                 | 01                           |                       |                        |
|                                                 | Classes                      |                       |                        |
| Columns <u>_2</u> to <u>_4</u> of <u>_7</u> ← → | ↑ ↓ Rou                      | ws <u>1</u> to        | <u>10</u> of <u>12</u> |
| ♦SMS_Class                                      | Number of                    | % of Intal            | +% of Intal            |
|                                                 | Datasets                     | Datasets              | Allocated              |
|                                                 | ]                            |                       |                        |
| _ DLMGMT                                        | 1223                         | 0.6                   | 2.0                    |
| _ DMMGMT                                        | 110342                       | 57.2                  | 45.8                   |
| _ IMSMGMT                                       | 1031                         | 0.5                   | 0.2                    |
| _ MAGONLY                                       | 0                            | 0.0                   | 0.0                    |
| _ MCTAPE                                        | 0                            | 0.0                   | 0.0                    |
| _ NOMIG                                         | 10                           | 0.0                   | 0.0                    |
|                                                 | 320                          | 0.2                   | 0.4                    |
| _ STANDARD                                      |                              | 9.1                   | 26.6                   |
|                                                 | 52303                        | 27.1                  | 12.4                   |
|                                                 |                              | 0.0                   | 0.0                    |
| ✓ Storage C                                     | lasses                       |                       |                        |
| Columns <u>_2</u> to <u>_4</u> of <u>_7</u> ← → | † ↓ Rou                      | √s <u>1</u> to        | <u>14</u> of <u>14</u> |
| ♦SMS_Class                                      | Number of                    | % of Total            | +% of Total            |
|                                                 | Datasets                     | Datasets              | Allocated              |
|                                                 | I                            |                       |                        |
| _ BASE                                          | 17515                        | 9.1                   | 17.5                   |
| _ DB2DASD                                       | 0                            | 0.0                   | 0.0                    |
| _ DB2XLSC                                       | 4184                         | 2.2                   | 20.5                   |
|                                                 | 1203                         | 0.6                   | 1.7                    |
|                                                 | 106234                       | 55.1                  | 34.8                   |
| - H2WRH2E                                       |                              | 0.0                   | 0.0                    |
|                                                 | 1031                         | 0.5                   | 0.2                    |
|                                                 | 310                          | 0.0                   | 0.0                    |
|                                                 | <br>                         | 0.2                   | 0.4                    |
| USRBASE                                         | 52290                        | 27 1                  | 12 4                   |
| WRKBASE                                         | 0                            | 0.0                   | 0.0                    |
| Wednesdau                                       | December 12                  | 2012                  |                        |

Press **PF3** to return to Dataset Attributes System Summary (KS3DASS).

| <u>Eile Edit V</u> iew <u>T</u> ools (            | <u>)</u> ptions<br>Summary | Help         12/           Aut         Ple           Sys         Sys | 12/20<br>o Up<br>x ID<br>ID | 012 14:46:30<br>date : <u>Of</u><br>: <u>DEMOPLX</u><br>: <u>MVSE</u> |
|---------------------------------------------------|----------------------------|----------------------------------------------------------------------|-----------------------------|-----------------------------------------------------------------------|
| ⊻ Dataset Attribute Summ                          | nary                       |                                                                      |                             |                                                                       |
| Columns <u>1</u> to <u>3</u> of <u>13</u> ← → ↑ ↓ | Rows                       | 1 to                                                                 | 1                           | of 1                                                                  |
| Status<br>Message                                 | Collec<br>Start            | tion<br>Time                                                         | +Co<br>En                   | llection<br>d Time                                                    |
| _ Collection completed                            | 12/12/                     | 12 03:53:42                                                          | 12                          | /12/12 04:                                                            |
| ✓ Dataset Attribute Dataset Extremes              |                            |                                                                      |                             |                                                                       |
| Columns <u>1</u> to <u>3</u> of <u>13</u> ← → ↑ ↓ | Rows                       | 1 to                                                                 | 1                           | of 1                                                                  |
| Largest Dataset<br>Name                           |                            | Largest<br>Dataset Vol                                               | ume                         | +Largest D<br>Allocated                                               |
| IPCDS.TEMP.LOAD.UNLOAD.TSDSSTS.PTALL.NE           | W                          | DMEC13                                                               |                             | 1885275                                                               |
|                                                   |                            |                                                                      |                             |                                                                       |

\_\_\_8. Display Uncataloged Dataset Information

On the KS3DASS screen, place a slash ( / ) next to the largest dataset name and press ENTER.

|                        | <u> </u>                                         | otions  | <u>H</u> elp 12.<br>Au | /12/20<br>to Up( | 912 1<br>date | 7:02:37<br>: 0f1 |
|------------------------|--------------------------------------------------|---------|------------------------|------------------|---------------|------------------|
| Command ==><br>KS3DASS | Options Menu                                     |         |                        |                  |               | MOPLX<br>SE      |
| ~                      | Select an option and then press                  | 5 ENTER |                        |                  |               | _ 0 ×            |
| Columns                | 5_1. S Dataset Space Summary<br>2 A DCB Summary  |         |                        |                  |               | 1                |
| Status<br>Message      | 3. B Catalog Summary<br>4. C DFSMS Class Summary |         |                        |                  |               | on               |
| _ Collect              | 5. D Uncataloged Dataseť Sum                     | nmary   |                        |                  |               | 04:              |
| ~                      | Dataset Attribute Dataset E                      | Extreme |                        |                  |               |                  |
| Columns                | 1 to 3 of 13 ← 🛛 → 📔 ↑ 🗍 🗼                       | Rows    | 1 to                   | 1                | of            | 1                |
| Largest Da<br>Name     | ataset                                           | •       | Largest<br>Dataset Vo  | lume             | +Lar<br>All   | gest D<br>ocated |
| _ TPCDS.TI             | EMP.LOAD.UNLOAD.TSDSSTS.PTALL.NEW                | 1       | DMEC13                 |                  | 18            | 85275            |
|                        |                                                  |         |                        |                  |               |                  |

Select Option – **5** - and press **ENTER**.

The Uncataloged Dataset Summary Report shows the number of uncataloged datasets on each volume. Large uncataloged datasets may be wasting space and should be investigated. While not shown in this lab, a list of datasets on each volume can be obtained by selecting the respective volume.

| <u>F</u> ile <u>E</u> dit <u>V</u> ie                                                                                                    | v <u>T</u> ools <u>O</u> p                                                                                                    | otions <u>H</u> elp                                                                                                    | 12/12                                                                                                    | /2012 17:03:02                                                                                                    |
|----------------------------------------------------------------------------------------------------|----------------------------------------------------------------------------------------------------|----------------------------------------------------------------------------------------------------|----------------------------------------------------------------------------------------------------|----------------------------------------------------------------------------------------------------|
| Command ==>                                                                                                    |                                                                                                    |                                                                                                    | - Auto<br>Plov                                                                                                    | Update : <u>Oti</u><br>ID · DEMORIX                                                                                                    |
| KS3UDS Uncataloged [                                                                                                    | Dataset Summ                                                                                                    | naru                                                                                                    | Sus I                                                                                                    | D : MVSE                                                                                                    |
|                                                                                                    |                                                                                                    |                                                                                                    |                                                                                                    |                                                                                                    |
| Uncataloged Data                                                                                                    | aset Summary                                                                                                    | y Report                                                                                                    |                                                                                                    |                                                                                                    |
| Columns 1 to 5 of 5 🖛 🗧                                                                                                    | • <b>↑ ↑</b> ↓                                                                                                    | Rows                                                                                                    | <u>1</u> to                                                                                                    | <u>29</u> of <u>108</u>                                                                                                    |
| Volser                                                                                                    | Total<br>Datasets                                                                                                    | Allocated<br>Tracks                                                                                                    | Used<br>Tracks                                                                                                    | Unused<br>Tracks                                                                                                    |
| - DMEA01<br>- DMECAT<br>DMED08<br>- DMED10<br>- DMED12<br>- DMED31<br>- DMED35<br>- DMEH02<br>- DMEI01<br>- DMEI02<br>- DMEI03<br>- DMEI04<br>- DMEI06<br>- DMEI06<br>- DMEI07<br>- DMEI08<br>- DMEI08<br>- DMEI09<br>- DMEI11<br>- DMEI12<br>- DMEI113<br>- DMEI13<br>- DMEI14<br>- DMEI15<br>- DMEP01<br>- DMEP03<br>- DMEP04 | 1<br>4<br>2<br>2<br>1<br>1<br>310<br>2<br>367<br>313<br>346<br>354<br>354<br>354<br>354<br>346<br>371<br>10<br>1<br>1<br>4<br>349<br>261<br>357<br>28<br>9<br>10<br>25 | $\begin{array}{c} 1\\ 6581\\ 915\\ 2\\ 15\\ 5\\ 15\\ 32327\\ 2\\ 19234\\ 18634\\ 19021\\ 19578\\ 19021\\ 19578\\ 19021\\ 19578\\ 19021\\ 19774\\ 334\\ 15\\ 15\\ 272\\ 19531\\ 11451\\ 19345\\ 940\\ 960\\ 976\\ 2404 \end{array}$ | $\begin{array}{c} 1\\ 6552\\ 915\\ 2\\ 15\\ 5\\ 15\\ 32327\\ 2\\ 5097\\ 4855\\ 4999\\ 5099\\ 4999\\ 5080\\ 334\\ 15\\ 15\\ 272\\ 4991\\ 4661\\ 5026\\ 73\\ 2\\ 13\\ 18\end{array}$ | $\begin{array}{c} 0\\ 0\\ 29\\ 0\\ 0\\ 0\\ 0\\ 0\\ 0\\ 0\\ 0\\ 0\\ 0\\ 0\\ 0\\ 14137\\ 13779\\ 14022\\ 14479\\ 14022\\ 14479\\ 14022\\ 14694\\ 0\\ 0\\ 0\\ 0\\ 0\\ 14540\\ 6790\\ 14319\\ 867\\ 958\\ 963\\ 2386 \end{array}$ |
| _ DMEP05<br>_ DMEP06<br>_ DMEP07                                                                                                    | 9<br>17<br>3                                                                                                    | 998<br>2045<br>405                                                                                                    | 8<br>8<br>4                                                                                                    | 990<br>2037<br>401                                                                                                    |

Press **PF3** three times to return to the Enterprise Summary (KOBSTART).

**Congratulations!!!** This concludes Lab 3, View Dataset Attribute Details and Exceptions.

### Appendix A. Notices

This information was developed for products and services offered in the U.S.A.

IBM may not offer the products, services, or features discussed in this document in other countries. Consult your local IBM representative for information on the products and services currently available in your area. Any reference to an IBM product, program, or service is not intended to state or imply that only that IBM product, program, or service may be used. Any functionally equivalent product, program, or service that does not infringe any IBM intellectual property right may be used instead. However, it is the user's responsibility to evaluate and verify the operation of any non-IBM product, program, or service.

IBM may have patents or pending patent applications covering subject matter described in this document. The furnishing of this document does not grant you any license to these patents. You can send license inquiries, in writing, to:

IBM Director of Licensing IBM Corporation North Castle Drive Armonk, NY 10504-1785 U.S.A.

For license inquiries regarding double-byte (DBCS) information, contact the IBM Intellectual Property Department in your country or send inquiries, in writing, to:

IBM World Trade Asia Corporation Licensing 2-31 Roppongi 3-chome, Minato-ku Tokyo 106-0032, Japan

The following paragraph does not apply to the United Kingdom or any other country where such provisions are inconsistent with local law: INTERNATIONAL BUSINESS MACHINES CORPORATION PROVIDES THIS PUBLICATION "AS IS" WITHOUT WARRANTY OF ANY KIND, EITHER EXPRESS OR IMPLIED, INCLUDING, BUT NOT LIMITED TO, THE IMPLIED WARRANTIES OF NON-INFRINGEMENT, MERCHANTABILITY OR FITNESS FOR A PARTICULAR PURPOSE. Some states do not allow disclaimer of express or implied warranties in certain transactions, therefore, this statement may not apply to you.

This information could include technical inaccuracies or typographical errors. Changes are periodically made to the information herein; these changes will be incorporated in new editions of the publication. IBM may make improvements and/or changes in the product(s) and/or the program(s) described in this publication at any time without notice.

Any references in this information to non-IBM Web sites are provided for convenience only and do not in any manner serve as an endorsement of those Web sites. The materials at those Web sites are not part of the materials for this IBM product and use of those Web sites is at your own risk.

IBM may use or distribute any of the information you supply in any way it believes appropriate without incurring any obligation to you.

Any performance data contained herein was determined in a controlled environment. Therefore, the results obtained in other operating environments may vary significantly. Some measurements may have

been made on development-level systems and there is no guarantee that these measurements will be the same on generally available systems. Furthermore, some measurements may have been estimated through extrapolation. Actual results may vary. Users of this document should verify the applicable data for their specific environment.

Information concerning non-IBM products was obtained from the suppliers of those products, their published announcements or other publicly available sources. IBM has not tested those products and cannot confirm the accuracy of performance, compatibility or any other claims related to non-IBM products. Questions on the capabilities of non-IBM products should be addressed to the suppliers of those products.

All statements regarding IBM's future direction and intent are subject to change or withdrawal without notice, and represent goals and objectives only.

This information contains examples of data and reports used in daily business operations. To illustrate them as completely as possible, the examples include the names of individuals, companies, brands, and products. All of these names are fictitious and any similarity to the names and addresses used by an actual business enterprise is entirely coincidental. All references to fictitious companies or individuals are used for illustration purposes only.

#### COPYRIGHT LICENSE:

This information contains sample application programs in source language, which illustrate programming techniques on various operating platforms. You may copy, modify, and distribute these sample programs in any form without payment to IBM, for the purposes of developing, using, marketing or distributing application programs conforming to the application programming interface for the operating platform for which the sample programs are written. These examples have not been thoroughly tested under all conditions. IBM, therefore, cannot guarantee or imply reliability, serviceability, or function of these programs.

### Appendix B. Trademarks and copyrights

The following terms are trademarks of International Business Machines Corporation in the United States, other countries, or both:

| IBM        | AIX      | CICS           | ClearCase    | ClearQuest | Cloudscape |
|------------|----------|----------------|--------------|------------|------------|
| Cube Views | DB2      | developerWorks | DRDA         | IMS        | IMS/ESA    |
| Informix   | Lotus    | Lotus Workflow | MQSeries     | OmniFind   |            |
| Rational   | Redbooks | Red Brick      | RequisitePro | System i   |            |
| System z   | Tivoli   | WebSphere      | Workplace    | System p   |            |

Adobe, the Adobe logo, PostScript, and the PostScript logo are either registered trademarks or trademarks of Adobe Systems Incorporated in the United States, and/or other countries.

IT Infrastructure Library is a registered trademark of the Central Computer and Telecommunications Agency which is now part of the Office of Government Commerce.

Intel, Intel Iogo, Intel Inside, Intel Inside Iogo, Intel Centrino, Intel Centrino Iogo, Celeron, Intel Xeon, Intel SpeedStep, Itanium, and Pentium are trademarks or registered trademarks of Intel Corporation or its subsidiaries in the United States and other countries.

Linux is a registered trademark of Linus Torvalds in the United States, other countries, or both.

Microsoft, Windows, Windows NT, and the Windows logo are trademarks of Microsoft Corporation in the United States, other countries, or both.

ITIL is a registered trademark, and a registered community trademark of The Minister for the Cabinet Office, and is registered in the U.S. Patent and Trademark Office.

UNIX is a registered trademark of The Open Group in the United States and other countries.

Java and all Java-based trademarks and logos are trademarks or registered trademarks of Oracle and/or its affiliates.

Cell Broadband Engine is a trademark of Sony Computer Entertainment, Inc. in the United States, other countries, or both and is used under license therefrom.

Linear Tape-Open, LTO, the LTO Logo, Ultrium, and the Ultrium logo are trademarks of HP, IBM Corp. and Quantum in the U.S. and other countries.

**IBM Software** 

## Appendix C. Documentation Revision History

| Date of Revision | Number | Completed by | Revision Log                                                                                                    |
|------------------|--------|--------------|----------------------------------------------------------------------------------------------------|
| 01/16/2013       | V1     | David Mazza  | Created and authored<br>OMEGAMON MFN Lab<br>Workbook                                                                                 |
| 02/06/2013       | V2     | David Mazza  | Updated with V5.1 PTFs                                                                                                    |
| 03/11/2013       | V3     | David Mazza  | Updated                                                                                                    |
| 03/13/2013       | V3.1   | Lih Wang     | Minor edits, packaged<br>OMEGAMON POT 2 <sup>nd</sup><br>Edition for publishing on<br>iQWorks, total 12<br>workbooks for 8 products. |
| 01/03/2014       | v4     | David Mazza  | Updated with V5.2 corresponding screen shots                                                                                         |
| 01/06/2014       | V4.1   | Lih Wang     | Minor edits, packaged<br>OMEGAMON POT 3 <sup>rd</sup><br>Edition for publishing on<br>iQWorks                                        |
| 9/11/2014        | V6.0   | Ed Woods     | Updated for V5.3 to include examples of history data.                                                                                |
| 9/19/2014        | V530   | Lih Wang     | Edits for Enterprise2014<br>conference lab session.<br>and renamed the file with<br>matching product release<br>number.              |

**IBM Software** 

| NOTES |
|-------|
|       |
|       |
|       |
|       |
|       |
|       |
|       |
|       |
|       |
|       |
|       |
|       |
|       |
|       |
|       |
|       |
|       |
|       |
|       |
|       |

| NOTES |
|-------|
|       |
|       |
|       |
|       |
|       |
|       |
|       |
|       |
|       |
|       |
|       |
|       |
|       |
|       |
|       |
|       |
|       |
|       |
|       |
|       |

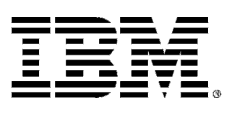

© Copyright IBM Corporation 2014.

The information contained in these materials is provided for informational purposes only, and is provided AS IS without warranty of any kind, express or implied. IBM shall not be responsible for any damages arising out of the use of, or otherwise related to, these materials. Nothing contained in these materials is intended to, nor shall have the effect of, creating any warranties or representations from IBM or its suppliers or licensors, or altering the terms and conditions of the applicable license agreement governing the use of IBM software. References in these materials to IBM products, programs, or services do not imply that they will be available in all countries in which IBM operates. This information is based on current IBM product plans and strategy, which are subject to change by IBM without notice. Product release dates and/or capabilities referenced in these materials may change at any time at IBM's sole discretion based on market opportunities or other factors, and are not intended to be a commitment to future product or feature availability in any way.

IBM, the IBM logo and ibm.com are trademarks of International Business Machines Corp., registered in many jurisdictions worldwide. Other product and service names might be trademarks of IBM or other companies. A current list of IBM trademarks is available on the Web at "Copyright and trademark information" at www.ibm.com/legal/copytrade.shtml.

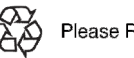

Please Recycle

### **IBM** Software